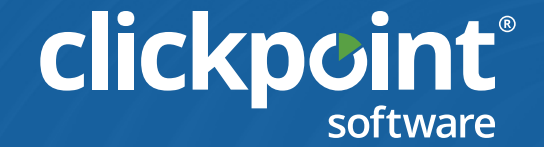

# **Getting Started Guide**

CLICKPOINT SOFTWARE CONFIDENTIAL

## Congratulations & Welcome to ClickPoint Software

Mission: We extract more value from customer interactions by improving sales efficiency and performance. We do this by providing a single integrated marketing automation, lead management, and call routing solution.

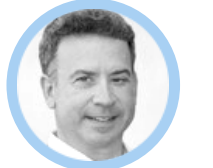

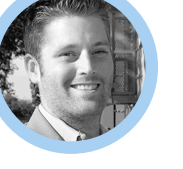

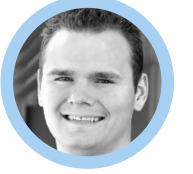

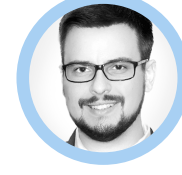

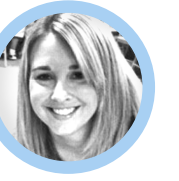

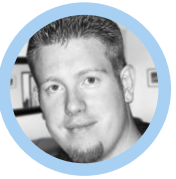

Henry Alfano (Chairman) Gabe Buck Joel Reg (CEO) (Director of T

Joel Reynolds Alex Derkach (Director of Technology) (Chief Designer)

**Carla Buck** ef Designer) (Billing & Finance) Mike Sawyer (Chief Architect)

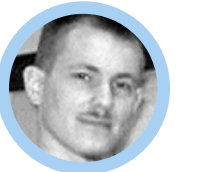

Jon Kight

(Sr.Software Developer)

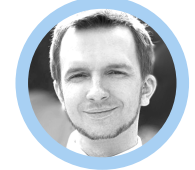

Andrew Oliynyk

(Designer)

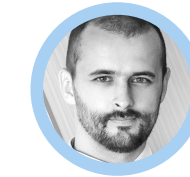

Max Shevchuk

(Designer)

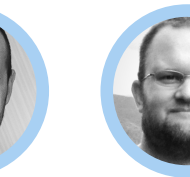

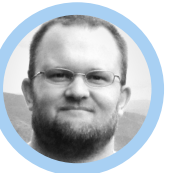

Michael Lee

(Sr.Software Developer)

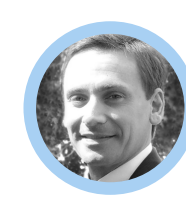

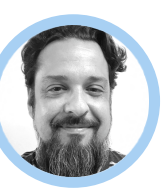

Robert AlfanoChris Arenas(Director of QA)(Account Manager)

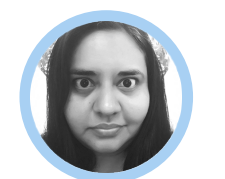

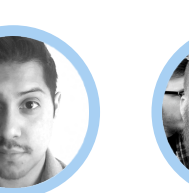

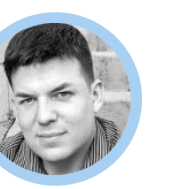

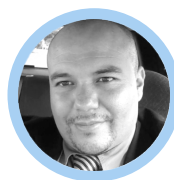

Nathan WatkinsFrancisco Zavalaer)(Project Manager)(Consultant)

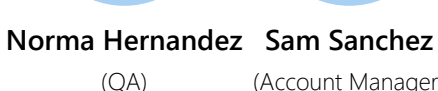

Sam SanchezHeath Warren(Account Manager)(Account Manager)

CLICKPOINT SOFTWARE CONFIDENTIAL

#### SUPPORT TEAM

#### BILLING AND FINANCE

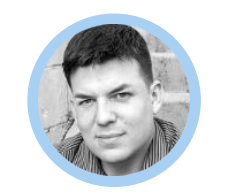

Nathan Watkins

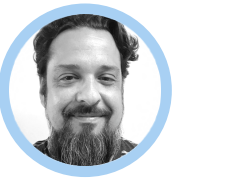

Chris Arenas

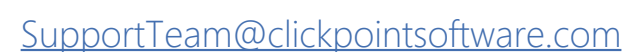

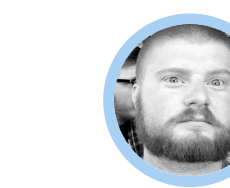

Heath Warren

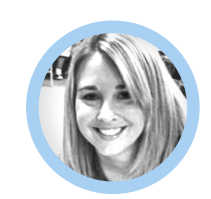

Carla Buck

#### CUSTOM DEVELOPMENT

Sam Sanchez

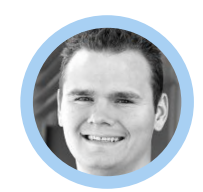

Joel Reynolds

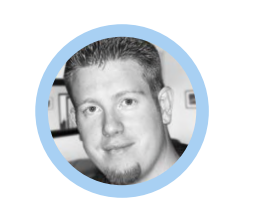

Mike Sawyer

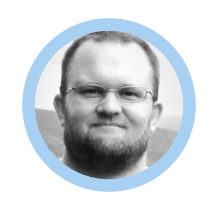

Michael Lee

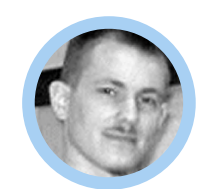

Jon Kight

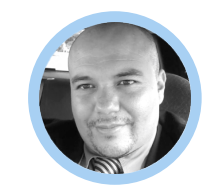

Francisco Zavala

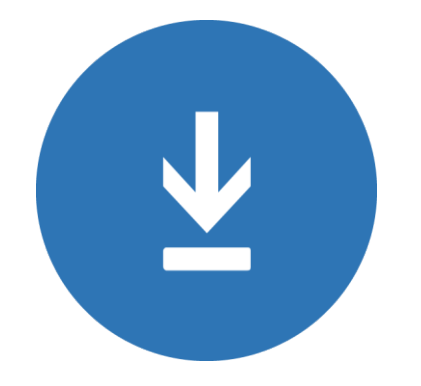

Or you can download 4.0 by visiting <u>www.clickpointsoftware.com/install</u>

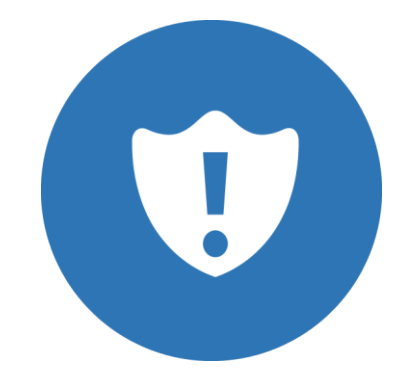

Tickets can be placed by sending an email to <a href="mailto:supportTeam@clickpointsoftware.com">SupportTeam@clickpointsoftware.com</a>

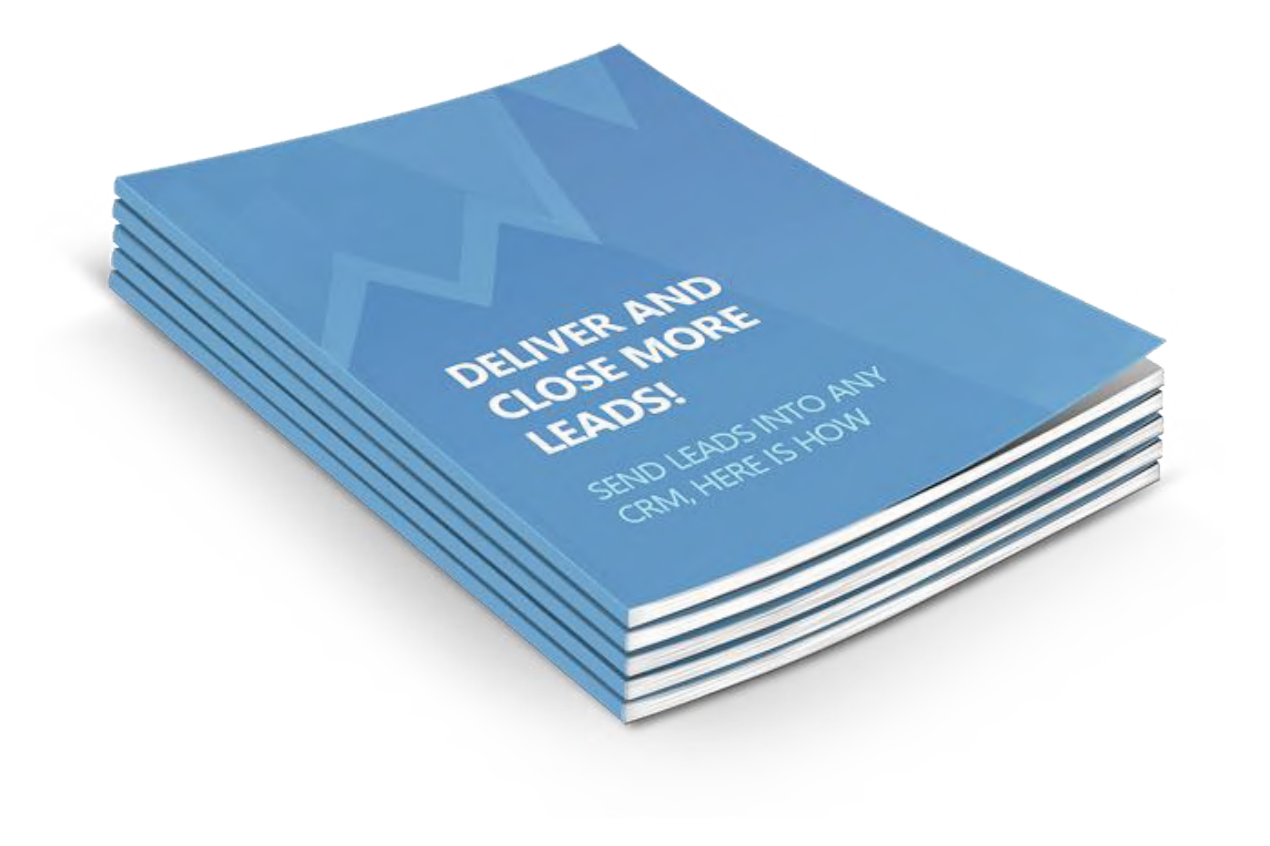

- LeadExec Product Letter
- Lead Distribution Buyer Guide
- Buy vs. Build (LeadCon 2012)
- <u>Whitepaper: Lead Generation 101</u>
- <u>Whitepaper: Banner Affiliate</u>
- <u>Whitepaper: CPC</u>
- <u>Whitepaper: Email</u>
- <u>Whitepaper: SEO</u>
- Whitepaper: Landing Page
- <u>Whitepaper: TV Radio</u>

#### **BASIC SETUP**

- ✓ Create a lead type
- ✓ <u>Create your lead source</u>
- ✓ <u>Create your lead campaigns</u>
- ✓ <u>Generate posting instructions</u>
- ✓ <u>Set up clients</u>
- ✓ Set up client lead delivery
- ✓ <u>Set up client delivery options</u>
- ✓ Importing leads
- ✓ <u>Configure client portal</u>
- ✓ Configure vendor portal

#### INTERMEDIATE

- ✓ <u>Set up logos and custom tabs</u>
- ✓ <u>Customize client portal</u>
- ✓ <u>Set up merchant account for lead orders</u>
- ✓ Set up lead grading
- ✓ <u>Set up email notifications</u>
- ✓ <u>Set up live call transfer solution</u>
- ✓ <u>Set up call routing</u>
- ✓ Set up client grouping
- ✓ <u>Set up user permissions</u>

#### **ADVANCED**

- ✓ Set up custom lead delivery (evaluate functions)
- ✓ Set up Ping and Post Delivery
- ✓ <u>Set up double opt-in solution</u>
- ✓ Set up TheOfferMachine.com
- ✓ <u>Set up advanced reporting (Pivot Grids)</u>
- ✓ <u>Set up quality control dialer</u>
- ✓ <u>Set up distribution lists</u>
- ✓ Set up analytics

| TASK                                | WHERE IS IT LOCATED IN LEADEXEC?                         | JUMP TO<br>DOCUMENTATION   |
|-------------------------------------|----------------------------------------------------------|----------------------------|
| CREATE A LEAD TYPE                  | SETTINGS > LEAD TYPES > ADD NEW                          | Read Article $\rightarrow$ |
| CREATE YOUR LEAD SOURCES            | LEAD SOURCES > ADD NEW                                   | Read Article $\rightarrow$ |
| CREATE YOUR CAMPAIGNS               | LEAD SOURCES > NAME OF LEAD SOURCE > CAMPAIGNS > ADD NEW | Read Article $\rightarrow$ |
| SET UP CLIENTS                      | CLIENTS > ADD NEW                                        | Read Article $\rightarrow$ |
| SET UP EMAIL AND EDIT EMAIL TO LEAD | CLIENTS > DELIVERY METHODS                               | Read Article $\rightarrow$ |
| IMPORTING LEADS                     | LEAD SOURCES > IMPORT LEADS                              | Read Article $\rightarrow$ |
| SET UP PING AND POST DELIVERY       | CLIENTS > DELIVERY METHODS                               | Read Article $\rightarrow$ |
| SET UP CLIENT PORTAL                | WWW.LEAD-BACKOFFICE.COM                                  | Read Article $\rightarrow$ |
| SET UP VENDOR PORTAL                | WWW.SECURE-LEADPORTAL.COM                                | Read Article $\rightarrow$ |

| TAKS                                   | WHERE IS IT LOCATED IN LEADEXEC?                  | JUMP TO<br>DOCUMENTATION   |
|----------------------------------------|---------------------------------------------------|----------------------------|
| SET UP USER PERMISSONS                 | SETTINGS > PERMISSIONS                            | Read Article $\rightarrow$ |
| SET UP QUALITY CONTROL DIALER          | LEADS > QUALITY CONTROL                           | Read Article $\rightarrow$ |
| SET UP CLIENT PORTAL CREDENTIALS       | CLIENTS > OPEN CLIENT > PORTAL OPTIONS            | Read Article $\rightarrow$ |
| CUSTOMIZING YOUR CLIENT PORTAL         | SETTINGS > WEB PORTAL                             | Read Article $\rightarrow$ |
| SET UP CLIENT DELIVERY OPTIONS         | SETTINGS > DISTRIBUTION OPTIONS                   | Read Article $\rightarrow$ |
| SET UP MERCHANT ACCOUNTS               | SETTINGS > BILLING                                | Read Article $\rightarrow$ |
| SET UP LOGOS AND CUSTOM TABS           | SETTINGS > GENERAL PREFERENCES                    | Read Article $\rightarrow$ |
| SET UP ADVANCE REPORTING (PIVOT GRIDS) | LEADS > MAXIMIZE/SEARCH LEADS/CLIENT DISTRIBUTION | Read Article $\rightarrow$ |

| TASK                          | WHERE IS IT LOCATED IN LEADEXEC?                  | JUMP TO<br>DOCUMENTATION   |
|-------------------------------|---------------------------------------------------|----------------------------|
| SET UP LEAD GRADING           | SETTINGS > LEAD GRADING                           | Read Article $\rightarrow$ |
| SET UP ANALYTICS              | SETTINGS > ANALYTICS                              | Read Article $\rightarrow$ |
| SET UP CALL ROUTING           | LEADSOURCES > CAMPAINGS > IVR NUMBERS AND SCRIPTS | Read Article $\rightarrow$ |
| SET UP QUALITY CONTROL DIALER | LEADS > QUALITY CONTROL                           | Read Article $\rightarrow$ |
| SET UP LIVE CALL TRANSFERS    | LEAD SOURCES > CAMPAIGNS > GENERIC FORMS          | Read Article $\rightarrow$ |
| SET UP DOUBLE OPT IN          | SETTINGS > LEAD VERIFICATION                      | Read Article $\rightarrow$ |
| SET UP CLIENT GROUPING        | CLIENTS > CLIENT GROUPS                           | Read Article $\rightarrow$ |
| SET UP DISTRIBUTION LISTS     | SETTINGS > DISTRIBUTION LISTS                     | Read Article $\rightarrow$ |

### What is your Lead Type?

Your Lead Type is the heart of your LeadExec account

#### Why is this important?

- Your lead type is the fields that you wish to capture from your lead forms or lead sources.
- Your lead type allows you to control the fields you are wanting tracked and sent to your clients using the LeadExec platform.
- o Within LeadExec you are able to control the following:
  - Formatting
  - Invalid Characters
  - Dropdown Values
  - Default Values if Blank
- LeadExec allows you to control the above by giving you the option to choose from many different data types when creating your lead type.

#### Contact Information:

| First Name      |  |
|-----------------|--|
| Last Name       |  |
| Middle Initial  |  |
| Address 1       |  |
| Address 2       |  |
| City            |  |
| State/Province  |  |
| Zip/Postal Code |  |
| Home Phone      |  |
| E-mail          |  |
| Confirm E-mail  |  |

#### Figure 1: Image depicting a lead form.

|           | au typ      | e Properti    | es               |             |                 |
|-----------|-------------|---------------|------------------|-------------|-----------------|
| D         | escription: | Basic         |                  |             | 🛛 🖌             |
| du        | stry Type:  | Business      |                  |             | V (2)           |
| Le        | ad Fields   | Field Groups  | Duplicate Checks |             |                 |
| Ð         | Add 🕶 📴     | 👌 Edit 🔞 Dele | te               |             |                 |
|           | Field Name  |               | Description      | Is Required | Field Type      |
| ŀ         | Address     |               | Address          | Yes         | Text            |
| Address2  |             |               | Address 2        | No          | Text            |
| CellPhone |             |               | Cell Phone       | No          | Dropdown        |
|           | City        |               | City             | Yes         | US Phone Number |
|           | Email       |               | Email            | Yes         | Text            |
|           | FirstName   |               | First Name       | Yes         | Text            |
|           | HomePhone   | e             | Home Phone       | Yes         | Text            |
| LastName  |             |               | Last Name        | Yes         | US Phone Number |
|           | State       |               | State            | Yes         | Text            |
|           | ZipCode     |               | Zip Code         | Yes         | US State        |
|           | ConfirmE-m  | nail          | Confirm E-mail   | No          | 7IP Code        |

Figure 2: Image depicting an example lead type.

Setting up your Lead Type

→Step 1: Navigate to the Lead Type List by clicking the Settings link at the top, and clicking the Lead Types option that will appear on the left side. (Illustrated in Figure 1)

→Step 2: Once you are in the Lead Types section, Click on *New* in the Lead Types Setup window. (Illustrated in Figure 2)

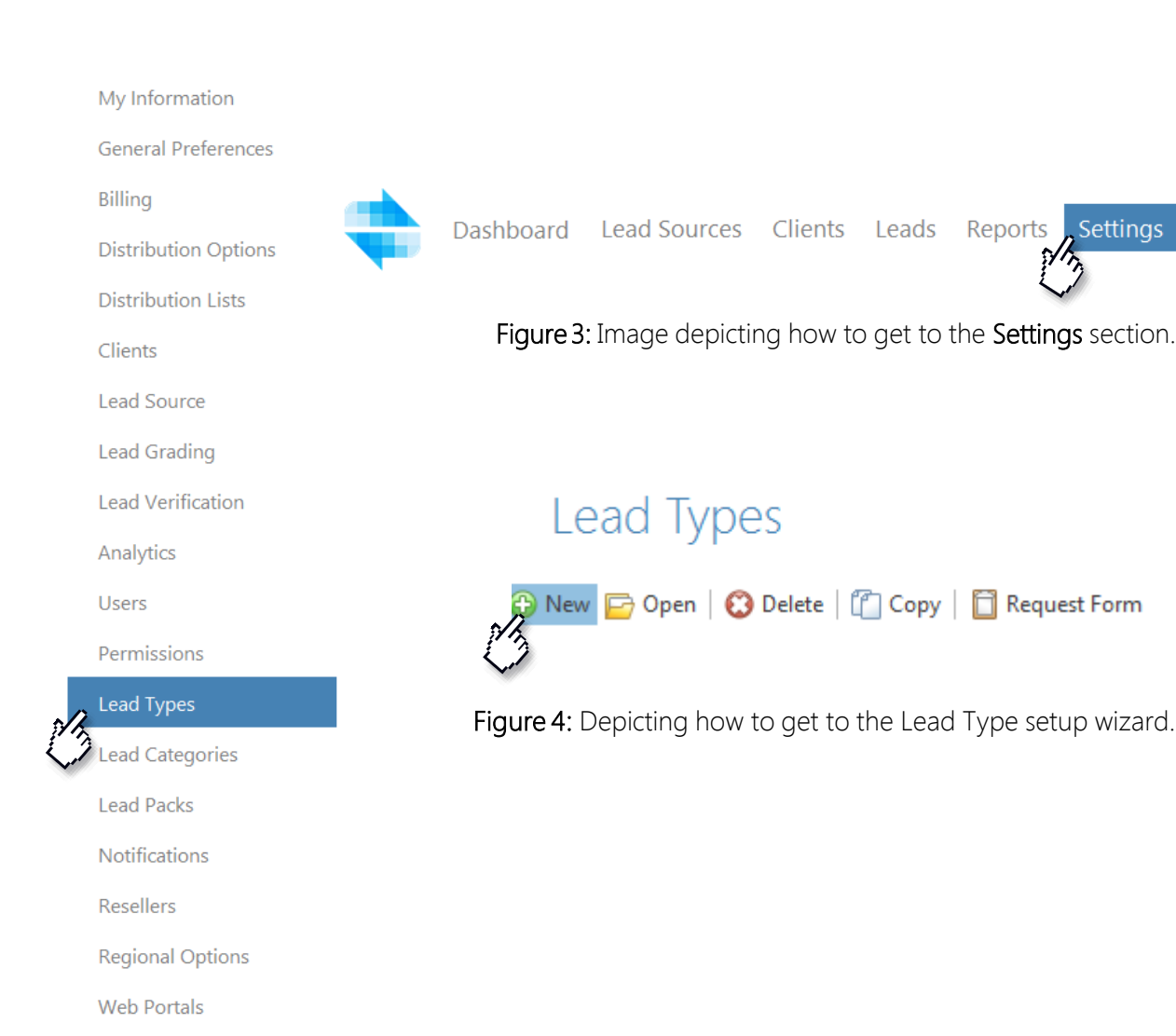

Support

- → Step 3: From here you are able to choose from one of our many preset lead types or create a custom one. Once you have made your selection click *Next* (Illustrated in Figure 3).
- → Step 4: Give the Lead Type a description that will allow you to know what lead type this is. Set the Industry type if applicable. Once you have these set you can move forward with adding fields to your lead type.

| Create Lead Type         |                                         |
|--------------------------|-----------------------------------------|
| Create Lead              | Туре                                    |
| Select a predefined lead | I type to edit, or create a custom one. |
| O Preset Lead Type:      | Solar Energy 👻                          |
| Custom Lead Type         |                                         |
| Cancel                   | Next                                    |

Figure 5: Image displaying how to start the Lead Type creation.

#### Lead Type Properties

| Description:   | Solar Submission Form | 0 |
|----------------|-----------------------|---|
| Industry Type: | Other                 | 0 |

Adding a field to your lead type

→ Step 1: To start adding fields to your lead type, click the *Add* button. This will bring up a dropdown with the different data types available for each field. (Illustrated in Figure 4)

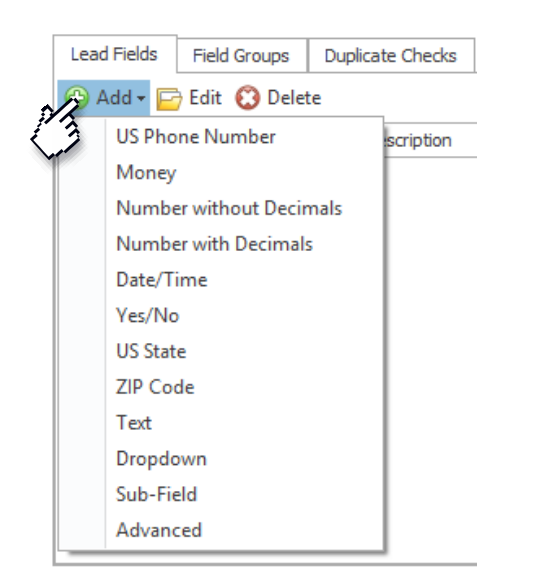

Figure 6: Image displaying how to start adding a lead field

#### $\rightarrow$ Data Types:

o US Phone Number

A preformatted field set to look for a 10 digit number and display it in a (000) 000-0000 format.

o Money

A preformatted field set to capture and display fields in a currency format.

- Number with Decimals
   A preformatted field set to accept only numbers with 1 decimal point.
- o Number without Decimals

A preformatted field set to accept only numbers and no additional characters.

o Date/Time

A preformatted field set to capture and display information in .NET date/time formatting.

o Yes/No

A preset field set to accept either Yes or No.

o US State

A preset field set to accept only a certain list of custom values.

o Zip Code

A preformatted field set to accept 5 numbers and display them accordingly.

o Text

A format free field set to accept any values entered.

o Dropdown

A customizable set value list.

o Sub-Field

Sub-fields allow for multiple fields to be created under a single field, such as multiple policies under drivers.

o Advanced

Allows you to control every option on the fields. Allowing you to control data types as well as formatting.

- → Step 2: Once you select the best data type for the field you want to add, you will be put into a lead field editor. From here you are going to give the field a description which is what will display inside of LeadExec.
  - →Step 3: Fill out the field name. The field name is going to be the field that your lead source or landing page will be posting into. This field name is not allowed to have any spaces or special characters other than "\_" or "-".
- → Step4: You are able to set a default value on this field. Once that information is input, setting a default value will cause the value to appear only if the field receives a lead with a blank value.
- → Step 5: Select the System Field that best fits the field you are adding. This will allow the system to use its many validation and display options.
- $\rightarrow$  Step 6: Select whether the lead field is going to be required or not.

| Description:   | First Name |
|----------------|------------|
| Field Name:    | FirstName  |
| Default Value: | N/A        |
| System Field:  | First Name |
| Is Required:   | No V       |

Figure 7: Image displaying the starting set up for a field.

General Settings Field Display Options Advanced Display Options Calculation Options Validation and Formattir

Figure 8: Image displaying how to get to the Field Display Options.

- → Step7: Select the *Field Display Options* to move on to the next section. This section will allow you to dictate where this field is displayed *(shown in figure 8)*.
- → Step 8: Click Add to create a new display option. The display text will appear on all of your reporting screens and the order will dictate where this field will appear when looking at the lead details.
- → Step 9: Click *OK* once you have selected the areas inside of the system where you want the information displayed.
- → Step 10: Select the system field that best fits the field you are adding. This will allow the system to use its many validation and display options.

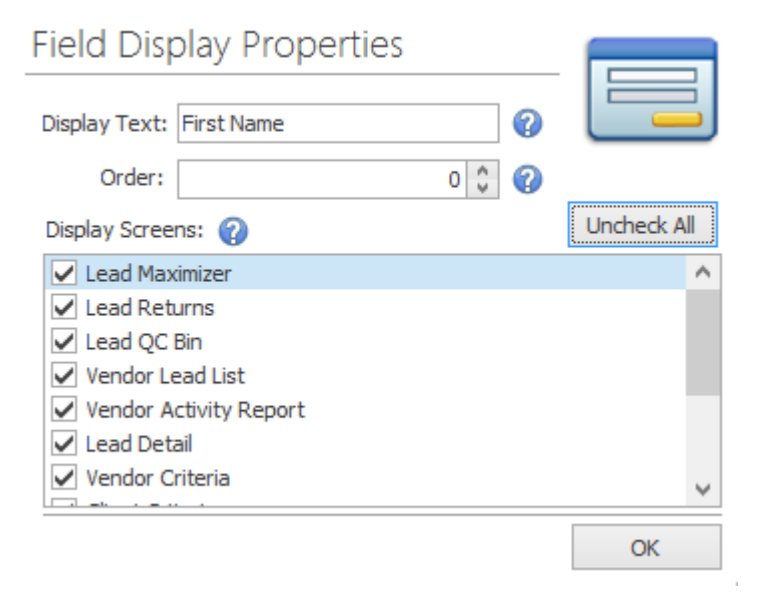

**Figure 9:** Image displaying an example of a display option allowing leads to appear everywhere in the system.

#### **Optional Steps**

- → Step 11: Select the *Advanced Display Options*. This section will allow you to customize the display size for this field. By default the field will wrap around the value on the lead.(seen in figure 10.)
- → Step 12: Select the *Calculation Options*, this will allow the system to use an expression to create a field whose value is calculated based on the value of other fields.

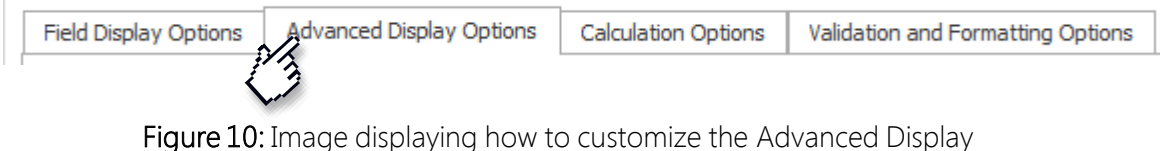

Options.

| Column Span:  | 0 🗘 | ✓ N/A | ? |
|---------------|-----|-------|---|
| Field Width:  | 0   | ✓ N/A | ? |
| Field Height: | 0   | ✓ N/A | 0 |

Figure 11: Image displaying the field display parameters set by default on the lead.

0

| Expression: |                                                                                                    |  |
|-------------|----------------------------------------------------------------------------------------------------|--|
|             | Jse expressions to create a field whose value is calculated based on the values of other fields.<br>Note: Field names must be enclosed in brackets as shown below<br>Expression Examples:<br>Simple LTV:<br>[LienValue]/[AppraisedValue] |  |

Figure 12: Image displaying calculation options.

#### **Optional Steps**

Field Display Options Advanced Display Options Calculation Options Validation and Formatting Options

Figure 13: Image displaying how to get to the Validation and Formatting Options.

- → Step 13: Select the Validation and Formatting Options tab. This will allow you to enter in the validation, profanity and formatting options for this lead field (shown in figure 13).
- → Step 14: On the right side of the screen you will be able to select from a dropdown list of preloaded validation, invalid character and formatting options (*shown in figure 14*).
- → Step 15: Click *OK* once you have your formatting and validations options set.

Number without decimals Number with decimals Money US Phone Number Email Address US Date (MM/DD/YYYY) IP Address

Figure 14: Image displaying preloaded validation options.

You have now completed the steps to add a lead field into your lead type. You may repeat this process for any and all fields that are to be added to your lead type.

#### Setting up Field Groups

Setting up your Lead Type

→ Step1: Select the *Field Groups* tab. Within this section you will be

able to group the lead fields into separate sections in the lead details *(illustrated in figure 1).* 

→ Step 2: Click on Add. This will bring up the grouping window allowing you to enter in a group name and then the group description. The description will be what is shown when looking at the lead information *(illustrated in figure 2)*. Simply check the fields you want added to the group *(illustrated in figure 3)*. Once you have done this click OK.

Lead Fields Field Groups Duplicate Checks Indexes

Figure 1: Image displaying how to get to the *Field Groups* tab.

| Lead Inform | nation   |              |   |                    |                |
|-------------|----------|--------------|---|--------------------|----------------|
| First Name  |          | Last Name    |   | Email              | Phone Number   |
| Jonathan    |          | Smith        |   | jsmith25@gmail.com | (623) 297-6556 |
| Phone Bill  |          | Time To Call |   | Zip Code           |                |
|             | \$0.00 🗘 | Morning      | ~ | 85326              |                |

Figure 2: Image displaying what a field group will look like when viewing a lead.

| Group Name:            | Lead Information |              | 0 |           |
|------------------------|------------------|--------------|---|-----------|
| Group Description:     | Lead Information |              | V |           |
| Column Count:          | 4 🗘 🕜            | Allow Update | 0 |           |
| Fields in this Field G | roup:            |              |   | Uncheck A |
| 🖌 Email                |                  |              |   |           |
| First Name             |                  |              |   |           |
| Phone Number           |                  |              |   |           |
| Phone Bill             |                  |              |   |           |
| Time To Call           |                  |              |   |           |
| Zip Code               |                  |              |   |           |
|                        |                  |              |   |           |
|                        |                  |              |   |           |
|                        |                  |              |   |           |
|                        |                  |              |   |           |
|                        |                  |              |   |           |
|                        |                  |              |   |           |
|                        |                  |              |   |           |

Figure 3: Image displaying the *Field Group Properties* with the fields selected for the group.

### Setting up Duplicate Checks

Setting up your Lead Type

Lead Fields Field Groups Duplicate Checks Indexes

Figure 1: Image displaying how to get to the *Duplicate Checks* tab.

 $\rightarrow$  Step 1: Select the *Duplicate Checks* tab. This section will allow you to tell LeadExec what fields to use when running its duplicate checking.(illustrated in figure 1).

→ Step2: Click *Add*. This will bring up the *Duplicate Checks* window.

From here simply select the fields you wish to have LeadExec use as your Duplicate filters *(illustrated in in figure 2)* and click *OK*.

→ Step3: Click Save once you have finished these steps, your Lead Type is now complete.

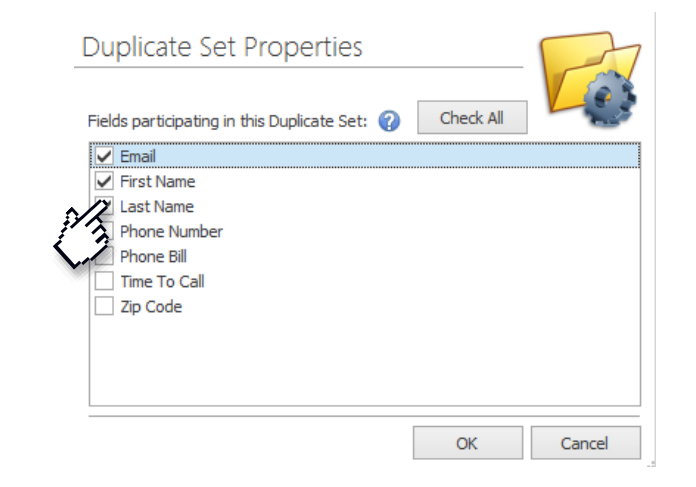

Figure 2: Image displaying what a field group will look like when viewing a lead.

### F.A.Q.

- $\rightarrow$  Q. What are the benefits of using Duplicate Checks?
  - → A. Using the duplicate check functionality ensures that leads that come in are unique. This will ensure that the leads you send to your clients are not leads you have had in your system before; increasing the chances for selling the lead.

→ Q. What happens to a lead that fails the Duplicate Check?
 →A. By default a lead that fails the Duplicate Check is rejected completely out of the system.

- $\rightarrow$  Q. Once this is set up am I good to start receiving leads?
  - → A. No, you are still required to follow the steps to create a lead source and campaign before you can receive leads into this lead type.!

- $\rightarrow$  Q. What if the values on my dropdowns are not what my clients want?
  - → A. You are able to custom map values for your clients in the clients delivery method. On your lead type you would set up the values you are wanting to receive.
- $\rightarrow$  Q. What happens if a lead comes in with a blank required field?
  - → A. A lead that comes in with a blank required field will be rejected out of the system with an error stating that the field that is missing is required.

### Creating your Lead Source

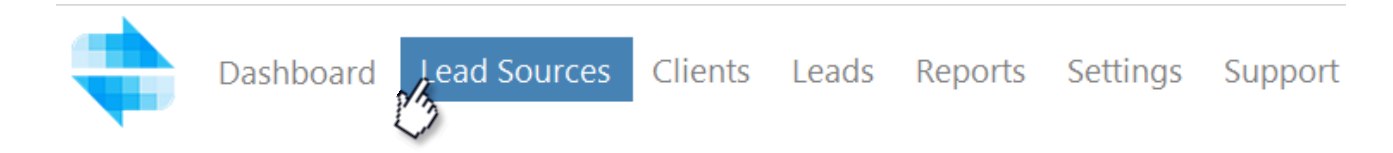

Figure 1: Image depicting how to get to the Lead Source List.

- → Step 1: Navigate to the Lead Source List by clicking the Lead Sources link at the top, and clicking the List option that will appear on the left side. (Illustrated in Figure 1)
  - →Step 2: Once you are in the *"Lead Source List"*. Click *Create New* to get to the Lead Source setup page. (Illustrated in Figure 2)

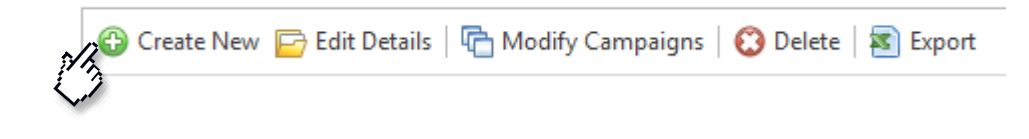

Figure 2: Depicting how to get to the Lead Source setup page.

### Creating your Lead Source

- → Step 3: Input the Lead Sources name located at the top left of the screen. (Illustrated in Figure 3)
- → Step 4: Fill out the rest of the Lead Sources contact information and click *Next* to save your information.

|    | Save Details            |  |
|----|-------------------------|--|
|    | [ Type Name of Source ] |  |
| ĵ) | Contact Information     |  |
| Ś  | Campaigns               |  |
|    | Lead Files              |  |
|    | Integrations            |  |
|    | Lead Grading            |  |
|    | Additional Properties   |  |
|    |                         |  |

#### Figure 3: Image displaying how to disable users.

| Information Requirements | - Web Portal Login I | Information          |        |
|--------------------------|----------------------|----------------------|--------|
|                          | Username:            | Username is Required |        |
| → Username               | Password:            | Password is Required |        |
| → Password               | Status:              | Active               | $\sim$ |

### F.A.Q.

- $\rightarrow$  Q. What is the URL for the Vendor Portal?
  - $\rightarrow$  A. <u>www.secure-leadportal.com</u>
- $\rightarrow$  Q. Once I set up this Lead Source am I good to start receiving leads?
  - → A. No you will still need to follow the steps listed under the Creating a Campaign walkthrough in order to receive leads.
- → Q. What information is required in order for me to set up a Lead Source??
  - → A. The only required information to set up a lead source is the Company Name at the top left and the username and password for the vendor portal located in the Web Portal Login Information section.
- $\rightarrow$  Q. What is the Vendor Portal?
  - → A. The vendor portal gives your lead source the ability to log into a web portal to view any and all leads they have submitted through this lead source. This allows them to keep an accurate number of how many leads have been posted into the system and how many have been rejected.

- $\rightarrow$  Q. Can I import leads into the Lead Source I just created?
  - →A. Yes, once you have completed the Campaign setup process you are able to import leads directly into this lead source by selecting Lead Files > Upload File. Once you have completed this step you can then start the file mapping utility which will attempt to map the fields on your file to the fields in LeadExec. If it is not able to map some of the fields it will ask you to manually map those. Once you have finished this, leads will start uploading into your account!

 $\rightarrow$  Step 1: Enter the Lead Source that this Campaign will be tied to. To do this go to Lead Sources then click *List*. Open the lead source by selecting it and clicking *Open*. (Illustrated in Figure 1)

→ Step 2: This will bring you into the lead source itself. Select the *Campaigns* section on the left side and click *New*. (Illustrated in Figure 2)

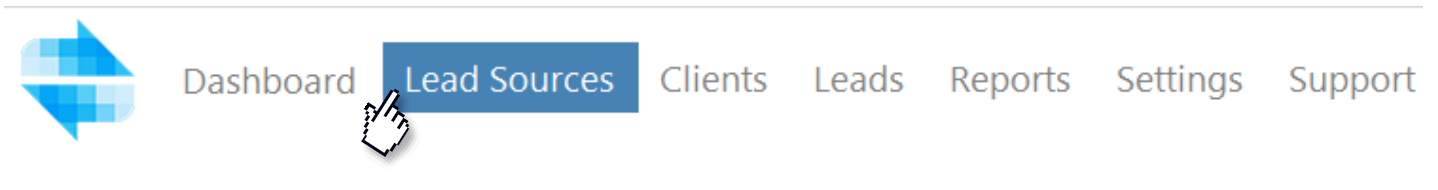

Figure 1: Image depicting how to get to the Lead Source List.

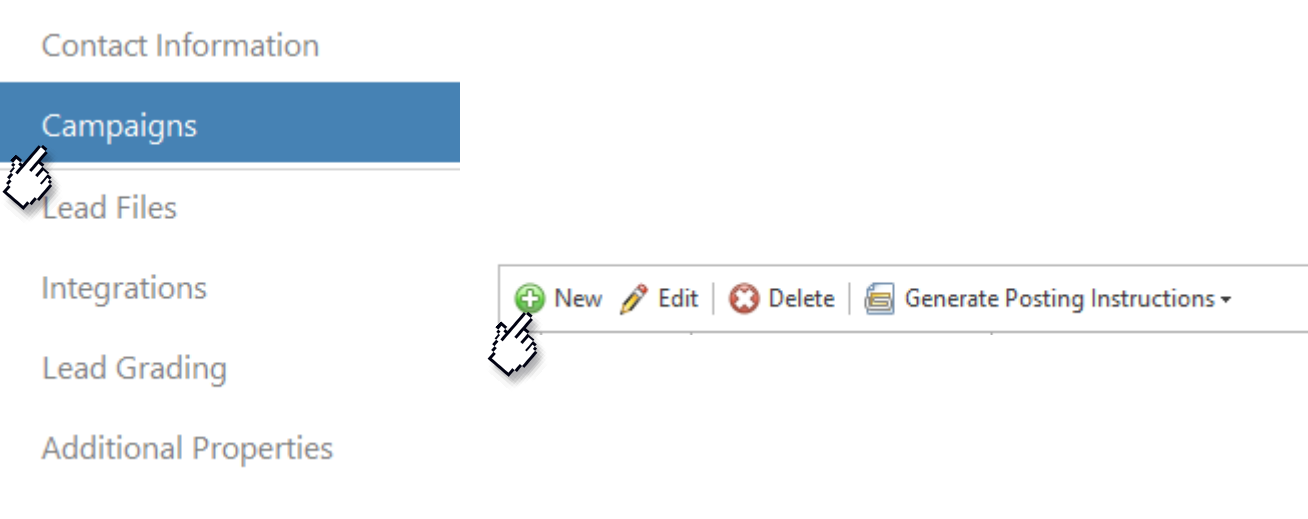

Figure 2: Depicting how to get to Campaign Section.

- → Step 3: Click *Next* to move to General Information. Give the Campaign a name that will allow you to know which lead type and campaign this lead is coming from. (Illustrated in Figure 3)
- → Step 4: Make sure the status is set to Active. Any other status will not allow leads to enter the system through this campaign.
- → Step 5: Input the cost per lead for this campaign. This cost will be tracked throughout the system to allow you to run the most accurate Reports.
- → Step 6: Setting the Default User Assignment will allow any leads that come through this campaign to be assigned directly to a user inside of your system.
- $\rightarrow$  Step 7: Click *Next* to move to the Quantity Limit section.

#### General Information

| Solar Submission - www.ClickpointSolar.com             |    |
|--------------------------------------------------------|----|
|                                                        |    |
| Status - Select the current status of this campaign    |    |
| Active                                                 | ~  |
| Lead Price - Default lead price for each lead received |    |
| \$12.00                                                | \$ |

No Assignment

V

Figure 3: Image displaying a completed General Information Section.

Within the Quantity Limits section you are able to limit the amount of leads that can enter your system through this campaign, as well as the amount of times a single lead can be sent out to clients.

- → Step 8: Input the limits for this campaign. Input the Hourly, Daily,and Monthly limits. You can also input the maximum amount of times that a single lead can deliver out through this campaign by setting the value under the Maximum Delivery Count.
- → Step 9: Click *Next* to save your information and move forward to the Lead Type Information .

#### Quantity Limits

| Hour Limit - The amount of lead  | s that can be received in a single hour     |
|----------------------------------|---------------------------------------------|
| ✓ Don't Apply an Hour Max        | Max Lead Count: 0                           |
|                                  |                                             |
| Daily Limit - The amount of lead | s that can be received in a single day      |
| ✓ Don't Apply a Daily Max        | Max Lead Count: 0                           |
|                                  |                                             |
| Monthly Limit - The amount of I  | eads that can be received in a single month |
| Don't Apply a Monthly Max        | Max Lead Count: 0                           |
|                                  |                                             |
|                                  |                                             |

Maximum Delivery Count The amount of times a lead from this campaign can be automatically delivered out

6 🗘

Figure 4: Image displaying the Quantity Limits section

Within the Lead Type Information section you are able to set the types of leads that will be coming through this campaign as well as how far back the system will look back to check for a duplicate.

- → Step 10: Select the appropriate lead type that this campaign will be receiving leads for.
   (Illustrated in Figure 5)
- → Step 11: Set whether or not you want the system to include rejects on its duplicate checks.
- → Step 12: Set the number of days you want leads coming through this campaign to be checked for duplicates.
- → Step 13: *(optional)* Check Append City and State if you would like LeadExec to attempt to place the lead within a city and state off of the zip code and country that the lead comes in with.
- → Step 14: Click *Next* to move forward into the Quality Options section.

#### Lead Type Information

| Mortgage Short                               |                                                                           | ~           |
|----------------------------------------------|---------------------------------------------------------------------------|-------------|
| Category All leads re                        | ceived by this campaign will be assigned to this category                 |             |
|                                              |                                                                           | •           |
| Check Rejected Lead                          | ${f ls}$ Should this campaign apply duplicate checking to previously reje | ected leads |
| No, Ignore rejected leads o                  | during duplicate check                                                    |             |
| Duplicate Day Settin                         | ${f g}$ Sets how many days back the duplicate checking should apply       |             |
| 30 Days                                      |                                                                           |             |
| Append City and Sta<br>Leads received with a | ate<br>postal code and country will attempt to append a city and state    |             |
| Append City State                            |                                                                           |             |

Figure 5: Image displaying the Lead Type Information section.

Within the Quality Options you are given the ability to customize the flow that your leads will follow. You are able to set whether leads go directly to clients or to your Quality Control bin for manual validation as well as have the system reject leads that your clients will not accept.

- → Step 15: If you want leads to go directly to the Quality Control bin for manual validation, set the "Use Quality Control bin" to "Yes, Automatically move all leads into Quality Control." If you want your leads to go directly to clients as they come in set the option to "No, Do not use the Quality Control bin, Move the lead to delivery." (Illustrated in Figure 6)
- → Step 16: You are able to change the route that rejected leads take when they attempt to enter your system by changing the *Default Reject Action* options. Your options are:
  - → Reject Back to Source This is the system default this will take any rejected lead and mark it as one inside of LeadExec.
  - → Move to Quality Control This will take any rejected lead and move it directly to Quality Control for manual validation.
  - → Forward to Delivery This will take any rejected lead and move it directly into automation for your clients to receive.

Use Quality Control Bin Should this campaign send all leads into the quality control bin by default

V

V

No, Do not use the Quality Control Bin, Move lead to delivery

Default Reject Action Specify the default action to take when a lead is rejected

|--|

Figure 6: Image displaying the Use Quality Control Bin and the Default Reject Action options.

Within the Quality Options you are given the ability to customize the flow that your leads will follow. You are able to set whether leads go directly to clients or to your Quality Control bin for manual validation as well as have the system reject leads that your clients will not accept.

- → Step 17: Reject for No Coverage allows you to have the system automatically reject the lead back to the source if no coverage is found. This means that the leads scan the clients criteria input into LeadExec to check if they are matches. To use this option select *Yes.*
- → Step 18: Reject for No Sale goes one step further then Reject for No Coverage. This options actually attempts to send the lead to your clients and waits for a response before sending back a response to your lead source. To enable this option select *Yes.*
- → Step 19: Standardize Address allows you to apply USPS industry standardization to the primary address on the lead.
- $\rightarrow$  Step 20: Click *Next* to move to the Criteria Requirements section.

Reject For No Coverage Automatically reject a lead back to the source if no coverage was found

| NO                   |                                                                                       | • |
|----------------------|---------------------------------------------------------------------------------------|---|
| Reject For No Sale A | Automatically reject a lead back to the source if it is not deliverable               |   |
| No                   |                                                                                       | • |
|                      |                                                                                       |   |
| Standardize Addres   | $\mathbf{s}$ Apply USPS industry standardization to the primary address (fee applies) |   |

**Figure 7**: Image displaying the Reject for No Coverage, Reject for No Sale and Standardize Address options..

Within the Criteria Requirements section you will be able to input incoming filters for your leads. With these filters set leads will have to match them exactly in order to enter your account.

- → Step 21:To add incoming criteria click *Add*, this will launch the Criteria Details window.
- → Step 22: Select Lead Field as the Criteria Type. Any other Criteria Types please contact your support agent.
- $\rightarrow$  Step 23: Select the field you wish to use as your criteria field.
- $\rightarrow$  Step 24: Select the Operation type that best fits with your criteria.
- $\rightarrow$  Step 25: Fill out the Details with the values you are willing to accept.
- → Step 26: Click *Next* to generate your posting instructions to give to your lead source or developer.

| Criteria Type  |          |                       |   |
|----------------|----------|-----------------------|---|
| Lead Field     |          | Calculated Expression |   |
| 🔵 Regular Expr | ession   | Evaluate Function     |   |
| Details        |          |                       |   |
| Lead Field     | Zip Code |                       | ~ |
|                |          |                       |   |
| Operation      |          |                       |   |
| Check Type     | Equal    |                       | * |
|                |          |                       |   |
| Details        |          |                       |   |
| 85326          |          |                       |   |

Figure 8: Image displaying the Criteria Details window set to only accept 85326 as a zip code.

Generating Posting Instructions will get your Lead Source or developer the information they will require in order to post directly into the campaign they are generated from.

→ Step 27: To generate posting instructions, select Generate Instructions under one of the 3 methods LeadExec supports for lead submission. Once you have done this you will be asked to save your changes. Click Yes. You will then see a quick overview of the instructions that are going to be generated for you. Click Print/Export. From there you will be able to export those instructions to one of many file formats. Click Close once you are done!

| bata Type    | Required | Field Name          | Description                   |
|--------------|----------|---------------------|-------------------------------|
| Numeric      | Yes      | VID                 | Lead Source Identifier (5143) |
| Numeric      | Yes      | LID                 | Lead Type Identifier (3666)   |
| Numeric      | Yes      | AID                 | Campaign Identifier (10582)   |
| Decimal      | No       | 1ndMortgageInteres  | 1nd Mortgage Interest Rate    |
| Money        | No       | 1stMortgageBalance  | 1st Mortgage Balance          |
| /alue List   | No       | 1stMortgageRateType | 1st Mortgage Rate Type        |
| Money        | No       | 2ndMortgageBalance  | 2nd Mortgage Balance          |
| Decimal      | No       | 2ndMortgageInteres  | 2nd Mortgage Interest Rate    |
| /alue List   | No       | 2ndMortgageRateType | 2nd Mortgage Rate Type        |
| Text         | Yes      | Address             | Address                       |
| Value List   | No       | BestTime            | Best Time to Contact          |
| Text         | No       | City                | City                          |
| Value List   | No       | Credit              | Credit                        |
| Money        | No       | Debt                | Debt                          |
| Email        | Yes      | Email               | Email                         |
| Text         | Yes      | FirstName           | First Name                    |
| Phone Number | Yes      | HomePhone           | Home Phone                    |
| Money        | No       | Income              | Income                        |
| Tevt         | Yes      | LastName            | Last Name                     |

Figure 9: Image displaying Posting Instructions Overview.

### F.A.Q.

- $\rightarrow$  Q. Why would I send my leads to the Quality Control Bin?
  - → A. Allowing your leads to flow into the Quality Control bin as they come in gives you the ability to manually validate leads and offer manually verified leads out to your clients. You can also use the Quality Control Bin as a Test lead receptacle. Allowing your lead source to send in test leads without the hassle of having to block your clients from receiving them.
- → Q. Does this campaign support Live Call Transfers? If so how do I generate the form?
  - →A. Yes, once you have completed the Campaign setup process you are able to generate a Lead Form with the option to use Return Live Call Clients. For more information on Live Call Transfers see the Getting the Most Out of your Leads article.
- $\rightarrow$  Q. Once this is set up, am I good to start receiving leads?
  - → A. Yes, from this point on you are good to receive leads. Get the posting instructions generated from this campaign to your developer or lead source; once they implement the integration you will see leads flowing in!

- → Q. Do I create a campaign for every vertical my lead source is going to be submitting?
  - → A. Yes, you are going to want to create a campaign for every vertical that your lead source will submit. You will also want to create a campaign for every price point.
- → Q. Where can I find leads that have been going into the Quality Control Bin??
  - → A. Once you set the option to send the leads to the Quality Control Bin you can navigate to the Quality Control Bin by following Leads > Quality Control Bin.

- → To begin Setting up Clients, click on the *Clients* tab (As Shown in Figure 1)
- → Select *Add New* to Launch the Client Setup Wizard.

|                              | Dashbo                                                                                                    | ard                                                            | Lead                        | Sour                 | ces Clie                                                                                                    | ents          | Leads     | Reports                                                                                            | Settings                                     |    |
|------------------------------|----------------------------------------------------------------------------------------------------|----------------------------------------------------------------|-----------------------------|----------------------|----------------------------------------------------------------------------------------------------|---------------|-----------|----------------------------------------------------------------------------------------------------|----------------------------------------------|----|
|                              |                                                                                                    | Figur                                                          | r <b>e 1</b> : Se           | ecting               | your <i>Clien</i>                                                                                                    | <i>ts</i> tab |           |                                                                                                    |                                              |    |
|                              | List                                                                                                    |                                                                |                             |                      |                                                                                                    |               |           |                                                                                                    |                                              |    |
| Filte                        | Open 🔂 A                                                                                                    | dd New                                                         | e   😮 D                     | elete                | 🚡 Full Expo                                                                                                    | rt 📧 Q        | uick Expo | rt   合 Increa                                                                                      | se Quantity Ca                               | os |
| Filte<br>Stat                | Open 💮 A<br>er Properties<br>tus                                                                                                    | dd New                                                         | r   😮 D                     | elete                | Group                                                                                                    | rt 📧 Q        | uick Expo | rt   合 Increa                                                                                      | se Quantity Caj                              | DS |
| Filte<br>Stat                | Open 💮 A<br>er Properties<br>tus<br>tive                                                                                                    | dd New                                                         | r   😮 D                     | elete                | Group                                                                                                    | rt 📧 Q        | uick Expo | rt   <mark> </mark> Increa                                                                         | se Quantity Ca<br>•                          | os |
| Filte<br>Stat<br>Act<br>Drag | Open 💮 A<br>er Properties<br>tus<br>tive<br>a column hea                                                                                                    | dd New                                                         | e to grou                   | elete  <br>o by that | Full Expo<br>Group<br>All Grou<br>t column<br>Date Added                                                                 | rt 📧 Q        | uick Expo | rt   🛖 Increa                                                                                      | se Quantity Ca<br>•                          | DS |
| Filte<br>Stat<br>Act<br>Drag | Open 🚱 Ad<br>er Properties<br>tus<br>tive<br>a column hea<br>ID                                                                                                    | dd New<br>ader here<br>Group<br>Ping Tre                       | e to grou                   | elete  <br>b by that | Full Expo<br>Group<br>All Grou<br>t column<br>Date Added                                                                 | rt 📧 Q        | uick Expo | rt   🛖 Increa<br>ompany<br>abe Industrial H                                                        | se Quantity Cap                              | DS |
| Filte<br>Stat<br>Act<br>Drag | Open 🚱 Ad<br>er Properties<br>tus<br>ive<br>a column hea<br>ID<br>12371<br>14982                                                                                                    | dd New<br>ader here<br>Group<br>Ping Tre<br>No Grou            | e to group                  | elete  <br>o by that | Full Expo<br>Group<br>All Grou<br>t column<br>Date Added<br>4/12/2012<br>12/5/2012                                       | rt 🔊 Q        | uick Expo | rt                                                                                                 | se Quantity Cap                              | ps |
| Filte<br>Stat<br>Act<br>Drag | Open ( Address Address | dd New<br>ader here<br>Group<br>Ping Tre<br>No Grou            | e to grou<br>ee<br>up<br>up | elete  <br>o by that | Full Expo<br>Group<br>All Grou<br>Column<br>Date Added<br>4/12/2012<br>12/5/2012                                         | rt 🔊 Q        | uick Expo | rt   🏠 Increa<br>ompany<br>abe Industrial H<br>oode Auto Serv<br>anlin Plumbing                    | se Quantity Cap<br>•<br>eating<br>ices       | DS |
| Filte<br>Stat<br>Act<br>Drag | Open (*) An<br>er Properties<br>tus<br>tive<br>a column hea<br>ID<br>12371<br>14982<br>14980<br>14129                                                                                                    | dd New<br>ader here<br>Group<br>Ping Tre<br>No Grou<br>No Grou | ee<br>up<br>up              | elete  <br>b by that | Full Expo<br>Group<br>All Grou<br>All Grou<br>t column<br>Date Added<br>4/12/2012<br>12/5/2012<br>12/5/2012<br>11/2/2012 | rt 🔊 Q        | uick Expo | rt   🏠 Increa<br>ompany<br>abe Industrial H<br>oode Auto Serv<br>anlin Plumbing<br>uan Valdez Coff | se Quantity Cap<br>•<br>eating<br>ices<br>ee | ps |

Figure 2: Click Add New to Launch the Client Wizard.

Step 1. Contact information.

- → When you enter the Setup Screen, you will notice the Save Details Feature is Greyed out. This is because you must first Complete these steps in order to proceed
  - $\rightarrow$  1 Contact Information
  - $\rightarrow$  2 System Properties
  - → 3 Notes
- → Step 1 will cover the basics of your client. This will contain their contact information.
- → The name of your client will appear in the top left hand corner.
- → Please be sure to fill out everything up to the Email before Clicking the *Next* arrow to proceed.

| Save Details           |                          |                          | Prev Prev                              | A Next |
|------------------------|--------------------------|--------------------------|----------------------------------------|--------|
| awyer Education        | Contact Info             | rmation                  |                                        | 3      |
| 1. Contact Information | Contact Person           |                          |                                        |        |
| 2. System Properties   | First Name:              | Mike                     |                                        |        |
| 3. Notes               | Last Name:<br>Job Title: | Sawyer<br>Lead Educator  |                                        |        |
| 4. Delivery Methods    | Address Informatio       | n                        |                                        |        |
| 5. Delivery Accounts   | Address:                 | 456 w Indian School Dr   |                                        |        |
| Orders                 | Address 2:               | Dhoeniy                  |                                        |        |
| Billing Information    | State:                   | Arizona                  | Province:                              |        |
| Options and Reports    | Postal Code:             | 85326                    | (UTC-08:00) Pacific Time (US & Canada) | •      |
| Web Portal Options     | Internet                 | Mile Orange describer of |                                        |        |
| Additional Properties  | Email:<br>Web page:      | Mike@sawyereoucation.co  | אוון                                   |        |
|                        | Phone Numbers            |                          |                                        |        |

Step 2

- →As you proceed you will notice a blue checkmark on the previous or current step to signify that item has been completed.
- $\rightarrow$ Step 2 : This step will ensure the following Items:
  - → Status This will ensure that your client is active to receive leads.
  - → Delivery Priority This allows you to set the priority of clients in the system, just in case you need one client to get a higher priority than another

Note: 0 is the highest priority in the system, in order to make them lower, count upwards from 1 IE 0,1,2,3,4 ETC

→ Client Group - This is where you would inform the system if this client should belong to a client group. (Please reference how to create a client group for more information)

| Save Details             | Prev Next                                                                                                    |
|--------------------------|----------------------------------------------------------------------------------------------------|
| Sawyer Education         | System Properties                                                                                                    |
| ✓ 1. Contact Information | Status                                                                                                    |
| ✓ 2. System Properties   | Select the status for this client, only Active status is able to receive leads                                                                       |
| 3. Notes                 |                                                                                                    |
| 4. Delivery Methods      | <b>Delivery Priority</b><br>Specify the priority order of this client, this setting only applies when priority is selected as<br>the automation type |
| 5. Delivery Accounts     | 0 *                                                                                                    |
| Orders                   | <b>Client Group</b><br>Select the client group this client should be assigned to.                                                                    |
| Billing Information      | No Group Assigned                                                                                                    |
| Options and Reports      |                                                                                                    |
| Web Portal Options       |                                                                                                    |
| Additional Properties    |                                                                                                    |
| 🕜 Help                   | Automation Checklist                                                                                                    |
|                          |                                                                                                    |

 $\rightarrow$  Click on Next to Proceed

Step 3

- → Step 3: This is the Notes section of your Client. This will allow you to make any important annotations upon startup or in the future.
- → i.e. I have made a note to ensure that users know this client will receive 10 Test Leads before going Live.
- → This time when you click *Next* you will be prompted for a *Save* before moving onto your Delivery Methods.
- $\rightarrow$  Click **yes** to continue.

| Save Details                                         | Prev Next                                                                                                    |   |
|------------------------------------------------------|----------------------------------------------------------------------------------------------------|---|
| Sawyer Education                                     | Notes                                                                                                    |   |
| ✓ 1. Contact Information                             | 🖺 😹 🗇 🔀   🚳 🎢   🚝 🚍 🚝 😇 🧮 🧮 🧮 🗮 🗮 🗮 🗮 🗐 🖣 Line Spacing + 🥸 + 請                                                                                                    |   |
| ✓ 2. System Properties                               | Times New Roman $\bullet$ 12 $\bullet$ $A$ $A$ $B$ $I$ $U$ $U$ $S$ $S$ $X^2$ $X_2$ $A$ $\bullet$ $\bullet$ < | Ŧ |
| ✓ 3. Notes                                           |                                                                                                    |   |
| 4. Delivery Methods                                  | Client is to Receive 10 test Leads before being made active.                                                                                                    |   |
| 5. Delivery Accounts                                 | Save                                                                                                    |   |
| Orders<br>Billing Information<br>Options and Reports | You must save this client to continue, do you wish to save your changes?                                                                                                    |   |
| Web Portal Options                                   | Yes No                                                                                                    |   |
| Additional Properties                                | Automation Chec                                                                                                    |   |
Step 4. Delivery Methods.

- →When you First Click on *Delivery Methods*, your Delivery Method Details Screen will appear.
- $\rightarrow$  On This Screen you will give a Description of the Method.
- $\rightarrow$  Select your Lead Type.
- → Select the Kind of Delivery Method You Want to Use. As of this moment we offer:
  - Http Post
  - XML POST
  - Internal Delivery
  - SOAP POST
  - SMS Messaging
  - Email
- $\rightarrow$  And Others! To name a few.
- $\rightarrow$  Ensure that Delivery is Enabled in order to send leads.
- → IF Testing your Method, ensure the *In Check* Check box is enabled.
- → Delivery Day Schedule Use this feature to set a schedule for your clients. i.e. They only accept leads Monday through Friday.

?

| Save Details                                         | Prev Next                                                                                                    |
|------------------------------------------------------|----------------------------------------------------------------------------------------------------|
| awyer Education                                      | Delivery Methods                                                                                                    |
| 1. Contact Information                               | <b>Delivery Methods</b><br>These settings are used to specify how the lead will be delivered. Once you create a delivery method, you will<br>a delivery account. |
| 2. System Properties                                 | Delivery Method Detail                                                                                                    |
| 3. Notes                                             | General Settings Delivery URL Field Mappings XML Schema Response Settings Delivery Settin                                                                        |
| 4. Delivery Methods<br>5. Delivery Accounts          | General Settings Delivery Properties                                                                                                    |
| Drders<br>Billing Information<br>Options and Reports | Description         Sales-Exec POST         Lead Type         Auto Insurance         Delivery Method                                                             |
| Veb Portal Options                                   | HTTP POST       Delivery Failure Options                                                                                                    |
| Help                                                 | Generate Test String III Delivery Day Schedule C IVR Scrip                                                                                                    |

Step 4. Delivery Methods (cont.)

- → Moving Forward with our methods, we must now input our Delivery URL Settings.
- $\rightarrow$  What This Means

In order for a POST or any lead to deliver out to a system, a delivery URL is required.

 $\rightarrow$  Test Delivery URL:

Note: Only use this URL if you are given a Staging Environment. If the "In Testing" option is checked our system will use the test url provided to deliver leads.

| Delivery Method                  | Detail                                  |                                                |                                  |                  |                       |          |          |               |   |          |            |      | × |
|----------------------------------|-----------------------------------------|------------------------------------------------|----------------------------------|------------------|-----------------------|----------|----------|---------------|---|----------|------------|------|---|
| General Settings                 | Delivery URL                            | Field Mappings                                 | XML Schema                       | Response Setti   | ngs Delivery Settings | Portal S | Settings | Notifications |   |          |            |      |   |
| Delivery U<br>Production Del     | RL Setting                              | js                                             |                                  |                  |                       |          |          |               |   |          |            |      |   |
| Protocol                         | Address                                 |                                                |                                  |                  |                       |          | Content  | Туре:         |   | Timeout: |            |      |   |
| http                             | <ul> <li>www.sales</li> </ul>           | s-exec.net/LeadRec                             | eiver/LeadInterfa                | ace.asmx/Receive | Lead                  |          | Default  |               | • | 3        | 30 Seconds | ÷    |   |
| Test Delivery U                  | RL                                      |                                                |                                  |                  |                       |          |          |               |   |          |            |      |   |
| Protocol                         | Address                                 |                                                |                                  |                  |                       |          |          |               |   |          |            |      |   |
| nup                              |                                         |                                                |                                  |                  |                       |          |          |               |   |          |            |      |   |
| URL Credentials                  | 5                                       |                                                |                                  |                  | Custom Header Attril  | outes    |          |               |   |          |            |      |   |
|                                  |                                         |                                                |                                  |                  | 🕀 Add ( Remove        |          |          |               |   |          |            |      |   |
| URL credential<br>the request to | ls are used to spe<br>the URL. (This is | cify authentication un<br>not required for a s | username and pa<br>tandard POST) | sswords in       | Name                  |          |          | Value         |   |          |            |      |   |
| Username                         |                                         |                                                |                                  |                  |                       |          |          |               |   |          |            |      |   |
| Password                         |                                         |                                                |                                  |                  |                       |          |          |               |   |          |            |      |   |
|                                  |                                         |                                                |                                  |                  |                       |          |          |               |   |          |            |      | 1 |
| Generate Tes                     | st String                               | Delivery Day Sche                              | dule 🕓 I                         | VR Script        |                       |          |          |               |   | Save     | 🥝 Car      | ncel |   |

- → Content Type Set the content type of your Delivery, By Default most HTTP POSTS can use the default option shown. In case you need to change the type to XML/Text content, click the dropdown to change.
- Timeout You can set a timeout on your clients so you can ensure that if a client takes more than X seconds to respond, the delivery will fail and move onto your next client.
- → URL Credentials Use these items in case you need to send a Username and Password for authentication purposes when sending your Leads.
- $\rightarrow$  Custom Header Attributes These attributes are used to define Custom Fields. More often than not they are used for SOAP Actions.

Field Mappings

# → Field Mappings – Field Mappings are where you begin assigning your lead values to the values of your CMR provider.

- → This is the LeadField as it applies to YOUR system
- $\rightarrow~$  The Field Name is how LeadExec will pass it into your CRM provider.
- → Mapped Values These are fields (most commonly dropdown fields) in your system that can be "mapped" i.e., have their value changed from what you contain to another in order to pass the correct data.
- $\rightarrow$  Value This will show you any Static Value that is placed for a particular field.

|      |      | -    | -   |           |
|------|------|------|-----|-----------|
| Fiel | ld M | lan  | nin | <b>OS</b> |
|      |      | - ap | P   | 90        |

| Add Mapping 🔨 Edit Mapping 🥝 Remove Mapping   🖆 Copy Mappings   😢 Default Mappings |            |       |            |               |  |  |  |
|------------------------------------------------------------------------------------|------------|-------|------------|---------------|--|--|--|
| Field Type                                                                         | Field Name | Value | (ead Field | Mapped Values |  |  |  |
| Lead Field                                                                         | Email      |       | Email      | No            |  |  |  |
| Lead Field                                                                         | FirstName  |       | First Name | No            |  |  |  |
| Lead Field                                                                         | IPAddress  |       | IP Address | No            |  |  |  |
| Lead Field                                                                         | Keyword    |       | Keyword    | No            |  |  |  |
| Lead Field                                                                         | LastName   |       | Last Name  | No            |  |  |  |
| Lead Field                                                                         | Phone      |       | Phone      | No            |  |  |  |
|                                                                                    |            |       |            |               |  |  |  |

### Field Mappings (cont.)

Field Name – This will be the value passed into your client CRM

Field Type – Selects the Type of Field your system will be referencing for the Field Name

Static Value – Assigns a static value to the system to be passed every time. *Note: Requires the Field Type to be set to Static Field.* 

Lead Field – Assigns the Field Name the Lead Field it will be referencing when passing Data.i.e.: first\_Name (Field Name) = FirstName (Lead Field) *Note: Requires the Field Type to be set to Lead Field*.

Special Field Properties – These values allow you to add special system fields, Custom Expressions, Client Fields and Lead Source fields. To assist in setting these up please contact your ClickPoint Software Account Manager.

| Fie | ldMap                           |                          | × |                                           |                                                        |
|-----|---------------------------------|--------------------------|---|-------------------------------------------|--------------------------------------------------------|
|     | General Properties              |                          |   | Default Value – Th<br>data is found for t | nis will pass a default value if no his Field Mapping. |
| ┢   | Field Name                      | Default Value (If Blank) |   |                                           |                                                        |
|     | first_name                      | N/A                      |   | Format – Allows y                         | ou to format the field so that                         |
| -   | Field Type                      | Format                   |   | you can manipula                          | te data For Example:                                   |
|     | Static Value                    | ¥                        |   |                                           |                                                        |
| -   | Static Value                    | Test Value               |   | Test Value – This v                       | will be the value passed when                          |
|     |                                 |                          |   | the delivery metho                        | od is designated as <i>in testing</i> .                |
|     | Lead Field Properties           |                          | _ | Value Mappings –                          | This is where you can take                             |
|     | Lead Field                      |                          |   | to another value f                        | for example:                                           |
|     | First Name Value Mapping        | Value Mappings           |   | ValueMappings                             |                                                        |
|     | Special Field Properties Custom | Expression Properties    |   | Field Value                               | Delivery Value                                         |
| 1   | Special Field Expres            | sion                     |   | SEO                                       | 1                                                      |
| 1   | Date Added                      |                          |   |                                           |                                                        |
|     |                                 |                          |   |                                           |                                                        |
|     | Client Field Properties Lead Sc | urce Field Properties    | _ |                                           |                                                        |
|     | Client Field Lead S             | ource Field              |   |                                           |                                                        |
|     | ¥                               | ¥                        |   |                                           |                                                        |
|     |                                 | OK Cancel                |   | Add Edit                                  | Remove                                                 |

XML Schema

- → After Field Mappings, if you are doing an XML POST you will have to input your schema into the following XML Schema tab. Simply copy and paste the schema into this.
- → To Connect Data, Select your field mapping and place the field in between the nodes. For Example, the First Name Field Mapping will be placed in between the First Name XML Node.

| General Settings        | Delivery URL | Field Mappings                                                                                                    | XML Schema                                                  | Response Settings | Delivery Settings                     | Portal Settings | Notifications            |                                                |
|-------------------------|--------------|----------------------------------------------------------------------------------------------------|-------------------------------------------------------------|-------------------|---------------------------------------|-----------------|--------------------------|------------------------------------------------|
| Schema for XML Delivery |              |                                                                                                    |                                                             |                   |                                       |                 |                          |                                                |
| Field Mappings          | Х            | (ML                                                                                                    |                                                             |                   |                                       |                 |                          | <ul> <li>Remove blank items on POST</li> </ul> |
| Company                 | 1            |                                                                                                    | lns:xsi=" <u>htt</u>                                        | p://www.w3.org/   | 2001/XMLSchema                        | -instance" VI   | D="573" LID="6" CID="8"> |                                                |
| FirstName               | 2            | 🛱 < Lead >                                                                                                    |                                                             | -                 |                                       |                 |                          |                                                |
| LastName                | 3            | <name>[Cor</name>                                                                                                    | <pre>mpany]</pre>                                           | •>                |                                       |                 |                          |                                                |
| PhoneNumber             | 4            | <firstname< td=""><td><pre>&gt;[FirstName</pre></td><td><pre>!</pre></td><td></td><td></td><td></td><td></td></firstname<>  | <pre>&gt;[FirstName</pre>                                   | <pre>!</pre>      |                                       |                 |                          |                                                |
| Email                   | 5            | <lastname:< td=""><td><pre>&gt;[LastName]</pre></td><td>/LastName&gt;</td><td></td><td></td><td></td><td></td></lastname:<> | <pre>&gt;[LastName]</pre>                                   | /LastName>        |                                       |                 |                          |                                                |
| SubSource               | 6            | <phone>[Pl</phone>                                                                                                    | noneNumber]<                                                | /Phone>           |                                       |                 |                          |                                                |
| IPAddress               | 7            | <email>[En</email>                                                                                                    | nail] <td>&gt;</td> <td></td> <td></td> <td></td> <td></td> | >                 |                                       |                 |                          |                                                |
| EstimatedRevenue        | 8            | <ipaddress< td=""><td>s&gt;[IPAddress</td><td><pre></pre></td><td></td><td></td><td></td><td></td></ipaddress<>             | s>[IPAddress                                                | <pre></pre>       |                                       |                 |                          |                                                |
| ZipCode                 | 9            | <estimated< td=""><td>dRevenue&gt;[Es</td><td>timatedRevenue]</td><td><td>enue&gt;</td><td></td><td></td></td></estimated<> | dRevenue>[Es                                                | timatedRevenue]   | <td>enue&gt;</td> <td></td> <td></td> | enue>           |                          |                                                |
| State                   | 10           | -                                                                                                    |                                                             | -                 |                                       |                 |                          |                                                |
|                         | 11           | └-                                                                                                    |                                                             |                   |                                       |                 |                          |                                                |
|                         |              |                                                                                                    |                                                             |                   |                                       |                 |                          |                                                |

### Response Settings

- → Response Settings Tell LeadExec what to look for when searching the clients response on an \_\_\_\_\_\_ accepted lead.
- → Revenue Search This will be used to Search for any Prices returned in the client response.
- → Ping Reference This will capture Ping Token when a Ping/Post Method is enabled.
- → Will grab a Redirect URL from your clients response to send back to your form to process a redirect.

|                                                                  | Delivery URL                        | Field Mappings  | XML Schema   | Response Settings | Delivery Settings |
|------------------------------------------------------------------|-------------------------------------|-----------------|--------------|-------------------|-------------------|
| Response Info                                                    | ormation                            |                 |              |                   |                   |
| Search String:                                                   | 1                                   |                 |              | 🗹 Use Reg         | gular Expressions |
| <isvalidpost></isvalidpost>                                      | true                                | ,               |              |                   |                   |
| Revenue Sear                                                     | ch                                  |                 |              |                   |                   |
| Search String:                                                   | 1                                   |                 |              | Use in Client     | Sort (PING Only)  |
|                                                                  |                                     |                 |              |                   |                   |
|                                                                  |                                     |                 |              |                   |                   |
| PING Referen                                                     | ce Search (Used                     | in PING POST De | livery Only) |                   |                   |
| PING Referen                                                     | ce Search (Used                     | in PING POST De | livery Only) |                   |                   |
| PING Referent                                                    | ce Search (Used                     | in PING POST De | livery Only) |                   |                   |
| PING Referent                                                    | ce Search (Used                     | in PING POST De | livery Only) |                   |                   |
| PING Referent<br>Search String:<br>Redirect URL                  | ce Search (Used<br>:<br>Search      | in PING POST De | livery Only) |                   |                   |
| PING Referent<br>Search Strings<br>Redirect URL<br>Search String | ce Search (Used<br>:<br>Search<br>: | in PING POST De | livery Only) |                   |                   |

**Delivery Settings** 

- → The Delivery Settings Option portion of your delivery method allows you to send a notification email to your client that they have a lead. To set this up do the following
- → Include a from address. This will be the address your client sees in their email when a lead is viewed.
- → Destination This will pull from the email placed on the contact information OR you can put your own destination email to add multiple emails use the , to separate i.e. (<u>email1@email.com,email2@email.com</u>)
- → Destination Copy and Blind copy are used to set up CC and BCC options for delivery.

| General Settings | Delivery URL     | Field Mappings | XML Schema     | Response Settings      | Delivery Settings |
|------------------|------------------|----------------|----------------|------------------------|-------------------|
| Delivery Settin  | igs              |                |                |                        |                   |
| From Address     | (Email Only)     |                | SMTP Serve     | er (Email Only)        |                   |
| NoReply@cli      | ckpointsoftware. | com            |                |                        |                   |
| Destination      |                  |                | -              |                        |                   |
|                  |                  |                |                | equires Authentication |                   |
| Destination C    | opy:             |                | SMTP           | Username               |                   |
|                  |                  |                |                |                        |                   |
| Destination B    | lind Copy:       |                | SMTP           | Password               |                   |
|                  |                  |                |                |                        |                   |
|                  |                  |                |                |                        |                   |
| Email Notificat  | tion Settings    | Email Re       | sponse To Lead |                        |                   |
| Send Notif       | fication Email   | Edit E         | mail to Lead   |                        |                   |
| Edit Notify      | y Email          | ##nam          | e## = Lead Nan | ne                     |                   |
|                  |                  | ##date         | received## = L | ead Date               |                   |
|                  |                  |                |                |                        |                   |

- → SMTP Server This can be used if you want to use your own SMTP server for Email
   Delivery. It will require the SMTP Server Address
- → If you require a username and password, you may enter them as well.

- -> Sent Notification Email. This will send a notification Email to the client who receives the lead. You do have the ability to edit this email via an HTML Editor.
- → Email Response To Lead Customize your Response to your lead via an HTML editor.

Portal Settings

- $\rightarrow\,$  Portal Settings From this Screen will allow the Client Portal to Show
- → IVR Call Information Only works if sending IVR Leads
- → Show File Attachments Allows users to attach files in the client portal
- → Show Analytic Data If using the Analytics system you can display the Referrer and Search Term

| livery URL        | Field Mappings                | XML Schema                    | Response Settings | Delivery Settings | Portal Settings | Notifications   |
|-------------------|-------------------------------|-------------------------------|-------------------|-------------------|-----------------|-----------------|
|                   |                               |                               |                   |                   |                 |                 |
| ormation<br>ients |                               |                               |                   |                   |                 |                 |
| alytic Data       |                               |                               |                   |                   |                 |                 |
|                   |                               |                               |                   |                   |                 |                 |
|                   |                               |                               |                   |                   |                 |                 |
|                   | rmation<br>ents<br>lytic Data | rmation<br>ents<br>lytic Data | rmation<br>ents   | rmation<br>ents   | rmation<br>ents | rmation<br>ents |

Notifications

Notifications

- → On this Page you have the ability to send specific users notifications when a delivery fails by checking the Send Notification Failure box. You can select specific users in the system to receive either an
  - Email or
  - SMS Notification \* SMS charges do apply.

| Send  | ] Send Notification on Failure |                  |                 |                             |  |  |  |  |  |  |
|-------|--------------------------------|------------------|-----------------|-----------------------------|--|--|--|--|--|--|
| Notif |                                |                  |                 |                             |  |  |  |  |  |  |
|       |                                | Buck, Gabe       | No Mobile Phone | gabe@dickpointsoftware.com  |  |  |  |  |  |  |
|       |                                | d, Alex          | No Mobile Phone | No Email                    |  |  |  |  |  |  |
|       |                                | Darkach, Alex    | No Mobile Phone | No Email                    |  |  |  |  |  |  |
|       |                                | Goodrich, Randy  | No Mobile Phone | No Email                    |  |  |  |  |  |  |
|       |                                | Hanlin, Brett    | No Mobile Phone | brett@dickpointsoftware.com |  |  |  |  |  |  |
|       |                                | Maloney, Joe     | No Mobile Phone | No Email                    |  |  |  |  |  |  |
|       |                                | Sawyer, Mike     | No Mobile Phone | mike@clickpointsoftware.com |  |  |  |  |  |  |
|       |                                | Valdez, Jonathan | No Mobile Phone | No Email                    |  |  |  |  |  |  |
|       |                                | Welch, Sean      | No Mobile Phone | sean@clickpointsoftware.com |  |  |  |  |  |  |

**Delivery Accounts** 

- → The Last Step when creating a client is to set up their delivery accounts. With delivery accounts you can
  - Dictate Price
  - Set Criteria
  - Set cap limits
  - Set exclusivity
  - Set Automated Delivery

→Click on the *Create* Button to begin Delivery Account Setup

#### **Delivery Accounts**

#### Delivery Account Priority

Specify the priority order of the delivery accounts, this only applies when the client is selected during distribution.

Price

#### Delivery Accounts

Thes for jungs are used to specify the details on what should be delivered. These also contain things such as lead price, criteria, quantity maxes, order settings, and more.

.

Exclusive

No

No

Priority

0 Yes

0

Automated

Yes

Yes

| 😮 Create 🤌 Modify   🔇 Remove |       |                          |        |         |                 |                    |  |  |  |  |
|------------------------------|-------|--------------------------|--------|---------|-----------------|--------------------|--|--|--|--|
|                              | ID    | Name                     | Status | Price   | Delivery Method | Туре               |  |  |  |  |
| Þ                            | 24254 | All leads                | Open   | \$0.50  | Company A-1     | General Delivery   |  |  |  |  |
|                              | 26876 | California Live Transfer | Open   | \$5.00  | Company A       | Live Call Transfer |  |  |  |  |
|                              | 23087 | New York Leads           | Open   | \$10.00 | Company A       | URL Redirect       |  |  |  |  |

Delivery Account General Information

- $\rightarrow\,$  General Information is where you will supply the following information
  - → Name Provides a name for this particular delivery account.

Deliver

Help

- → Status Lets the system know whether this specific delivery account is open or any other option such as
  - Close
  - On Hold
  - Paused
  - Etc
- → Lead Price This is how much your client is paying for the lead.
- → Delivery Priority within a client's account you have the ability to specify the priority of your delivery accounts. This is useful in cases where 1 account should be receiving as many leads as possible.
- →Click *Next* to move to Quantity Limits.

| y Account Setup         |                                                                                  | - 0 |
|-------------------------|----------------------------------------------------------------------------------|-----|
| elivery Account Setup   | General Information                                                              |     |
| nformation and Support  | Name - Supply a name for this compaign, this parse will show up on reports       |     |
| . General Information   | Hanin Leads                                                                      |     |
| . Quantity Limits       | Status - Select the current status of this campaign                              |     |
| Delivery Options        | Open                                                                             | Ŧ   |
|                         | Lead Price - Default lead price for each lead received                           |     |
| . Criteria Requirements | \$0.50                                                                           | \$  |
| dditional Options       | Delivery Priority - Order of priority when account automation is set to priority |     |
|                         | 0                                                                                | \$  |
|                         |                                                                                  |     |
|                         |                                                                                  |     |
|                         |                                                                                  |     |
|                         |                                                                                  |     |
|                         |                                                                                  |     |
|                         |                                                                                  |     |
|                         |                                                                                  |     |
|                         |                                                                                  |     |
|                         |                                                                                  |     |
|                         |                                                                                  |     |
|                         |                                                                                  |     |

Prev

- 🔶 📃

Save

Next

Cancel

Quantity Limits

- → Quantity limits allows you to place caps on your delivery account to control lead flow to your clients. For example this delivery account is set to only receive 10 leads a day. Click *next* to continue.
- → Note\* you do not have to place caps. They are there only as a tool for you to use and can be left at 0 to continue.

| formation and Support                      | Hour Limit - The amount of lead                                                                | ls that can be received in a                   | single hour                                |
|--------------------------------------------|------------------------------------------------------------------------------------------------|------------------------------------------------|--------------------------------------------|
| General Information                        | 🗹 Don't Apply an Hour Max                                                                      | Max Lead Count:                                | 0 🛓                                        |
| Quantity Limits                            | Daily Limit - The amount of lead                                                               | ds that can be received in a                   | ı single day                               |
|                                            | Don't Apply a Daily Max                                                                        | Max Lead Count:                                | 10 🛟                                       |
| Delivery Options                           |                                                                                                |                                                |                                            |
| Criteria Requirements                      | Weekly Limit - The amount of lo                                                                | eads that can be received i                    | n a single week                            |
| Criteria Requirements<br>Iditional Options | Weekly Limit - The amount of lo<br>☑ Don't Apply a Weekly Max                                  | eads that can be received i<br>Max Lead Count: | n a single week                            |
| Criteria Requirements                      | Weekly Limit - The amount of lo<br>✓ Don't Apply a Weekly Max<br>Monthly Limit - The amount of | eads that can be received i<br>Max Lead Count: | n a single week<br>0 ‡<br>in a single mont |

 $\langle \bullet \rangle$ 

PEFA

►

Save

Next

Cancel

D

### Criteria Requirements

- → Criteria Requirements allow you to put criteria for this delivery account to ensure that your clients only get leads that they want.
- → In this example. This specific delivery account will only take leads within a 10 mile radius of zip code 85303 and has to be in the state of AZ.
- $\rightarrow$  Click *save* to finish your setup.

### Delivery Account Setup

Information and Support

- 1. General Information
- 2. Quantity Limits
- 3. Delivery Options
- 4. Criteria Requirements

Additional Options

Help

#### Criteria Requirements

Criteria Options Specify the criteria requirements below, this will determine which leads are eligible for this acc

| C | 😳 Add 🔗 View   😳 Delete        |         |                 |                   |  |  |  |  |  |  |  |  |
|---|--------------------------------|---------|-----------------|-------------------|--|--|--|--|--|--|--|--|
|   | Type Lead Field Operator Value |         |                 |                   |  |  |  |  |  |  |  |  |
| Þ | Field Value                    | ZipCode | Distance Radius | 10 miles of 85303 |  |  |  |  |  |  |  |  |
|   | Field Value                    | State   | Is Any Of       | AZ                |  |  |  |  |  |  |  |  |

Prev

Next

The 🗄

Save

Cancel

# F.A.Q.

- $\rightarrow~$  Q. I just created a client and I can't see it, why?
  - → A. When creating a new client the status may be set to *new*, in order to view this in the client list, ensure that the "status" dropdown on your client list is set to *show all*.
- → Q. Do I need to fill out ALL of that contact information to continue?
   →A. No, all you need is an email, however ,it is recommended you put in as much information as possible.
- $\rightarrow~$  Q. How do I give this client access to the client portal?
  - $\rightarrow\,$  A. You can assign a username and password under the web portal options.

- $\rightarrow~$  Q. What does setting a client to inactive do?
  - → A. Setting a client to inactive will ensure that no leads are delivered to that client. Any status other than "active" will not deliver leads to that client.
- $\rightarrow$  Q. How do I set criteria on this client?
  - → A. All criteria is set on the delivery accounts, under the criteria step.

# Email Delivery For Leads

- → Setting up Email Delivery is the most common method of Setting up Delivery. In order to Set up Email Delivery you must first ensure that under General Settings you have *Email* Selected
  - →Next ensure that you have Default Mappings set, under your field Mappings tab.

| 0 | General Settings | Field Mappings | Template | Delivery Settings | Portal Settings | Notifica |
|---|------------------|----------------|----------|-------------------|-----------------|----------|
| ¢ | General Se       | ttings         |          |                   |                 |          |
|   | Delivery Proper  | ties           |          |                   |                 |          |
|   | Description      |                |          |                   |                 |          |
|   | Email Delivery   |                |          |                   | 🗹 Delivery      | Enabled  |
|   | Lead Type        |                |          |                   |                 |          |
|   | Travel           |                |          |                   | •               |          |
|   | 🔺 Delivery Meth  | od             |          |                   |                 |          |
|   | E-Mail           |                |          |                   | •               |          |
|   |                  |                |          |                   |                 |          |

| Add Mapping  🔨 Edit M | lapping 🛛 Remove Mapping   📋 Copy N | Napping 🗧 🔀 Default Mappings 🌒 |                     |               |
|-----------------------|-------------------------------------|--------------------------------|---------------------|---------------|
| Field Type            | Field Name                          | Value                          | Lead Field          | Mapped Values |
| Lead Field            | additionalInfo                      |                                | additionalInfo      | No            |
| Lead Field            | date                                |                                | Date of Trip        | No            |
| Lead Field            | departure_city                      |                                | Departure City      | No            |
| Lead Field            | destination                         |                                | Destination         | Yes           |
| Lead Field            | email_address                       |                                | Email Address       | No            |
| Lead Field            | first_name                          |                                | FirstName           | No            |
| Lead Field            | last_name                           |                                | LastName            | No            |
| Lead Field            | length_of_stay                      |                                | Length of Trip      | No            |
| Lead Field            | num_of_travelers                    |                                | Number of Travelers | No            |
| Lead Field            | phone                               |                                | Phone Number        | No            |
| Lead Field            | region                              |                                | Region              | Yes           |
| Lead Field            | style_of_travel                     |                                | Style of Travel     | Yes           |
| Lead Field            | travel_expert_name                  |                                | Travel Expert       | Yes           |
| Lead Field            | type_of_trip                        |                                | Type of Trip        | Yes           |

## Insert your Email Template

→ In the Template Settings you can begin setting the feel of your email template, this will be what your client will receive when an email is sent. The reason you want field mappings is so you can insert those fields into the template simply by clicking on the field name in the left hand column.

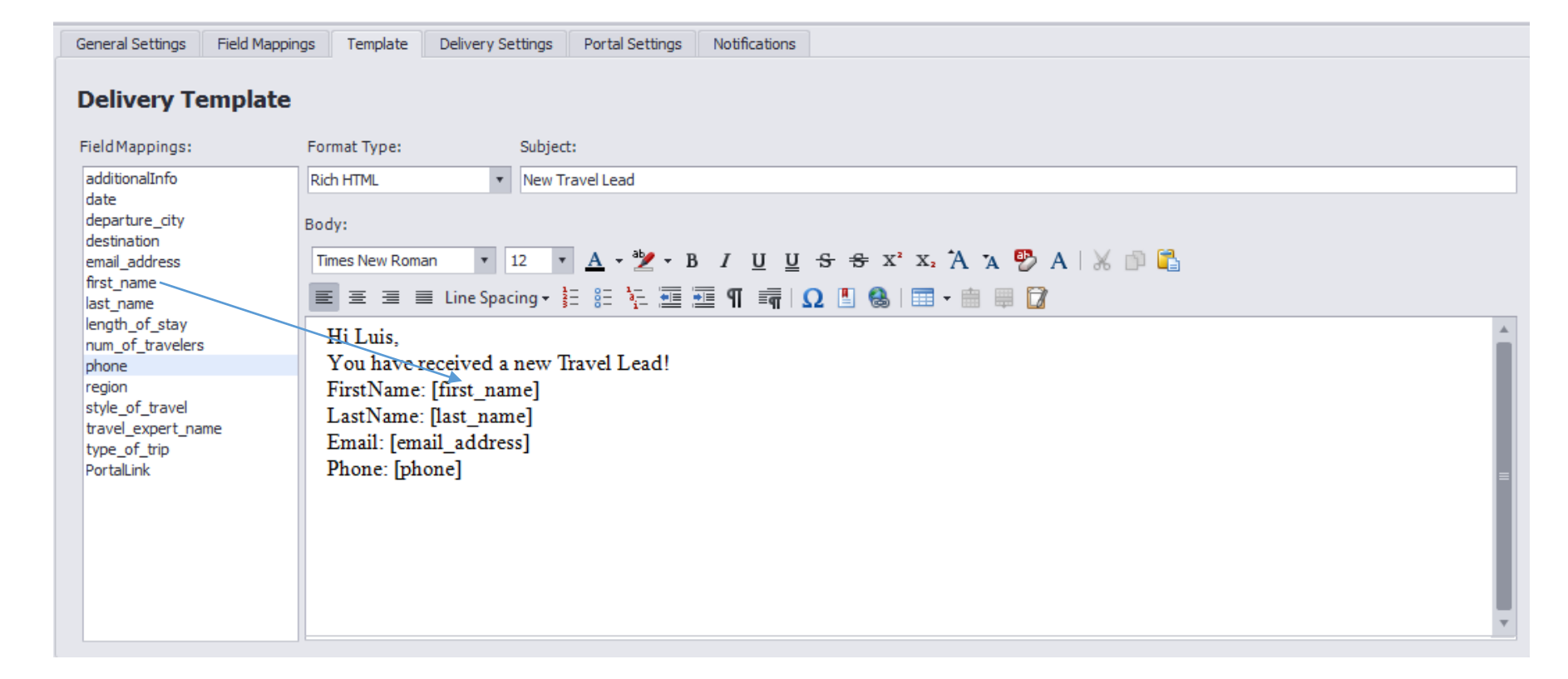

# Email Delivery Settings

- → The Delivery Settings Option portion of your delivery method allows you to send a notification email to your client that they have a lead. To set this up, do the following:
- → Include a from address. This will be the address your client sees in their email when a lead is viewed.
- → Destination This will pull from the email placed on the contact information OR you can put your own destination email to add multiple emails. Use the comma to separate, i.e. see below (email1@email.com,email2@email.com)
- → Destination Copy and Blind copy are used to set up CC and BCC options for delivery.
- → NOTE: When using email delivery DO NOT CLICK send notification email

| General Settings | Delivery URL     | Field Mappings | XML Schema       | Response Settings      | Delivery Settings |
|------------------|------------------|----------------|------------------|------------------------|-------------------|
| Delta de Ma      |                  |                |                  |                        |                   |
| Delivery Settin  | gs               |                |                  |                        |                   |
| From Address     | (Email Only)     |                | SMTP Serve       | er (Email Only)        |                   |
| NoReply@cli      | ckpointsoftware. | com            |                  |                        |                   |
| Destination      |                  |                |                  |                        |                   |
|                  |                  |                |                  | equires Authentication |                   |
| Destination Co   | opy:             |                | SMTP             | Username               |                   |
|                  |                  |                |                  |                        |                   |
| Destination Bl   | ind Copy:        |                | SMTP             | Password               |                   |
|                  |                  |                |                  |                        |                   |
|                  |                  |                |                  |                        |                   |
| Email Notificat  | tion Settings    | Email Re       | sponse To Lead   |                        |                   |
| Send Notif       | ication Email    |                |                  |                        |                   |
|                  |                  | Edit E         | mail to Lead     |                        |                   |
| Edit Notify      | y Email          | ##nam          | e## = Lead Nan   | 1e                     |                   |
|                  |                  | ##date         | ereceived## = Le | ead Date               |                   |

- → SMTP Server This can be used if you want to use your own SMTP server for Email Delivery. It will require the SMTP Server Address
- → If you require a username and password, you may enter them as well.
- → Email Response To Lead Customize your Response to your lead via an HTML editor.

# Ensure your Delivery Account is set to your Email Delivery

→ The last step is to open your delivery account and ensure that under Delivery Options the delivery method is tied to the Email Delivery Created.

| Delivery Account Setup |
|------------------------|
|------------------------|

Information and Support

1. General Information

2. Quantity Limits

3. Delivery Options

Additional Options

4. Criteria Requirements

#### Delivery Options

Delivery Method Select the method of delivery for this account. This will determine which

 Email Delivery

 Ro Additional Delivery Method Options Needed
 Type:
 E-Mail
 Delivery Address:
 Default Email of Client
 Has Day Schedule:
 No

# F.A.Q.

- $\rightarrow~$  Q. How can I view my Template?
  - → A. To View your template, click on the *delivery method* and select the *template* tab.
  - $\rightarrow$ Q. How do I view where this email will be delivered to?
    - $\rightarrow$  A. Under Delivery settings you can see the following
      - $\rightarrow$  The From Address (Where the lead comes from)
      - $\rightarrow$  Destination (Who the lead is going to)
      - $\rightarrow$  Destination CC ( CC users)
      - $\rightarrow~$  Destination BCC ( Blind CC users)
- $\rightarrow$  Q. Do I need to fill out SMTP server?
  - $\rightarrow$  A. No, only fill out that information if you wish to use your own SMTP server for email delivery.

- $\rightarrow~$  Q. How do I ensure that lead data gets sent in the template?
  - → A. Ensure that your fields are mapped and properly referenced in your email template.
- $\rightarrow$  Q. What does Edit Notify email do?
  - → A. Edit notify email will over-ride your Email delivery template if checked. Do not check this option.

# Logging into your Client Portal

- → Visit <u>http://www.lead-backoffice.com</u>
- $\rightarrow$  Type in Username in top field
- $\rightarrow$  Type in Password in bottom field
- $\rightarrow$  Click *Login*

| Welcome<br>Lead Back            |                         |
|---------------------------------|-------------------------|
|                                 | Login below to continue |
| Training Video<br>Client Portal | Username                |
| ► View Tutorial                 | Login                   |

## Welcome Screen

- → Summary of your leads today, by week, and by month in the left hand side
- $\rightarrow$  Select *Leads* from Menu to see your leads
- $\rightarrow$  Select *Settings* to:
- $\rightarrow$  Change your password
- $\rightarrow$  Provide contact information
- → Add users to your system (sales managers, sales people)
- $\rightarrow~$  You may ignore the "Billing Information"
- → Select *Reports* to see leads received by dates or a summary of all leads by user
- → Select *Appointments* to see appointments which you have scheduled in the system.

| HOME 🗶 LEADS 💌                                          | SETTINGS 🔄 💋 REPORTS 🖸 📰 APPOINTMENTS Quick Search                                                                                                    |
|---------------------------------------------------------|----------------------------------------------------------------------------------------------------|
| Welcome ClickPoint Software                             | Friday, July 12, 2013                                                                                                    |
| Delivery Summary Today: 1 Week: 2 Month: 5 Total: 87182 | Company News<br>ClickPoint is a fearless game changer dedicated to providing<br>clients the greatest return on their investment and time. We<br>built our software because nobody else had the courage to.<br>Through our innovative software, designed to address the<br>complex challenges of lead distribution and lead management,<br>we have created a cutting edge solution that is easy to use and                                                                                                    |
| Weekly Summary Chart                                    | <ul> <li>simple to implement – giving marketing and sales teams both power and performance in real time.</li> <li>Our products help marketing and sales professionals manage and nurture leads, marketing campaigns, and gain analytical insight into their sales processes. Aligning marketing spending and sales performance.</li> <li>Our Flagship product. LeadExec was created to improve the automatic delivery of leads. Today. LeadExec 4.0 has become the most innovative. robust and intuitive lead distribution and lead management system available – combining the capability of more than 200 features and the power to deliver leads to any system anywhere in the world in real time in a highly intuitive and user-friendly interface.</li> </ul> |
| 0 12 08                                                 | Founded in 2007 and located in Scottsdale, Arizona, ClickPoint serves both Fortune 500 companies and small<br>businesses with an unequalled level of customer service and product performance to help increase efficiency to<br>decrease costs and increase ROI.                                                                                                    |

## Leads Screen

- $\rightarrow$  Lists all of your leads
- → Search by date range, lead type, or search through all your leads
- $\rightarrow~$  Sort by clicking on the header of any row
- $\rightarrow$  Click on *Open Lead* to view lead details
- $\rightarrow$  When a lead is opened you can:
- $\rightarrow$  Print the lead
- $\rightarrow$  Send an e-mail to the contact
- $\rightarrow$  Forward the lead in an email to someone else
- $\rightarrow$  Return the lead (if it is out of your area)
- → Add attachments (quotes, other information) which you want to keep with the lead
- ightarrow Create an appointment in the central calendar

| HOME 🔀 LEADS 🖸 😫 SETTINGS 🖸 💋 REPORTS 🖸 🛄 APPOINTMENTS Quick Search                                 |                                                                       |           |           |            |    |            |   |          |                       |              |                     |          |                 |  |
|----------------------------------------------------------------------------------------------------|-----------------------------------------------------------------------|-----------|-----------|------------|----|------------|---|----------|-----------------------|--------------|---------------------|----------|-----------------|--|
| tart Date: 7/1/2013 🔠 End Date: 7/12/2013 🔠 Lead Type: Current Short Mortgage Lead 3 🔻 Refresh List |                                                                       |           |           |            |    |            |   |          |                       |              |                     |          |                 |  |
| Client List                                                                                         | Client List Search: Start Search Clear Actions: O 😘 💜 🛍 🖨 Export: 🗷 🚭 |           |           |            |    |            |   |          |                       |              |                     |          |                 |  |
| ClickPoint Software                                                                                 |                                                                       |           |           | <b>***</b> | ٩, | $\bigcirc$ |   | Lead ID  | Lead Source           | Campaign     | Assigned To         | Send ID  | Date Received   |  |
| 🖆 Andre Buck                                                                                        |                                                                       | Open Lead | $\square$ | 0.0        | C. |            | 8 | 19931992 | Bills wholesale leads | Default MLM  | ClickPoint Software | 20438599 | 7/12/2013 11:35 |  |
| Beta Exclusive                                                                                      |                                                                       | Open Lead |           | 0-0<br>    | ٤. |            | 8 | 19877190 | Bills wholesale leads | Default MLM  | ClickPoint Software | 20406037 | 7/8/2013 8:51:2 |  |
| East Coast Mortgage                                                                                 |                                                                       | Open Lead |           | 0.0        | ٤. |            |   | 19823412 | Bills wholesale leads | Default MLM  | ClickPoint Software | 20368060 | 7/2/2013 12:44: |  |
| Andre Buck                                                                                          |                                                                       | Open Lead |           | <u>e.e</u> | e  |            | - | 19823397 | Bills wholesale leads | Default MI M | ClickPoint Software | 20368045 | 7/2/2013 12:43: |  |
| LD Test                                                                                             |                                                                       | Open Lead |           |            | Č  |            | 6 | 19823338 | Bills wholesale leads | Default MLM  | ClickPoint Software | 20368004 | 7/2/2013 12:39: |  |

🔚 Save Changes | 🖶 Print | 🔀 Send Email 😿 Forward In Email 🗇 Return | 🥽 Attachments | 🛗 Create Appointment

Next Appointment Date: 7/22/2013 2:00:00 PM Subject: Insurance Talk Duration: 1 Hours

| Lead Information            |                        |                         |                        |
|-----------------------------|------------------------|-------------------------|------------------------|
| First Name                  | Last Name              |                         |                        |
| Jonathan                    | castro                 |                         |                        |
| Contact information         |                        |                         |                        |
| Address                     | Address2               | City                    | State                  |
| 25008 w sansom st           |                        | Hemet                   | California 👻           |
| Zip Code                    | Email                  | Home Phone              | Cell Phone             |
| 90210                       | Joncastro42@aol.com    | (456) 789-7458          | (0_)                   |
| Birth Date                  | Social Security Number | Months at Residence     | Years at Residence     |
| 09/10/84                    | 456-89-8745            | 5                       | 6                      |
| Monthly Payment             | Employer               | Work Phone              | Job Title              |
| \$450.00                    | Universal              | (456) 987-1235          | Officer                |
| Monthly Income              | Months at Employer     | Years at Employer       | Drivers License        |
| \$1,800.00                  | 5                      | 6                       | D4568745               |
| Down Payment                | Employment Type        | Type of Vehicle         | Mileage                |
| \$10,000.00                 | Full Time              | Kia                     | 90,748                 |
| Residence Type              | Bankruptcy             | Car Insurance           | Trade                  |
| Rent 👻                      | No 👻                   | Yes 👻                   | No                     |
| Credit Authorization        | Drivers License Status | Violations past 90 Days | Accidents past 90 Days |
| Yes 👻                       | Valid 👻                | No 👻                    | No 👻                   |
| Custom Notes                |                        |                         |                        |
| Shopping for Custom Car Ins | urance                 |                         |                        |
|                             |                        |                         |                        |

## Returning Leads Inside your client portal

- → From the leads return screen your client has the ability to return any leads delivered to them. This screen can:
- $\rightarrow$  Show status of the lead (Returned or not)
- → Return Status(Approved, Denied Or Pending)
- $\rightarrow$  Return Date(Date the lead was returned)
- $\rightarrow$  Return Reason(Why you returned the lead)
- → Simply Click on the leads Dropdown arrow to select *returns* in order to return any leads.

| ĥ            | HOME 🔀 LEADS 🖸 🗱 SETTINGS 🖸 📈 REPORTS 🖸 🥅 APPOINTMENTS |           |            |                       |         |            |   |              |                       |                          |                      |               |                        |  |
|--------------|--------------------------------------------------------|-----------|------------|-----------------------|---------|------------|---|--------------|-----------------------|--------------------------|----------------------|---------------|------------------------|--|
| Start        | Date: 9/1/2010                                         | End I     | Date:      | 7/12                  | 2/2013  | }          |   |              | Lead Type: Current Sh | ort Mortgage Lead 3      | •                    |               |                        |  |
| Clie         | ent List                                               | Search:   |            |                       |         |            |   | Start Search | Clear                 |                          |                      |               |                        |  |
| ••• <b>P</b> | ClickPoint Software                                    |           |            | <b>**</b>             | C       | $\bigcirc$ |   | Lead ID      | Lead Source           | Return Date              | Reason               | Return Status | Date Received 👻        |  |
|              | 🚰 Andre Buck                                           | Returned  | $\searrow$ | <u>0.0</u>            | C       |            |   | 14675093     | Bills wholesale leads | 7/18/2012 4:38:57 PM     | Approved Return      | Approved      | 7/17/2012 12:42:42 PM  |  |
|              | " 🚰 Beta Exclusive                                     | Returned  |            | Q-Q<br>               | C       |            |   | 14448413     | Bills wholesale leads | 7/10/2012 2:26:46 PM     | Approved Return      | Approved      | 6/28/2012 2:28:50 PM   |  |
| 1            | East Coast Mortgage                                    | Returned  | $\square$  | <u></u>               | C       |            | 8 | 12611267     | Bills wholesale leads | 2/15/2012 4:52:12 PM     | Approved Return      | Approved      | 1/4/2012 10:36:43 AM   |  |
|              |                                                        | Open Lead |            | <b>8-9</b>            | C.      |            | 8 | 11351125     | Bills wholesale leads | 9/28/2011 8:41:07 AM     | Test                 | Pending       | 9/24/2011 10:13:20 PM  |  |
|              | Mortgage Leads 101                                     | Returned  |            | <u></u>               | C       |            | 8 | 11636500     | Bills wholesale leads | 2/15/2012 4:49:34 PM     | Approved Return      | Approved      | 9/8/2011 11:48:18 AM   |  |
|              | 🔚 Not Real Mortgage                                    | Open Lead |            | <u>0-0</u>            | C       |            | 8 | 11636501     | Bills wholesale leads | 2/15/2012 4:49:57 PM     | Don't Like This Lead | Denied        | 9/6/2011 1:34:56 PM    |  |
| 4            | 🕞 test                                                 | Open Lead |            | <u>0.0</u>            | C       |            | 8 | 11636501     | Bills wholesale leads | 2/15/2012 4:49:57 PM     | Don't Like This Lead | Denied        | 9/6/2011 1:34:54 PM    |  |
|              | 🔚 🔚 Red Robin Home base                                | Open Lead |            | <u>0-0</u>            | C.      |            | 8 | 11636501     | Bills wholesale leads | 2/15/2012 4:49:57 PM     | Don't Like This Lead | Denied        | 9/6/2011 1:34:52 PM    |  |
|              | Johnsons MLM leads                                     | Returned  |            | <u>0-0</u>            | ٤.      |            | 8 | 11636500     | Bills wholesale leads | 2/15/2012 4:49:34 PM     | Approved Return      | Approved      | 9/6/2011 1:34:39 PM    |  |
|              | Jon Kight                                              | Returned  |            | <u>e-9</u>            | e.      |            | 8 | 11636500     | Bills wholesale leads | 2/15/2012 4:49:34 PM     | Approved Return      | Approved      | 9/6/2011 1:34:35 PM    |  |
|              | Garrett Duelle                                         | Returned  |            | <u>e</u>              | e.      |            | 8 | 11635145     | Bills wholesale leads | 2/15/2012 4:56:44 PM     | Approved Return      | Approved      | 9/6/2011 11:20:13 AM   |  |
|              | Michael Sawyer                                         | Returned  |            | <u> </u>              | e.      |            | 8 | 11635145     | Bills wholesale leads | 2/15/2012 4:56:44 PM     | Approved Return      | Approved      | 9/6/2011 11:20:09 AM   |  |
|              | 🔏 Gabe Buck                                            | Returned  |            | <u><u><u></u></u></u> | e.      |            | 8 | 11635145     | Bills wholesale leads | 9/6/2011 3:32:22 PM      | Approved Return      | Approved      | 9/6/2011 11:20:08 AM   |  |
|              | 🔏 Garrett Duell                                        | Returned  |            | <u><u><u></u></u></u> | 2       |            | - | 11635107     | Bills wholesale leads | 2/15/2012 4·57·12 PM     | Approved Return      | Approved      | 9/6/2011 11:19:07 AM   |  |
|              | Michael Demo                                           | Returned  |            | 1000                  | 2       |            |   | 11635018     | Bills wholesale leads | 9/9/2011 1·47·55 PM      | Approved Return      | Approved      | 9/6/2011 11:16:39 AM   |  |
| -            | 🔏 Demo Account                                         | Peturned  |            | <u>[]</u>             | 6       |            |   | 11625010     | Pills wholesale leads | 0/6/2011 2:22:24 DM      | Approved Return      | Approved      | 0/6/2011 11:16:12 AM   |  |
|              | 🔏 Jeff Fritz                                           | Deturned  |            |                       | <u></u> |            |   | 10000004     | Bills wholesale leads | 7/12/2012 11:15:33:34 PW | Approved Return      | Approved      | 9/0/2011 11:10:12 AIV  |  |
|              |                                                        | Keturned  | 1          |                       | 1       |            |   | 10083084     | Bills wholesale leads | //13/2012 11:15:01 AM    | Approved Return      | Approved      | 2/21/2011 10:49:13 AIV |  |

## Settings -> User Manager Screen

- $\rightarrow$  Allows you to add multiple users to the system
- → Click ADD NEW USER
- $\rightarrow$  Assign a Username and Password
- $\rightarrow$  Put in Contact Information
- → Provide Basic Permissions
- $\rightarrow$  Admin access can do everything
- → View Down line allows someone to see all the leads "below" them.
- → Status enabled Use this item to Enable or Disable a User

| Use  | User Administration                   |             |        |       |                               |         |    |     |  |  |  |  |  |  |  |
|------|---------------------------------------|-------------|--------|-------|-------------------------------|---------|----|-----|--|--|--|--|--|--|--|
| 0    | 🕒 Add New User 🌀 Refresh L            |             |        |       |                               |         |    |     |  |  |  |  |  |  |  |
|      | Username First Last Name Email Status |             |        |       |                               |         |    |     |  |  |  |  |  |  |  |
| Edit | <u>Delete</u>                         | RobertClick | Robert | Smith | robert@clickpointsoftware.com | Enabled | No | Yes |  |  |  |  |  |  |  |

| Login Details             |                |
|---------------------------|----------------|
| Username: P               | assword:       |
| RobertClick               |                |
| Contact Information       |                |
| First Name:               | Last Name:     |
| Robert                    | Smith          |
| Email                     | Direct Phone   |
| robert@clickpointsoftware | 555-555-5565   |
| Basic Permissions         |                |
| Admin Access:             | View Downline: |
| No                        | ▼ Yes ▼        |

# Creating Appointments

- $\rightarrow$  You can only create appointments from within a lead. Open the lead, and then select the *create* appointment button .
- $\rightarrow$  You can assign the appointment to any user of the system. They will receive an email of the appointment.
- $\rightarrow$  Users can see their appointments, and admins can see ALL appointments in the Appointments tab.
- $\rightarrow$  Leads that are past their Appointment date will also display a notification.

|                     |                                   | Address           | Address2    | City                    | State                  |
|---------------------|-----------------------------------|-------------------|-------------|-------------------------|------------------------|
|                     |                                   | 25008 w sansom st |             | Hemet                   | California 💌           |
|                     |                                   | Zip Code          | Email       | Home Phone              | Cell Phone             |
| 📄 Appointment Edito | or                                |                   |             | (456) 789-7458          | (0_)                   |
|                     |                                   |                   |             | Months at Residence     | Years at Residence     |
| Start Date:         | 7/22/2013 2:00 PM 💮 End Date:     | 7/22/2013 3:00 PM | Q           | 5                       | 6                      |
| Name:               | Jonathan Castro                   |                   |             | Work Phone              | Job Title              |
| Subject:            | Insurance Talk                    |                   |             | (456) 987-1235          | Officer                |
| Assigned User:      | Robert Smith 👻                    |                   |             | Years at Employer       | Drivers License        |
| Reminder:           | 5 Minutes 👻                       |                   |             | 6                       | D4568745               |
| Description:        | Talk to go Over Insurance Options |                   |             | Type of Vehicle         | Mileage                |
|                     |                                   |                   |             | Kia                     | 90,748                 |
|                     |                                   |                   |             | Car Insurance           | Trade                  |
|                     |                                   |                   |             | Yes 💌                   | No 💌                   |
|                     |                                   |                   | Save Cancel | Violations past 90 Days | Accidents past 90 Days |
|                     |                                   |                   |             | No 🔻                    | No 👻                   |

First Name

Jonathan

🔚 Save Changes 🚔 Print 🔀 Send Email 😿 Forward In Email 💓 Return 🥚 Attachments

Last Name

castro

Create Appoint

 New Notification You have an appointment Overdue by 2 weeks ContactName: Michael Test Subject: Test Please Select an Action Open Lead

Submit

| · · toin · h | ul, 2013               |      |     |        |    | Day Wesk 1 |
|--------------|------------------------|------|-----|--------|----|------------|
| Sun          | Not                    | Ter. | Wed | 'N     | Ri | 52         |
|              | 01.Jul                 | 2    | 3   | 4      | 5  | 6          |
|              | 8                      | 9    | 10  | 11     | 12 | 13         |
| 4            | 15                     | 16   | 17  | 3      | 19 | 20         |
| 1            | 200 PPC Insurance Talk | >    | 34  | 3      | ä  | Ð          |
| 8            | 3                      | 30   | 31  | 01 Aug | 2  | 1          |

### Leads -> Order Manager

- → Within the client portal your Client has access to edit and view all orders, as well as the ability to pause any open orders,
- $\rightarrow$  They can see the following:
  - Order ID
  - Start Date
  - End Date
  - Status( Whether open or closed)
  - Renewal
  - Auto Charge
  - Order Total
  - Amount Received
  - Remaining
  - Cost
  - Amount Paid

|             | HOME         | ×      | LEADS 🖃     | <b>\$</b>   | SETTINGS |        | REPORT            | s 📼            | APPC        | DINTMENT | S Qui     | ck Search  | þ              |              |
|-------------|--------------|--------|-------------|-------------|----------|--------|-------------------|----------------|-------------|----------|-----------|------------|----------------|--------------|
| Start Da    | te: 7/1/2013 | }      | End         | Date: 7/12/ | 2013     |        | Show Only Act     | tive Orders    |             |          |           | [          | Refresh List   |              |
| Ø F         | ause Order   |        |             |             |          |        |                   |                |             |          |           | ľ          | 🗿 Refresh List |              |
|             | Order ID     | Name   | Description | Start Date  | End Date | Status | Renewal<br>Method | Auto<br>Charge | Order Total | Received | Remaining | Total Cost | Total Paid     |              |
| <u>Open</u> | 4177217      |        |             | 04/15/2010  | N/A      | Paused | No<br>Renewal     | No             | 210         | 9        | 201       | \$900.00   | \$0.00         | ^            |
| <u>Open</u> | 4263498      |        |             | 09/12/2011  | N/A      | Paused | No<br>Renewal     | No             | 10          | 0        | 10        | \$750.00   | \$0.00         |              |
| <u>Open</u> | 4371443      | test   | test        | 04/26/2012  | N/A      | Open   | No<br>Renewal     | No             | 9           | 10       | 0         | \$800.00   | \$0.00         |              |
| <u>Open</u> | 4264109      |        |             | 12/12/2011  | N/A      | Open   | No<br>Renewal     | No             | 18          | 78       | 0         | \$235.95   | \$0.00         |              |
| <u>Open</u> | 4376520      | Test   | Test        | 06/10/2013  | N/A      | Open   | No<br>Renewal     | No             | 10          | 0        | 10        | \$750.00   | \$0.00         |              |
| <u>Open</u> | 4377034      | Test   | Test        | 06/28/2013  | N/A      | Open   | No<br>Renewal     | No             | 10          | 0        | 10        | \$750.00   | \$0.00         |              |
| <u>Open</u> | 4377035      | Test 6 |             | 06/28/2013  | N/A      | Open   | No<br>Renewal     | No             | 11          | 0        | 11        | \$825.00   | \$0.00         |              |
| <u>Open</u> | 4377036      | Test 7 |             | 06/28/2013  | N/A      | Open   | No<br>Renewal     | No             | 12          | 0        | 12        | \$900.00   | \$0.00         |              |
|             |              |        |             |             |          |        | No                |                |             |          |           |            |                | $\checkmark$ |

# F.A.Q.

- $\rightarrow$  Q. How do I get to the back office?
  - $\rightarrow$  A. the URL is <u>www.lead-backoffice.com</u>
- $\rightarrow~$  Q. Can I customize the Client Portal URL?
  - → A. Yes, you can use either a custom domain by pointing your domain DNS to this IP Address 208.115.114.14
    - → Note\* this requires you to set up your domain under Settings, then opening web portal options
  - → Second option is to use a subdomain. Once again this is done under Settings web portal option, i.e. Leads.lead-backoffice.com
- $\rightarrow$  Q. Can I remove the training video?
  - $\rightarrow$  A. The training Video cannot be removed at this time.

- $\rightarrow$  Q. How do I edit the Company News Section?
  - → A. You can edit your company news section by going to Settings Tab on the top -> Web Portals - > Edit Company News Section

## Using Your Vendor Portal

The Vendor Portal allows Lead Exec users the ability to give their Sources access to view their leads without actually entering Lead Exec.

For your Vendors to log in please visit <u>www.secure-leadportal.com</u>

| ←                                                   | (    | ☆ マ C 8 - Google | ۶ 🖡 | Â | • |
|-----------------------------------------------------|------|------------------|-----|---|---|
| 🔍 Dashboard 🛛 🤱 Lead Manager 🔻 📶 Reports 🔻 🔒 Logout |      |                  |     |   |   |
| Please Lo<br>Username:<br>Password:<br>Login        | ogin |                  |     |   |   |

## Using Your Vendor Portal

### Dashboard

- → The Vendor Portal Dashboard will be where you can view a quick summary of the following items concerning your leads.
  - Sent
  - Accepted
  - Rejected
  - Returned
  - Pending QC
  - QC Reject
  - Revenue
- → You can also choose to view leads in only the following formats.
  - Leads Accepted
  - Leads Rejected
  - Leads Returned.

- $\rightarrow$  The Dashboard also allows you to view reports.
  - Leads Sent By Date
  - Leads Sent By Account
  - Lead Revenue by Date
  - Lead Revenue by Account
  - Lead Revenue by Sub Id/Reference.

| A http://cecure-leadnottal.com/Default.acmy |         |          |          | A ∞ A    | San Google |           | J |     | <b>E</b> - |
|---------------------------------------------|---------|----------|----------|----------|------------|-----------|---|-----|------------|
| Malacana                                    |         |          |          | M + C    | o Coogle   |           |   |     |            |
| ClickDointSoftware                          |         |          |          |          |            |           |   |     |            |
|                                             |         |          |          |          |            |           |   |     |            |
| Place select from one of the options below: |         |          |          |          |            |           |   |     |            |
| Please select non one of the options below. |         |          |          |          |            |           |   |     |            |
| Leads Reports                               |         |          |          |          |            |           |   |     |            |
| Leads Accepted Leads Sent by Date           |         |          |          |          |            |           |   |     |            |
| Leads Rejected Leads Sent by Account        |         |          |          |          |            |           |   |     |            |
| Leads Returned Lead Revenue by Date         |         |          |          |          |            |           |   |     |            |
| Import Leads Lead Revenue by Account        |         |          |          |          |            |           |   |     |            |
| Lead Revenue by Sub-ID/Reference            |         |          |          |          |            |           |   |     |            |
| Revenue Summary                             |         |          |          |          |            |           |   |     |            |
| Start Date: 7/1/2013 End Date: 7/12/2013    | Refresh |          |          |          |            |           |   |     |            |
| Campaign                                    | Sent    | Accepted | Rejected | Returned | Pending QC | QC Reject |   | F   | levenue    |
| Default MLM                                 | 28      | 28       | 0        | 0        | 0          | 0         |   | \$1 | B,750.00   |

## Lead Manager

- → The Lead Manager is where you can view your specific leads via a set date range.
- → This Screen will allow you to display information pertaining to:
  - Lead Type
  - Accepted
  - Rejected
  - Pending and others.
- → This Screen is most useful for seeing leads that you have sent into the LeadExec System. It can provide revenue, as well as the lead ID.
- → Lastly, export any of this data via Excel, Word or CSV

| 🔍 Dashboa   | ard 🛛 💱 Lead Man | ager 🔻 📶 | Reports 🔻 | 🔒 Logout  |                |               |   |              |      |
|-------------|------------------|----------|-----------|-----------|----------------|---------------|---|--------------|------|
| Lead Ma     | anager           |          |           |           |                |               |   |              |      |
| Start Date: | 7/1/2013         |          | End Date: | 7/12/2013 | <br>Lead Type: | LeadExec Main | • | Refresh List | <br> |
| Display:    | Accepted         | •        |           |           |                |               |   |              |      |

#### Date Range Summary

| Total Sent:       | 13 | Total Accepted: 8 | Total Returned:   | 5 | Total Revenue: | \$0.00 |
|-------------------|----|-------------------|-------------------|---|----------------|--------|
| Total Pending QC: | 0  | Total Rejected: 0 | Total QC Rejects: | 0 |                |        |

| Search:  |                       | Reference Search      | Start Search | Clear |           |        |          | Export: 💌       | <b>W</b> 🗗 |
|----------|-----------------------|-----------------------|--------------|-------|-----------|--------|----------|-----------------|------------|
| Lead ID  | Date Sent 🔻           | Date QC'd             | Revenue      | Valid | Reference | Agents | Campaign | IP Address      | OLD M      |
| 19932601 | 7/12/2013 12:26:51 PM | 7/12/2013 12:26:51 PM | \$0.00       | Yes   |           |        | SEO      | 98.172.84.50    |            |
| 19925663 | 7/11/2013 9:12:04 PM  | 7/11/2013 9:12:04 PM  | \$0.00       | Yes   |           |        |          | 166.147.120.167 |            |
| 19925643 | 7/11/2013 9:08:06 PM  | 7/11/2013 9:08:06 PM  | \$0.00       | Yes   |           |        |          | 166.205.55.19   |            |
| 19923890 | 7/11/2013 4:35:23 PM  | 7/11/2013 4:35:24 PM  | \$0.00       | Yes   |           |        |          | 76.255.128.42   |            |
| 19876919 | 7/8/2013 8:09:31 PM   | 7/8/2013 8:09:31 PM   | \$0.00       | Yes   |           |        |          | 69.120.118.165  |            |
| 19866915 | 7/8/2013 6:43:43 AM   | 7/8/2013 6:43:44 AM   | \$0.00       | Yes   |           |        |          | 98.233.133.238  |            |
| 19858351 | 7/7/2013 3:02:33 AM   | 7/7/2013 3:02:34 AM   | \$0.00       | Yes   |           |        |          | 84.104.58.34    |            |
| 19828235 | 7/3/2013 12:04:07 AM  | 7/3/2013 12:04:08 AM  | \$0.00       | Yes   |           |        |          | 222.44.123.147  |            |

Leads Sent by Date

The Leads Sent by Date report is useful for informing you how many leads were sent in during a date range. This report will display leads across all lead types, as well as a date range via a chart graph to let you know whether leads were accepted or put into the QC. This report will also tell you if leads were rejected, or are pending validation. You can also generate a report showing just a normal numbers graph with totals.

#### Report Options Maximum Date Range: 60 Days End Date: 7/12/2013 Start Date: 7/1/2013 === E Lead Type: All Lead Types -Refresh Report Leads Sent by Date **ClickPoint Software** Dates Selected: 7/1/2013 through 7/12/2013 All Lead Types Sent by Date Breakdown Accepted 3 Rejected Returned 2.7 QC Rejected 1 Pending 2.4 2.1 1.8 1 3 1.5 3 1.2 2 0.9 0.6 1 1 1 0.3 20102 74103 24/08 74/11 10/07 11/12 Date: Accepted: Rejected: Returned: QC Rejected: Pending: Total: Tuesday, July 02, 2013 0 0 3 0 0 3 0 0 0 2 Wednesday, July 03, 2013 1 1 Sunday, July 07, 2013 1 0 0 0 0 1 Monday, July 08, 2013 2 0 1 0 0 3 Page 1 of 2 Friday, July 12, 2013 04:50 PM

Leads Sent by Account

The Leads Sent By Account report is useful for lead sources who have multiple accounts. This will tell you per account how many leads were accepted, returned, rejected, and total leads for the date range.

| eport Options                                     |                                           |              |           |          |            |                |           |              | Maximum Date R                  | ange: 60 Da             |
|---------------------------------------------------|-------------------------------------------|--------------|-----------|----------|------------|----------------|-----------|--------------|---------------------------------|-------------------------|
| art Date: 7/1/2013                                | ;                                         | End Date:    | 7/12/2013 | <b>=</b> | Lead Type: | All Lead Types | -         |              | Refres                          | h Report                |
| Leads Sent<br>Dates Selected: 7<br>All Lead Types | t <b>by Accoun</b><br>7/1/2013 through 7/ | t<br>12/2013 |           |          |            |                |           | Cli          | ckPoint Sc<br>Solution to power | oftware<br>your busines |
| CCOUNT: Best                                      | Lead Distribution                         |              |           |          |            | Accepted:      | Returned: | QC Rejected: | Pending:                        | Total                   |
| Sunday .                                          | lay, July, 03 2013 1                      | 2:00 AM      |           |          |            | 1              | 1         | 0            | 0                               |                         |
| Monday,                                           | July, 08 2013 12:00                       | ) AM         |           |          |            | 2              | 1         | 0            | 0                               |                         |
| Thursday                                          | , July, 11 2013 12:0                      | 0 AM         |           |          |            | 3              | 0         | 0            | 0                               |                         |
| Friday, Ju                                        | ıly, 12 2013 12:00 A                      | AM           |           |          |            | 1              | 0         | 0            | 0                               |                         |
| Total: E                                          | Best Lead Distributi                      | on           |           |          |            | 8              | 2         | 0            | 0                               | 1                       |
| Crand Total                                       |                                           |              |           |          |            | 8              | 2         | 0            | 0                               | 1                       |

Leads Revenue by Date

The leads revenue by date report is the report you will use to see how much revenue your sources have made to date on a per day basis.

#### Maximum Date Range: 60 Days Report Options E Lead Type: All Lead Types Start Date: 7/1/2013 === End Date: 7/12/2013 -Refresh Report Leads Revenue by Date Dates Selected: 7/1/2013 through 7/12/2013 All Lead Types Revenue by Date Breakdown 220 200 180 160 140 125 120 100 80 50 60 40 25 20 0 -34102 7<sup>11</sup>03 74105 74106 70/UT 74108 10109 74/10 74/11 74/12 Date: Lead Count: Revenue: Tuesday, July, 02 2013 12:00 AM 8 \$200.00 Wednesday, July, 03 2013 12:00 AM 2 \$50.00 Friday, July, 05 2013 12:00 AM 1 \$25.00 Saturday, July, 06 2013 12:00 AM 2 \$50.00 Sunday, July, 07 2013 12:00 AM 2 \$50.00 Page 1 of 2 Friday, July 12, 2013 04:58 PM

Leads Revenue by Account

This report will show you the revenue on a per account basis as well as lead counts and totals.

| tart Date: | 7/1/2013          | m            | End Date: | 7/12/2013 | <br>Lead Type: | All Lead Types | •        |        | Refresh Report |
|------------|-------------------|--------------|-----------|-----------|----------------|----------------|----------|--------|----------------|
| Reve       | nue by Acc        | count        |           |           |                |                |          |        |                |
| Dates S    | elected: 7/1/2013 | 3 through 7/ | 12/2013   |           |                |                |          |        |                |
| All Lead   | Types             | o unough tr  |           |           |                |                |          |        |                |
|            |                   |              |           |           |                |                |          |        |                |
| Accoun     | Date:             |              |           |           |                |                | Lead     | Count: | Revenu         |
|            | Tuesday, July 02  | 2013 12:00   | AM        |           |                |                |          | 8      | \$200          |
|            | Wednesday, July   | 03 2013 12   | 2:00 AM   |           |                |                |          | 2      | \$50.          |
|            | Friday, July 05 2 | 013 12:00 A  | м         |           |                |                |          | 1      | \$25.          |
|            | Saturday, July 06 | 6 2013 12:00 | MA (      |           |                |                |          | 2      | \$50.          |
|            | Sunday, July 07   | 2013 12:00   | AM        |           |                |                |          | 2      | \$50.          |
|            | Monday, July 08   | 2013 12:00   | AM        |           |                |                |          | 5      | \$125.         |
|            | Tuesday, July 09  | 2013 12:00   | AM        |           |                |                |          | 2      | \$50.          |
|            | Wednesday, July   | y 10 2013 12 | MA 00:2   |           |                |                |          | 3      | \$75.          |
|            | Thursday, July 11 | 1 2013 12:00 | MA (      |           |                |                |          | 1      | \$25.          |
|            | Friday, July 12 2 | 013 12:00 A  | м         |           |                |                |          | 2      | \$50.          |
|            | Total: Default    | MLM          |           |           | <br>           |                |          | 28     | \$700.         |
| Grand      | Total:            |              |           |           |                |                |          | 28     | \$700.         |
|            |                   |              |           |           |                |                |          | Rev    | renue          |
|            |                   |              |           |           |                | Lead Cou       | nt Total |        |                |

# F.A.Q.

- $\rightarrow~$  Q. How do I get to the Vendor Portal?
  - $\rightarrow$  A. The Vendor Portal URL is <u>www.secure-leadportal.com</u>
- $\rightarrow~$  Q. Can I customize the Vendor Portal URL?
  - $\rightarrow$  A. At this time there is no way to customize the vendor portal.
- $\rightarrow$  Q. What is the client portal?
  - → A. The client portal is a tool provided by us for your clients to view leads delivered to their system.

- $\rightarrow$  Q. Where do I view the vendor portal username and password?
  - → A. Opening your leadsource Inside of LeadExec will allow you to edit your vendors username and password.

## Setting Up Client Portal Access

- → Giving your clients access to view their leads within the client portal is key for your clients to maintain leads. By giving them access to the client portal you are giving them the ability to monitor their received leads, schedule appointments, return leads and even run reports on leads that they received. To set up access for your clients to log into <u>www.lead-</u> <u>backoffice.com</u> first you must open your client.
- $\rightarrow$  Next Navigate to Web Portal Options
- → Insert Username and Password *NOTE: clicking the generate button will generate a random password.*
- → Email your client their Login Credentials. Using the Email Login Credentials button will allow you to Email your client their Credentials to log into the client portal.

### Luis Ping/Post

- 1. Contact Information
- 2. System Properties
- 3. Notes
- 4. Delivery Methods
- 5. Delivery Accounts
- Orders
- Billing Information

#### Options and Reports

#### Web Portal Options

Additional Properties

#### **Options and Reports**

#### Web Portal Login Credentials

Specify the username and password to access the web portal

| Username:   | Luis.Helm                       |          |
|-------------|---------------------------------|----------|
| Password:   | *******                         | Generate |
| Portal URL: | https://www.lead-backoffice.com |          |
| Email Logi  | n Credentials                   |          |

#### Show Lead Source

Should the source of the lead be displayed to the client in the web portal?

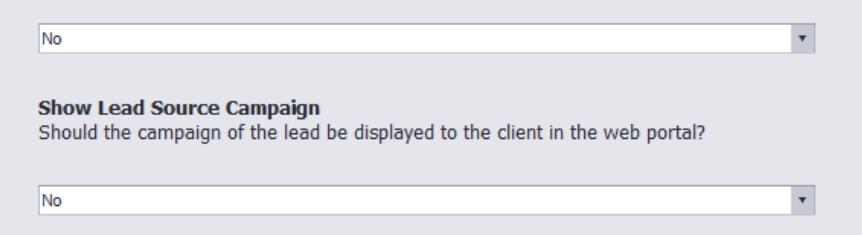
# F.A.Q.

- $\rightarrow~$  Q. How do I get to the back office?
  - $\rightarrow$  A. the URL is <u>www.lead-backoffice.com</u>
- $\rightarrow$  Q. Can I customize the Client Portal URL?
  - → A. Yes, you can use either a custom domain by pointing your domain DNS to this IP Address 208.115.114.14 Note\* this requires you to set up your domain under Settings
    - -> Web Portals.
  - → Second option is to use a subdomain. Once again this is done under Settings -> web portal Example Subdomain: Leads.lead-backoffice.com
- $\rightarrow$  Q. What is the client portal?
  - → A. The client portal is a tool provided by us for your clients to view leads delivered to their system.

- $\rightarrow$  Q. What does Generate do?
  - $\rightarrow$  A. Clicking Generate will generate a random password.
- $\rightarrow~$  Q. How do I get my client their credentials?
  - → A. Click on the email credentials icon to email your client their username and password.

### Configuring Client Portal

- → To customize your Client Portal Click on the *Settings* Tab.
- $\rightarrow$  Select web Portals
- → By Default the portal URLS are <u>www.lead-backoffice.com</u> <u>www.secure-leadportal.com</u>
- → Portal Skin, allows you to change the tone of the client portal that your users log into.

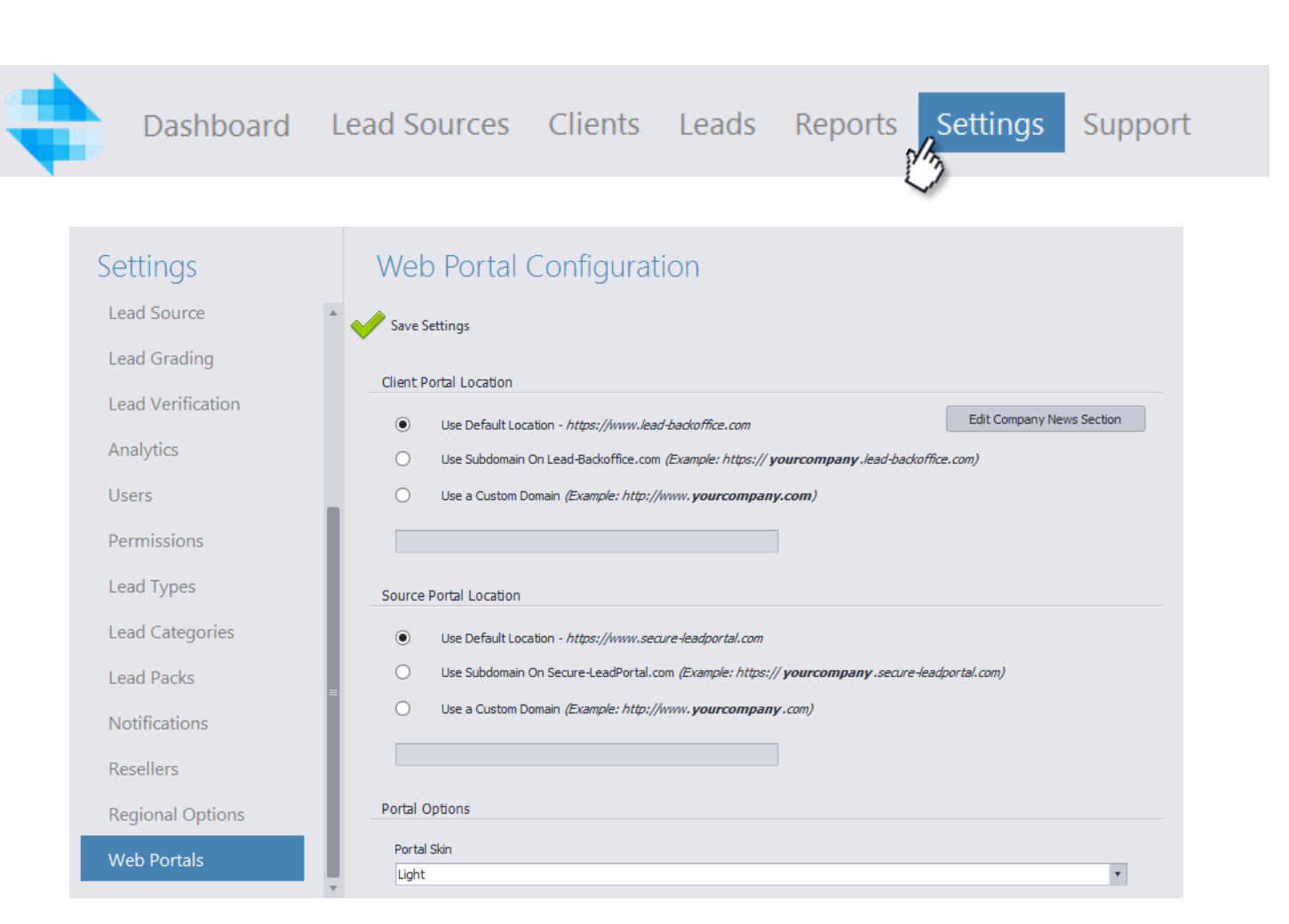

#### Using a sub-domain

- → LeadExec Gives users the ability to use a subdomain provided by clickpoint software by inputting a name before the lead back office portion.
- → For Example the following URLS would now be listed as www.sawyer.lead-backoffice.com

www.Sawyer.secure-leadportal.com

#### Web Portal Configuration

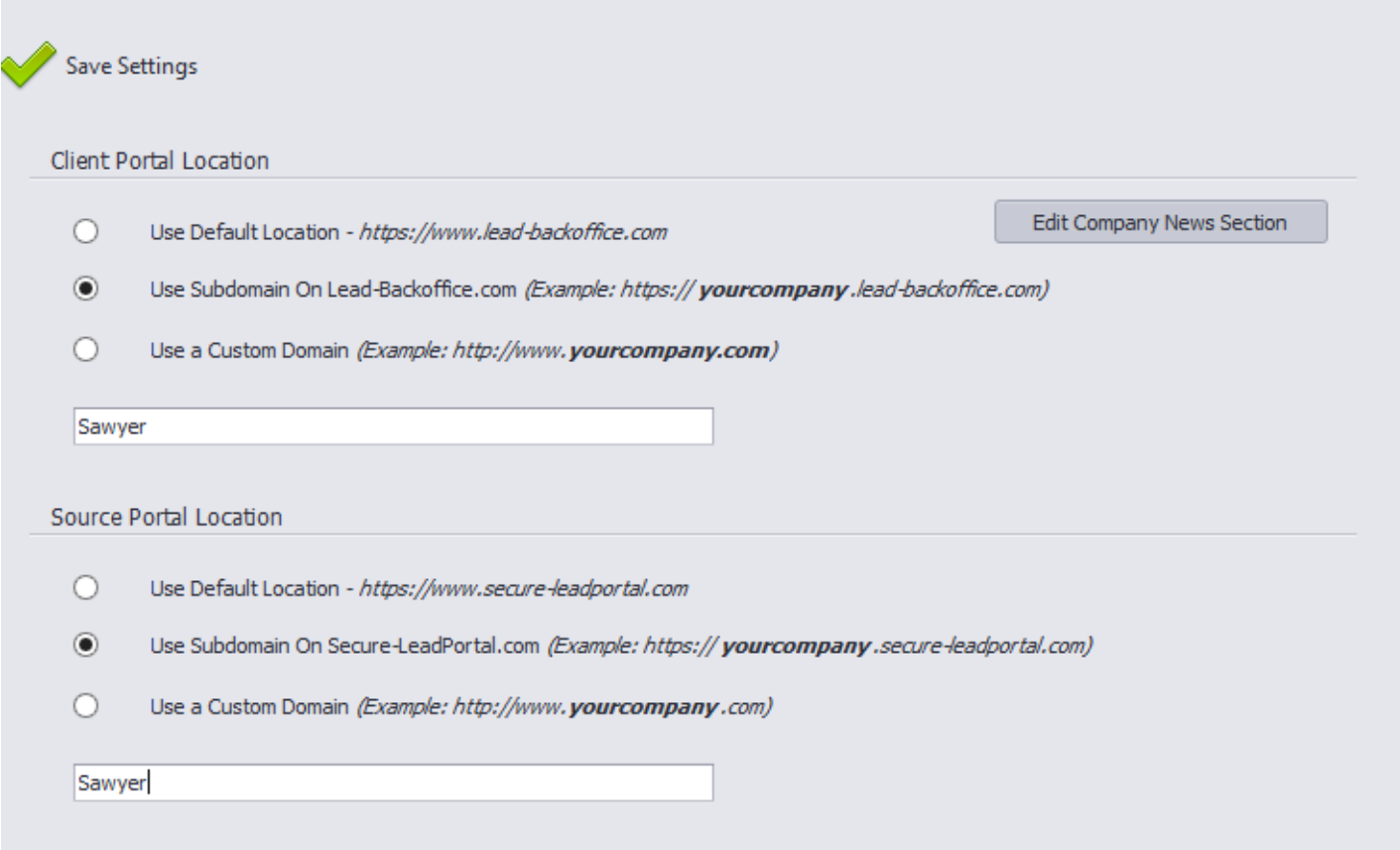

#### Using your own domain

- → LeadExec also gives you the ability to use your own domain provided you own it, to do so select the Use Custom Domain first.
- → Next put the domain name this will be hosted on.
- $\rightarrow$  Enter in the URL to be used.
- → Point your DNS record to this IP Address 208.115.112.14

| Veb       | Portal Configuration                                                                         |
|-----------|----------------------------------------------------------------------------------------------|
| Save Se   | ettings                                                                                      |
| client Po | ortal Location                                                                               |
| 0         | Use Default Location - https://www.lead-backoffice.com Edit Company News Section             |
| 0         | Use Subdomain On Lead-Backoffice.com (Example: https:// yourcompany.lead-backoffice.com)     |
| ۲         | Use a Custom Domain <i>(Example: http://www.<b>yourcompany.com</b>)</i>                      |
| Sawye     | www.sawyerleads.com                                                                          |
| Source I  | Portal Location                                                                              |
| 0         | Use Default Location - https://www.secure-leadportal.com                                     |
| 0         | Use Subdomain On Secure-LeadPortal.com (Example: https:// yourcompany.secure-leadportal.com) |
| ۲         | Use a Custom Domain <i>(Example: http://www.<b>yourcompany</b>.com)</i>                      |
| Sawye     |                                                                                              |

### Configuring Client News

→ You can customize the Client News Section of your client portal by clicking on the Edit Company News Section. This will open an HTML editor where you can input a custom message for your clients to see.

|               | Settings                                                                                                    |  |  |  |  |  |  |
|---------------|----------------------------------------------------------------------------------------------------|--|--|--|--|--|--|
| Client I      | Portal Location                                                                                                    |  |  |  |  |  |  |
| 0             | Use Default Location - https://www.lead-backoffice.com Edit Company News Section                                                                                                    |  |  |  |  |  |  |
| ۲             | Use Subdomain On Lead-Backoffice.com (Example: https:// yourcompany.lead-backoffice.com)                                                                                                    |  |  |  |  |  |  |
|               | Use a Custom Domain <i>(Example: http://www.<b>yourcompany.com</b>)</i>                                                                                                    |  |  |  |  |  |  |
| 0             | Use a Custom Domain <i>(Example: http://www.<b>yourcompany.com</b>)</i>                                                                                                    |  |  |  |  |  |  |
| Saw           | Use a Custom Domain <i>(Example: http://www.<b>yourcompany.com</b>)</i>                                                                                                    |  |  |  |  |  |  |
| Saw           | Use a Custom Domain <i>(Example: http://www.<b>yourcompany.com</b>)</i><br>yer                                                                                                    |  |  |  |  |  |  |
| Sawy          | Use a Custom Domain <i>(Example: http://www.<b>yourcompany.com</b>)</i><br>yer                                                                                                    |  |  |  |  |  |  |
| Saw<br>Source | Use a Custom Domain <i>(Example: http://www.yourcompany.com)</i> yer Portal Location Use Default Location - <i>https://www.secure-leadportal.com</i>                                                                                                    |  |  |  |  |  |  |
| Saw<br>Source | Use a Custom Domain <i>(Example: http://www.yourcompany.com)</i> yer Portal Location Use Default Location - <i>https://www.secure-leadportal.com</i> Use Subdomain On Secure-LeadPortal.com <i>(Example: https:// yourcompany.secure-leadportal.com)</i> |  |  |  |  |  |  |

### F.A.Q.

- $\rightarrow$  Q. Where do I go to change my client portal logo?
  - → A. Logos will be changed under Settings -> General Preferences
- → Q. Where do I assign my client their username and password?
  - → A. Username and Passwords are assigned under Web Portals in client setup
- $\rightarrow$  Q. What does a subdomain do?
  - → A. Allows you to slightly customize your portal name, however still requires use of lead-backoffice.com at its heart.

→ Q. Can I use my own Domain?
 →A. Yes, you can use your own domain.

You must be able to point your A record to the following IP Address: 208.115.112.14

### Client Distribution Options

- → Client Distribution options in LeadExec allow you to change the way automation works for your entire system. The base defaults we have are
  - Price
  - Weighted
  - Percentage
  - Round Robin
  - Priority.
- → To set Automation Settings, Select the Default Delivery Dropdown and Select an option.
- → Click Save Settings.

| LeadExec - Lead Distribution Sy                                                                                                    | tem                         |                  |         | _ <b>_</b> ×                           |
|----------------------------------------------------------------------------------------------------|-----------------------------|------------------|---------|----------------------------------------|
| Dashboard                                                                                                    | ead Sources Clients Leads.  | Reports Settings | Support | Jonathan<br>♀ 0 ☎ 0<br><u>Siqn Out</u> |
| Dashboard Settings 🕲                                                                                                    |                             |                  |         | ▼                                      |
| Settings                                                                                                    | Distribution / Autor        | mation Settings  |         |                                        |
| My Information                                                                                                    | Save Settings               |                  |         |                                        |
| General Preferences                                                                                                    | Automation Preferences      |                  |         |                                        |
| Billing                                                                                                    | Default Delivery Automation |                  |         |                                        |
| Distribution Options                                                                                                    | Price                       |                  |         | •                                      |
| Distribution Lists                                                                                                    | Use Price Optimization      |                  |         | T                                      |
| Clients                                                                                                    | Automation Status           |                  |         |                                        |
| adExec - Lead Distribution System Dashboard Lead S board Settings Settings My Information General Preferences Billing Distribution Options Distribution Lists Clients Lead Source Lead Grading Lead Verification | Enabled                     | •                |         | <b>*</b>                               |
| Lead Grading                                                                                                    |                             |                  |         |                                        |
| Lead Verification                                                                                                    |                             |                  |         |                                        |

#### Price Automation

- → Price Automation Works by Taking into account the price listed on your delivery accounts and ordering the client in order of highest to lowest.
- $\rightarrow$  Price Optimization
  - → If this option is set to yes, the system will take into account which client pays the most when sending the lead.
- → Note\* Price Automation does not have any Automation Preferences.

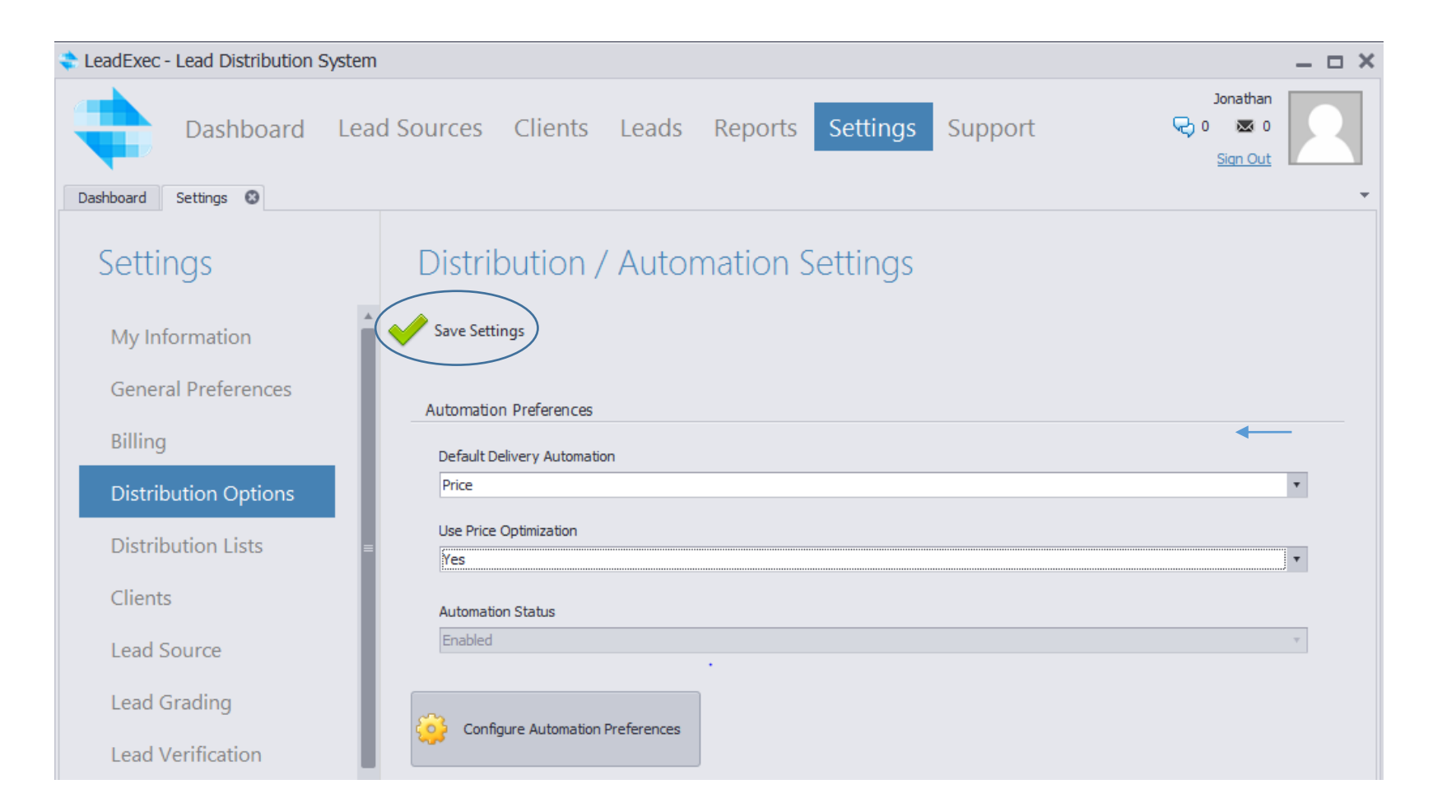

### Priority Automation

- → Priority automation allows you to give your clients a priority order that is enforced when a lead enters the system.
- → Click on *Configure Automation Preferences* to save your changes and edit your priority.
- → Priority is Determined with 0 being the highest priority. Anything higher than 0 is deemed a lower priority. For example, if a lead were to come into the system right now, the order our clients would be scanned is:

→ 0,1,2,3,4,5.

| Distribution / Automation Settings |   |
|------------------------------------|---|
| Save Setting                       |   |
| Save Settings                      |   |
| Automation Preferences             |   |
|                                    |   |
| Default Delivery Automation        |   |
| Priority                           | * |
| Use Price Optimization             |   |
| No                                 | Ψ |
|                                    |   |
| Automation Status                  |   |
| Enabled                            |   |
|                                    |   |
|                                    |   |
| Configure Automation Preferences   |   |
|                                    |   |
| 20                                 |   |

| ŀ  | Save Priority    | Settings                |          |
|----|------------------|-------------------------|----------|
| L  | ead Type: All Le | rad Types 🔹             | Refresh  |
|    | UID              | Name                    | Priority |
|    | 12371            | Gabe Industrial Heating | 0        |
|    | 14982            | Goode Auto Services     | 1        |
|    | 14980            | Hanlin Plumbing         | 2        |
|    | 14129            | Juan Valdez Coffee      | 3        |
|    | 14981            | Riefkohl Designs        | 4        |
| Ø. | 17278            | Sawyer Education        | 5        |

### Round Robin

- → Round Robin Delivery will ensure that the clients receive leads in sequential order ensuring that the leads are evenly distributed, for example:
- $\rightarrow$  You have 3 clients.
  - A
  - B
  - C
- → As leads come into the system it will evenly distribute between the clients. for example during this time, 5 leads have entered your system. This is how they distributed
  - A II
  - B II
  - C I
- → Note\* round robin does not have a configure automation preference item. Click save settings to implement Round Robin.

#### Distribution / Automation Settings

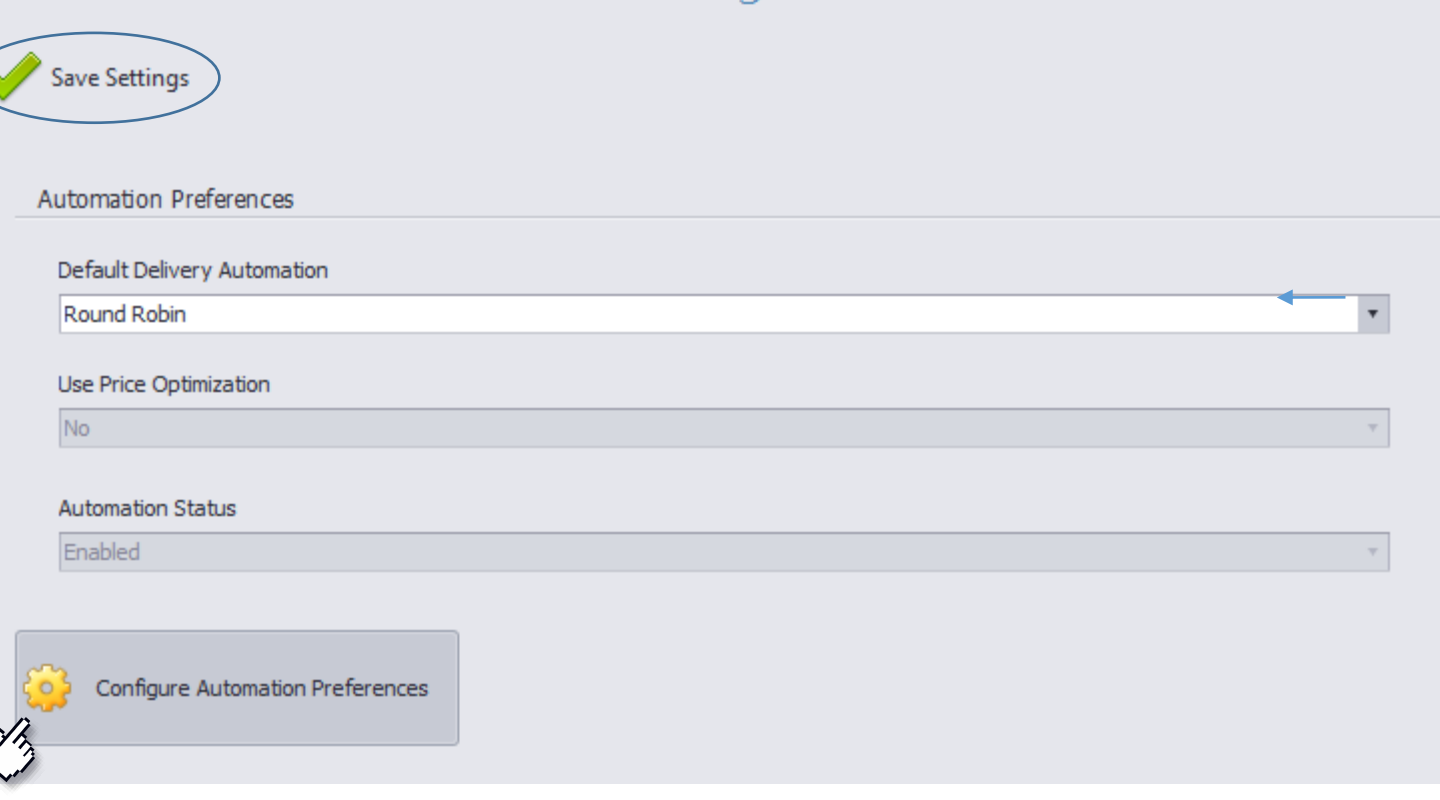

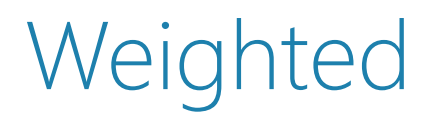

- → Weighted distribution allows you to set weights on each client which determines how many leads they should receive. The percentage of leads a particular client receives goes up and down depending on time frame.
- → Click on *Configure Automation Preferences* save your changes and edit your weights
- $\rightarrow$  Base automation Type:
  - → If two clients share the same weight the system will determine who gets the lead by the base automation type. You can choose to have the sytem look at the clients via
    - Priority
    - Round Robin
    - Price.

| D     | istribution / Automation Settings |   |
|-------|-----------------------------------|---|
| / s   | Save Settings                     |   |
|       |                                   |   |
| Au    | Itomation Preferences             |   |
|       | Default Delivery Automation       |   |
|       | Weighted                          | T |
|       |                                   | I |
|       | Use Price Optimization            | _ |
|       | No                                |   |
|       | Automation Status                 |   |
|       | Enabled                           |   |
|       |                                   |   |
|       |                                   |   |
| 8     | Configure Automation Preferences  |   |
| . /   |                                   |   |
| SY IS |                                   |   |

| 📙 Save Weight    | Values   🔦 Edit Priority |      |     |                 |                |       |
|------------------|--------------------------|------|-----|-----------------|----------------|-------|
| Lead Type: All I | ead Types 🔹              |      |     | Base Automation | Type: Priority | •     |
| UID              | Name                     | Hour | Day | Week            | Month          | Total |
| 12371            | Gabe Industrial Heating  | 0    | 0   | 0               | 500            | 0     |
| 14129            | Juan Valdez Coffee       | 0    | 0   | 0               | 150            | 0     |
| 14980            | Hanlin Plumbing          | 0    | 0   | 0               | 200            | 10    |
| 14981            | Riefkohl Designs         | 0    | 0   | 0               | 450            | 5     |
| 14982            | Goode Auto Services      | 0    | 0   | 0               | 50             | 2     |
| • 17278          | Sawyer Education         | 0    | 0   | 0               | 25             | 0     |

#### Percentage

- → Percentage-based delivery allows you to control which percentage of your total leads certain clients will receive within a specific timeframe
- → Click on Configure Automation Settings to save your changes and edit your percentages
- $\rightarrow$  Base automation Type:
  - → If two clients share the same percentage, the system will then determine who gets the lead by the base automation type. You can choose to have the system look at the clients via
    - → Priority
    - $\rightarrow$  Round Robin
    - $\rightarrow$  Price.

#### Distribution / Automation Settings

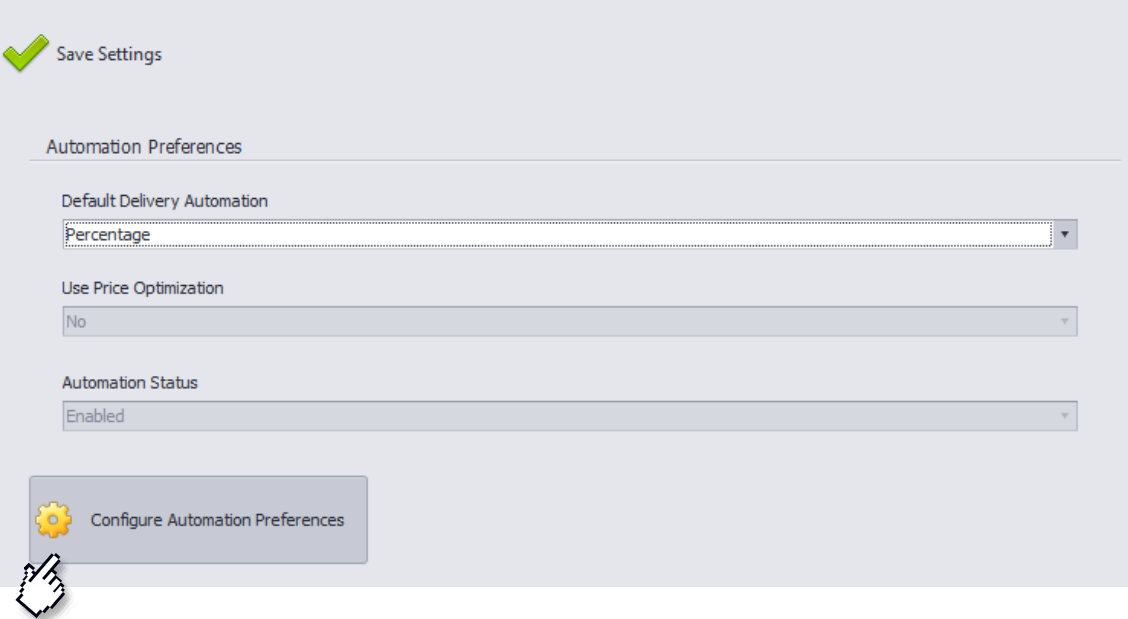

|    | Save Percent    | ages   🔨 Edit Priority  |        |                 |                  |         |
|----|-----------------|-------------------------|--------|-----------------|------------------|---------|
| Le | ead Type: All L | ead Types 🔹             |        | Base Automation | n Type: Priority | ٣       |
|    | UID             | Name                    | Hour   | Day             | Week             | Month   |
|    | 12371           | Gabe Industrial Heating | 0.00 % | 0.00 %          | 0.00 %           | 75.00 % |
|    | 14129           | Juan Valdez Coffee      | 0.00 % | 0.00 %          | 0.00 %           | 40.00 % |
|    | 14980           | Hanlin Plumbing         | 0.00 % | 0.00 %          | 0.00 %           | 95.00 % |
|    | 14981           | Riefkohl Designs        | 0.00 % | 0.00 %          | 0.00 %           | 30.00 % |
|    | 14982           | Goode Auto Services     | 0.00 % | 0.00 %          | 0.00 %           | 25.00 % |
| I  | 17278           | Sawyer Education        | 0.00 % | 0.00 %          | 0.00 %           | 10.00 % |

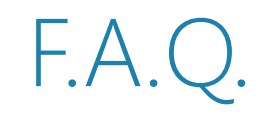

- $\rightarrow$  Q. Do I have to save every time I configure automation settings?
  - → A. Yes, the reason this is in place is to ensure you are editing the correct distribution option for your system.

#### What is a PING/POST?

- $\rightarrow$  A PING/POST allows you to send vital lead information to your clients without including information such as:
  - $\rightarrow$  First Name
  - $\rightarrow$  Last Name
  - $\rightarrow$  Address
  - $\rightarrow$  Email
- → Once this ping is received by your client they respond back if they want the lead. Once the lead is accepted the post is fired off with the rest of the lead information.

#### Why should I use a PING/POST as my delivery?

→ Using a PING/POST delivery will ensure that your lead is something your clients are interested in without sending them contact specific leadinformation. Doing this will increase the likely hood of you getting your leads accepted by your clients.

- → To set up your PING/POST delivery you will need to get PING/POST instructions from your clients.
- $\rightarrow$  These instructions should include:
  - $\rightarrow$  Posting URLS both for the PING and for the POST
  - $\rightarrow$  Ping specific fields
  - $\rightarrow$  Post specific fields
  - $\rightarrow$  Example Responses both for the ping and the post.

#### PING URL: http://secure.leadexec.net/leadimport.asmx/PINGReceiver POST URL: http://secure.leadexec.net/leadimport.asmx/LeadReceiver

#### **PING Field Definition**

| Data Type     | Required | Field Name | Description                   |
|---------------|----------|------------|-------------------------------|
| Numeric       | Yes      | VID        | Lead Source Identifier (5147) |
| Numeric       | Yes      | LID        | Lead Type Identifier (3331)   |
| Numeric       | Yes      | AID        | Campaign Identifier (9958)    |
| Money         | No       | PhoneBill  | Phone Bill                    |
| Value List    | No       | TimeToCall | Time To Call                  |
| Allowed Value | es       | 170281     | Morning                       |
|               |          | 170282     | Afternoon                     |
|               |          | 170283     | Evening                       |

#### POST Field Definition

| Data Type | Required | Field Name | Description                   |
|-----------|----------|------------|-------------------------------|
| Numeric   | Yes      | VID        | Lead Source Identifier (5147) |
| Numeric   | Yes      | LID        | Lead Type Identifier (3331)   |
| Numeric   | Yes      | AID        | Campaign Identifier (9958)    |
| Numeric   | Yes      | OrderID    | PING Order ID                 |
| Email     | No       | Email      | Email                         |

Wednesday, August 14, 2013 8:47 AM

| Text           | Yes | FirstName First Name |              |
|----------------|-----|----------------------|--------------|
| Text           | Yes | LastName             | Last Name    |
| Phone Number   | Yes | Phone                | Phone Number |
| Money          | No  | PhoneBill            | Phone Bill   |
| Value List     | No  | TimeToCall           | Time To Call |
| Allowed Values |     | 170281               | Morning      |
|                |     | 170282               | Afternoon    |
|                |     | 170283               | Evening      |
| Zip Code       | No  | ZipCode              | Zip Code     |

Creating the PING Delivery

- → Step 1: Enter the client you will be setting up the PING/POST for.
- → Step 2: Click Delivery Methods and Click *Create*.
- → Step 3: Give the Delivery Method a name so you will know that this is the PING.
- → Step 4: Ensure the Lead Type and Delivery Method match the requirements by your client.

| elivery Method                | Detail            |                |            |                   |                   |                 |               |  |
|-------------------------------|-------------------|----------------|------------|-------------------|-------------------|-----------------|---------------|--|
| General Settings              | Delivery URL      | Field Mappings | XML Schema | Response Settings | Delivery Settings | Portal Settings | Notifications |  |
| General Se                    | ttings            |                |            |                   |                   |                 |               |  |
| – Delivery Properti           | es                |                |            |                   |                   |                 |               |  |
| Description                   |                   |                |            |                   |                   |                 |               |  |
| Insurance PIN                 | G                 |                |            | Delivery Er       | nabled 🗌 In Tes   | ting            |               |  |
| Lead Type                     |                   |                |            |                   |                   |                 |               |  |
| Insurance                     |                   |                |            | ~                 |                   |                 |               |  |
| Delivery Meth                 | od                |                |            |                   |                   |                 |               |  |
| HTTP POST                     |                   |                |            | ~                 |                   |                 |               |  |
| – Delivery Failure (          | Options           |                |            |                   |                   |                 |               |  |
| Retry Delive                  | ery After Failure |                |            |                   |                   |                 |               |  |
| Max Retry Cou<br>Seconds Betw | unt:              | 5 \$<br>60 \$  |            |                   |                   |                 |               |  |

Creating the PING Delivery

- $\rightarrow$  Step 6: Click on the Delivery URL Tab and paste in the clients posting URL.
- $\rightarrow$  Step 7: Ensure that the Content Type is set to send the information in the correct method.
- → Step 8: If your client requires any URL credentials to be entered before posting the information you will need to input the credentials under the URL Credentials section.
- → Step 9: If you are using a SOAP post or a delivery that requires custom header attributes click *Add* set the Action that needs to be used as well as the value. Click *OK* once you have those entered.

| Production Delivery URL |                                          |               |              |  |
|-------------------------|------------------------------------------|---------------|--------------|--|
| Protocol                | Address                                  | Content Type: | Timeout:     |  |
| http 🗸                  | leads.leadexec.net/processor/insert/Ping | Default 🗸     | 30 Seconds 🔹 |  |

| URL Credentials                                                              | Custom Header Attributes |       |
|------------------------------------------------------------------------------|--------------------------|-------|
| URL credentials are used to specify authentication username and passwords in | 🚱 Add 🔞 Remove           |       |
| the request to the URL. (This is not required for a standard POST)           | Name                     | Value |
| Username                                                                     |                          |       |
| Password                                                                     |                          |       |
|                                                                              |                          |       |

Creating the PING Delivery

- → Step 10: Click on the *Field Mappings t*ab to start mapping your fields to send across as your client expects them.
- → Step 11: Click Add Mapping
- → Step 12: Input the name of the field your client is expecting you to send over under the Field Name section.
- → Step 13: Ensure you select the correct field type. If you are sending a static value to be sent on every lead set the value to *Static Value*. If you are sending a lead field select *Lead Field*.
- → Step 14: If you are sending a static value enter in the value under the Static Value section
- → Step 15: If you are sending over a lead field select the lead field from the Lead Field Properties section by clicking on the dropdown and selecting the correct field.

| General Properties |                          |
|--------------------|--------------------------|
| Field Name         | Default Value (If Blank) |
| VID                |                          |
| Field Type         | Format                   |
| Static Value 🗸 🗸   |                          |
| Static Value       | Test Value               |
| 2455               |                          |

#### Figure 1 – Static Value Example

| - General Properties |                          |
|----------------------|--------------------------|
| Field Name           | Default Value (If Blank) |
| First_Name           |                          |
| Field Type           | Format                   |
| Lead Field V         |                          |
| Static Value         | Test Value               |
|                      |                          |
|                      |                          |

| Lead Field Properties |                |
|-----------------------|----------------|
|                       |                |
| Lead Field            |                |
| First Name            | V (            |
| Value Mapping         | Value Mappings |

Figure 2 – Lead Field Example

Creating the PING Delivery

- → Step 16: Click on the *Response Settings* tab to set up the response information from this delivery.
- → Step 17: Under the Response Information you are going to want to put a value that is unique to an accepted lead. In this case I am using <WillAccept>true</WillAccept>
- → Step 18: Under the Revenue Search you are going to want to use a regular expression to capture the price sent back in your clients response. In this case I am going to be using (.\*). Here is what I input in this section <Price>(.\*)</Price> This will capture the price and display it inside of LeadExec.
- → Step 19: Under the PING Reference Search you are going to enter a regular expression to capture the reference that needs to be sent to your clients in the post end to tie this ping in with the post that will be fired once the ping is accepted. In this case I am using (.\*). Here is what I input for this section <OrderID>(.\*)</OrderID>. This will capture the value send in between the nodes and allow them to be send on the post.
- → Step 20: Click Save once you have completed these steps.

| Response Information                                    |                                |
|---------------------------------------------------------|--------------------------------|
| Search String:                                          | Use Regular Expressions        |
| <willaccept>true</willaccept>                           |                                |
| Revenue Search                                          |                                |
| Search String:                                          | Use in Client Sort (PING Only) |
| <price>(.*)</price>                                     |                                |
| PING Reference Search (Used in PING POST Delivery Only) |                                |
| Search String:                                          |                                |
| <orderid>(.*)</orderid>                                 |                                |

Figure 3 – Response Settings for the PING

Creating the POST Delivery

- $\rightarrow$  Step 1: Click Create to begin the POST end of the delivery.
- → Step 2: Give the Delivery Method a name so you will know that this is the POST end of the PING/POST delivery.
- $\rightarrow~$  Step 3: Select the appropriate Lead Type for this delivery.
- → Step 4: Set the Delivery Method to *PING/POST*. This tells the system that this is the POST end of the delivery.

#### **General Settings**

| - Delivery Properties         |                                      |            |
|-------------------------------|--------------------------------------|------------|
| beively inoperated            |                                      |            |
| Description                   |                                      |            |
| Insurance POST                | <ul> <li>Delivery Enabled</li> </ul> | In Testing |
| Lead Type                     |                                      |            |
| Insurance 🗸                   |                                      |            |
| Delivery Method               |                                      |            |
| PING/POST V                   |                                      |            |
|                               |                                      |            |
| Delivery Failure Options      |                                      |            |
|                               |                                      |            |
| Retry Delivery After Failure  |                                      |            |
| Max Retry Count: 5            |                                      |            |
|                               |                                      |            |
| Seconds Between Retries: 60 🙄 |                                      |            |
|                               |                                      |            |

Creating the POST Delivery

- → Step 5: Click on the Field Mappings tab to start mapping your fields to send across as your client expects them.
- → Step 6: Click Add Mapping
- → Step 7: Input the name of the field your client is expecting you to send over under the Field Name section.
- → Step 8: Ensure you select the correct field type. If you are sending a static value to be sent on every lead, set the value to *Static Value*. If you are sending a lead field select *Lead Field*.
- → Step 9: If you are sending a static value enter in the value under the Static Value section
- → Step 10: If you are sending over a lead field, select the lead field from the Lead Field Properties section by clicking on the dropdown and selecting the correct field.

| General Properties |                          |
|--------------------|--------------------------|
| Field Name         | Default Value (If Blank) |
| VID                |                          |
| Field Type         | Format                   |
| Static Value 🗸 🗸 🗸 |                          |
| Static Value       | Test Value               |
| 2455               |                          |

Figure 1 – Static Value Example

| General Properties    |                                       |
|-----------------------|---------------------------------------|
| Field Name            | Default Value (If Blank)              |
| First_Name            |                                       |
| Field Type            | Format                                |
| Lead Field 🗸 🗸        |                                       |
| Static Value          | Test Value                            |
|                       |                                       |
| Lead Field Properties |                                       |
| Lead Field            |                                       |
| First Name            | · · · · · · · · · · · · · · · · · · · |

Value Mappings

Figure 2 – Lead Field Example

Value Mapping

Creating the POST Delivery

- → Step 11: Click on the *Field Mappings* tab to start mapping the ping reference ID captured from the ping
- → Step 12: Input the name of the field your client is expecting you to send over under the Field Name section.
- → Step 13: Ensure you select *Static Value* as the field type. Under the Static Value text box you are going to want to input [ping reference] this will send over the ID captured from the ping.

| Default Value (If Blank) |
|--------------------------|
|                          |
| Format                   |
| ¥                        |
| Test Value               |
|                          |
|                          |

Figure 3 – Ping Reference example mapping

Creating the POST Delivery

- → Step 14: Click on the *Response Settings* tab to set up the response information from this delivery.
- → Step 15: Under the Response Information you are going to want to put a value that is unique to an accepted lead. In this case I am using <WillAccept>true</WillAccept>
- $\rightarrow$  Step 16: Click *Save* once you have completed these steps.

| Search String:                                          | <ul> <li>Use Regular Expressions</li> </ul> |
|---------------------------------------------------------|---------------------------------------------|
| <willaccept>true</willaccept>                           |                                             |
| Revenue Search                                          |                                             |
| Search String:                                          | Use in Client Sort (PING Only)              |
|                                                         |                                             |
| PING Reference Search (Used in PING POST Delivery Only) |                                             |
| Search String:                                          |                                             |
|                                                         |                                             |

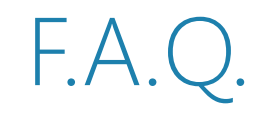

- $\rightarrow$  Q. Can I use PING/POST Deliveries for other Delivery Method types? Such as XML or SOAP?
  - $\rightarrow$  A. Yes, you would select the appropriate delivery method and ensure that the content type is set appropriately.

# Billing Preferences

Setting up your Authorize .NET or PayPal Account

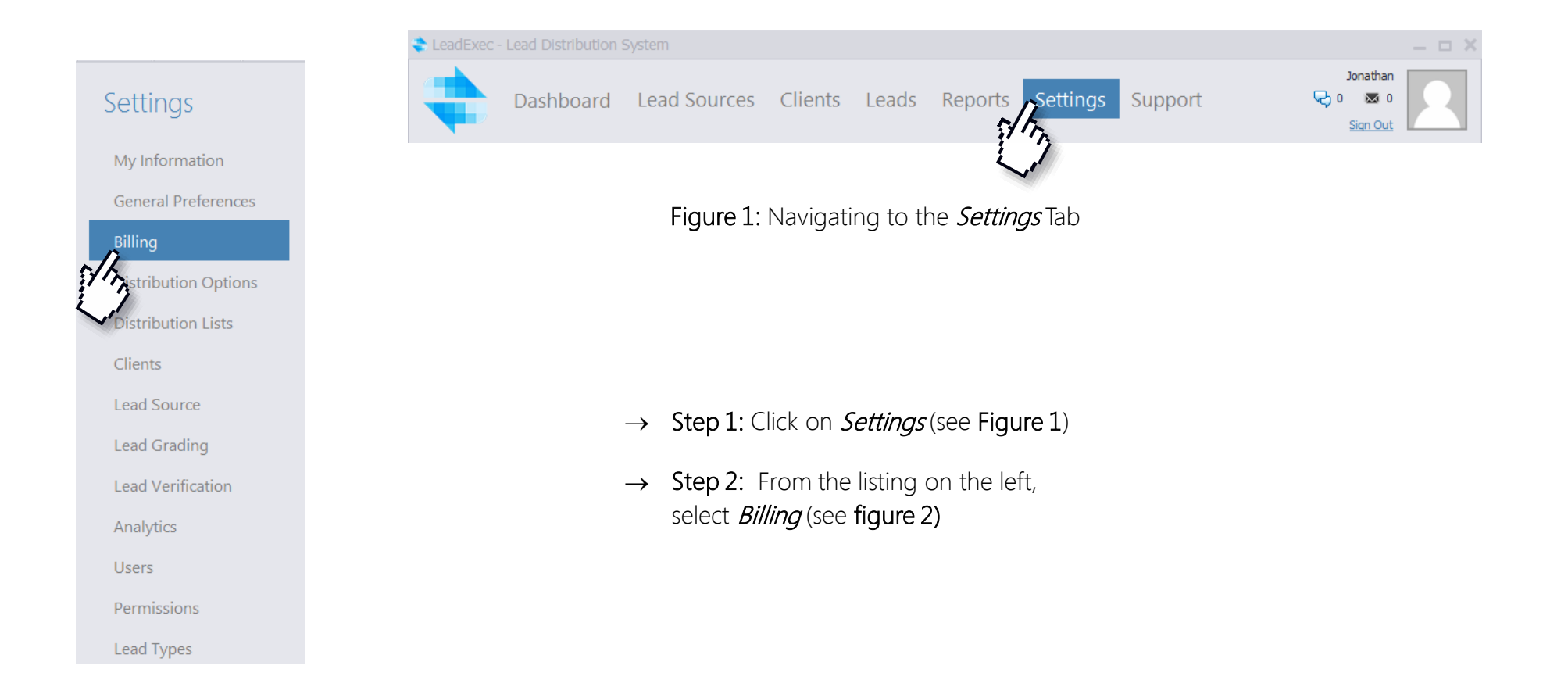

### Billing Preferences

Setting up your Authorize .NET or PayPal Account

- → Step 1: Enter in your Information for either your Authorize.net Account or PayPal account. Your information will save when clicking on Save Settings
- → Note: For more information on either of these items please visit

http://www.authorize.net/ or https://www.paypal.com/

|                                       | Billing Pre                           | eferences                    |                              |                                                  |
|---------------------------------------|---------------------------------------|------------------------------|------------------------------|--------------------------------------------------|
| e e e e e e e e e e e e e e e e e e e | Save Settings<br>Client Billing Optic | ons                          |                              |                                                  |
|                                       | Auth<br>a Cybers                      | orize.Net<br>Source solution | User ID:<br>Transaction Key: | Learn more about Authorize.net                   |
|                                       | Pay                                   | /Pal™                        |                              | Learn more about PayPal®<br>Currency Type: USD • |
|                                       | PayPal Merchant A                     | Account                      |                              |                                                  |
|                                       | Username:                             |                              |                              |                                                  |
|                                       | Password:                             |                              |                              |                                                  |
|                                       | Signature:                            |                              |                              | How do I get my PayPal® API login Information?   |

# Configuring Orders

- → To successfully use your merchant account, your clients must have orders in place to function properly. First step in creating your order is to open the clients **Delivery Account**.
- $\rightarrow$  To do this, click on *Clients* 
  - -> Select a client from the list
  - -> Select *Delivery Accounts*
  - -> Select an account an account and click *Modify* (As Shown in Figure 1)
- → Once inside the account go to *Delivery Options*, and enable the last dropdown to Yes before clicking *Save*. (As shown in Figure 2)
- → Once saved, directly underneath the Delivery Account list, click on *Orders* to be taken to your order screen

#### Figure 1: Navigating to your Delivery Account to modify

| Client<br>1. Col<br>2. Sys<br>3. No<br>4. Del<br>5. Del | t 3<br>ntact Information<br>stem Properties<br>otes<br>livery Methods<br>livery Accounts |          | Delivery Ac<br>Specify the p<br>distribution.<br>Price<br>Delivery Ac<br>These setting<br>as lead price | count Prior                            | COUNTS<br>rity<br>r of the deli | ivery accou                 | nts, this on                | ly applies w            | /hen the cl | ient is selec | ed during  | 1    |
|---------------------------------------------------------|------------------------------------------------------------------------------------------|----------|----------------------------------------------------------------------------------------------------|----------------------------------------|---------------------------------|-----------------------------|-----------------------------|-------------------------|-------------|---------------|------------|------|
| 1. Co<br>2. Sys<br>3. No<br>4. Del<br>5. Del            | ntact Information<br>stem Properties<br>ites<br>livery Methods<br>livery Accounts        |          | Delivery Ac<br>Specify the p<br>distribution.<br>Price<br>Delivery Ac<br>These setting<br>as lead price | count Prior<br>riority order<br>counts | r <b>ity</b><br>r of the deli   | ivery accou                 | nts, this on                | ly applies w            | hen the cl  | ient is selec | ed during  | 1    |
| 2. Sys<br>3. No<br>4. Del<br>5. Del                     | stem Properties<br>otes<br>livery Methods<br>livery Accounts                             |          | distribution.<br>Price<br><b>Delivery Ac</b><br>These setting<br>as lead price                          | counts                                 |                                 |                             |                             |                         |             |               |            |      |
| 3. No<br>4. Del<br>5. Del                               | ites<br>livery Methods<br>livery Accounts                                                |          | Delivery Ac<br>These setting<br>as lead price                                                           | counts                                 |                                 |                             |                             |                         |             |               |            |      |
| 4. De                                                   | livery Methods<br>livery Accounts                                                        |          | These setting<br>as lead price                                                                          | s are used t                           |                                 |                             |                             |                         |             |               |            |      |
| 5. De                                                   | livery Accounts                                                                          |          |                                                                                                    | criteria, qu                           | to specify t<br>Jantity max     | he details (<br>es, order s | on what she<br>ettings, and | ould be deli<br>1 more. | vered. The  | ese also con  | tain thing | s si |
| Ordo                                                    | -                                                                                        |          | 🕒 Create 👔                                                                                              | 🔊 Modify                               | 😮 Remove                        | e                           |                             |                         |             |               |            |      |
| Ordo                                                    |                                                                                          |          | ID                                                                                                    |                                        | us                              | Price                       | Type                        | - 1                     | Exclusive   | Prio          | ity Auto   | nate |
| Orde                                                    | rs                                                                                       |          | 1 202/4                                                                                                 | Open                                   |                                 | \$0.00                      | General                     | Delivery                | NO          |               | 0 1        |      |
| De                                                      | and y house betup                                                                        |          |                                                                                                    |                                        |                                 |                             |                             |                         | -           |               |            |      |
|                                                         | Delivery Accour                                                                          | it Setup | Delivery C                                                                                              | ptions                                 |                                 |                             |                             |                         |             |               |            |      |
|                                                         | Information and Support                                                                  |          | Delivery Me                                                                                             | thod Select the                        | ne method of d                  | lelivery for this           | account. This               | will determine          | which       |               |            |      |
|                                                         | 1. General Information                                                                   |          |                                                                                                    |                                        |                                 |                             |                             |                         |             |               |            |      |
|                                                         | 2. Quantity Limits                                                                       |          | Heating and Co                                                                                          | nal Delivery Me                        | athed Ontions                   | Needed                      |                             |                         |             |               |            |      |
|                                                         | 3. Delivery Options                                                                      |          | Type:                                                                                                   | E-Ma                                   | ail                             | Neeueu                      |                             |                         |             |               |            |      |
| -                                                       | 4. Criteria Requirements                                                                 |          | Delivery /                                                                                              | <b>ddress:</b> Defa                    | ault Email of Clier             | nt                          |                             |                         |             |               |            |      |
|                                                         | Additional Options                                                                       |          | Thas bay 3                                                                                              | cileudie. No                           |                                 |                             |                             |                         |             |               |            |      |
|                                                         |                                                                                          |          | Automated                                                                                               | Delivery Shou                          | uld this accoun                 | nt receive lead             | s automatically             |                         |             |               |            |      |
|                                                         |                                                                                          |          | Yes                                                                                                    |                                        |                                 |                             |                             |                         | ٣           |               |            |      |
|                                                         |                                                                                          |          | Exclusive De                                                                                            | livery Should                          | this account o                  | only allow excl             | usive delivery              |                         |             |               |            |      |
|                                                         |                                                                                          |          | No                                                                                                    |                                        |                                 |                             |                             |                         | Ŧ           |               |            |      |
|                                                         |                                                                                          |          | Require Ord                                                                                             | er Should this                         | account requi                   | re that an acti             | ve order be in              | place to receiv         | ve leads    |               |            |      |
|                                                         |                                                                                          |          | Yes                                                                                                    |                                        |                                 |                             |                             |                         | Ŧ           |               |            |      |
|                                                         | 🕜 Help                                                                                   |          |                                                                                                    |                                        | Prev                            | Next                        | •                           | Save                    | Canc        | el            |            |      |

#### Your Order Screen

- $\rightarrow$   $\,$  This screen will show you
  - 1. Status
  - 2. Start Date
  - 3. End Date(If Applicable)
  - 4. Order Quantity
  - 5. Order Value
  - 6. Remaining Items
  - 7. Renewal Settings
  - 8. Auto Charge Status (Yes or No)
- → Your order screen will show you a list of all your orders, past and present.
- → To create a new order click *Create*.
   (As shown in Figure 1)

#### Orders

#### **Orders**

You can manage all orders for this client using the options below.

| S  | Start Date: | 5/2/20 | 013  |        | Ŧ    | 7/15/2013  |          | 🗉 🗹 Sh      | ow All | Status:  | Open |         | Ŧ      |           | 9        | Refre | sh     |
|----|-------------|--------|------|--------|------|------------|----------|-------------|--------|----------|------|---------|--------|-----------|----------|-------|--------|
| 5  | Create      | 🥜 М    | odif | fy 🙁 F | Remo | ve   📝 Cre | ate Invo | pice for Or | rder   |          |      |         |        |           |          |       |        |
| Ľ, | D           |        | :    | Status | 1    | Start Date | 2        | End Date    | 3      | Quantity | 4    | Value 5 | Remain | ing 6 Ren | ewal 7   | Auto  | Charge |
| Þ  | 437         | 5759   | (    | Open   |      | 5/7/2013   |          |             |        |          | 1    | \$5.0   | D      | 1 By C    | )ty Fill | No    | 8      |
|    |             |        |      |        |      |            |          |             |        |          |      |         |        |           |          |       |        |

Figure 1: Click on *Create* to move onto the Order Details Screen

# Setting up Order Details

- 1. Name dictates the name of your 7. I order
- 2. Description tells you what the order is for
- 3. Order ID will be automatically generated
- 4. Status tells you whether the order is open or closed
- 5. Renewal lets you know how the order should be renewed. Your options are:
  - On End Date
  - Quantity Fill
  - No Renewal
- 6. Auto Charge on Renewal
  - Will charge on renewal if checked

- 7. End Date
  - Will end the order once the specified date arrives
  - No End Date Checked will keep
    the order opened indefinitely
- 8. Charge Status/Charge Order
  - Informs you if the card has been charged
- 9. Max Return Percentage
  - Allows you to determine a % of returns based on how many leads the client receives
  - Having No Return limit disables this option and will not put a % return cap on this order
- 10. Order Items
  - List your active orders under this order detail

| Order Details |                                |                          |               |           |          | ×                 |
|---------------|--------------------------------|--------------------------|---------------|-----------|----------|-------------------|
| Order Details |                                |                          |               |           |          |                   |
| Name 1        | Jons Heating Leads             |                          |               |           |          | î                 |
| Description 2 | Monthly Leads                  |                          |               |           |          |                   |
| Order ID 3    | 4372983                        |                          | Start Date    | 12/1/2012 |          | •                 |
| Status 4      | Open                           |                          | End Date 7    | 7/31/2013 | •        | No End Date       |
| Renewal 5     | On End Date                    | 6 Auto Charge on Renewal | Max Return Pe | erc       | 0.00 % 🗍 | No Return Limit 9 |
| Charge Status | Not Charged                    | 💲 Charge Order           | 8             |           |          |                   |
| Order Items   |                                |                          |               |           |          | Y                 |
| 🔂 Add 🕶 📴 Edi | it Item  Remove Item           |                          |               |           |          |                   |
| Туре          | Description                    |                          |               | Quantity  | Value    | Sent              |
|               | ollar Jon's Heating and Supply |                          |               | N/A       | \$50.0   | 0 0               |
|               |                                |                          |               |           |          |                   |
|               |                                |                          |               |           |          |                   |
|               |                                |                          |               |           |          |                   |
|               |                                |                          |               |           |          |                   |
|               |                                |                          |               |           |          |                   |
|               |                                |                          |               |           |          |                   |
|               |                                |                          |               |           | Save     | Cancel            |
|               |                                |                          |               |           |          |                   |

#### Quantity Item-

This will add an order into your system and will deliver leads until the QTY has been filled.

| Delivery Account | Jon's Heating and Supply | 1 |
|------------------|--------------------------|---|
| Qty:             | 45                       |   |
| Price:           | \$1,125.00               |   |

#### Dollar Debit Item-

Assign it to an account and each lead delivered will be tracked. The final send count will be the amount charged.

| Add Orde | r Item                   |        |
|----------|--------------------------|--------|
| Account: | Jon's Heating and Supply | •      |
| Debit:   | \$50.00                  |        |
|          | ОК                       | Cancel |

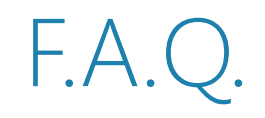

- $\rightarrow$  Q. How Do I charge an order?
  - → A. You can charge an order by Clicking the *charge* button inside of your active order.
- $\rightarrow$  Q. Can I auto renew my order?
  - → A. In order for your order to auto renew you must ensure that the Auto renew feature is checked.

- $\rightarrow$  Q. Where do I input my clients card information?
  - → A. To input a clients credit card number, first open your client, then select *Billing information* to add a new card.

### Configuring Custom Logos and Tabs

- → At Clickpoint, we understand the meaning of making something your own, Within LeadExec you have the ability to upload custom logos To do this, click on the *settings* tab.
- → Select General Preferences.
- → From here you can change the vocabulary of any of the default tabs, simply by typing in the box associated with the system term.
- → To update your logos, there are 4 easy to use upload buttons for your Account, Client Portal, Source Portal and Reports.

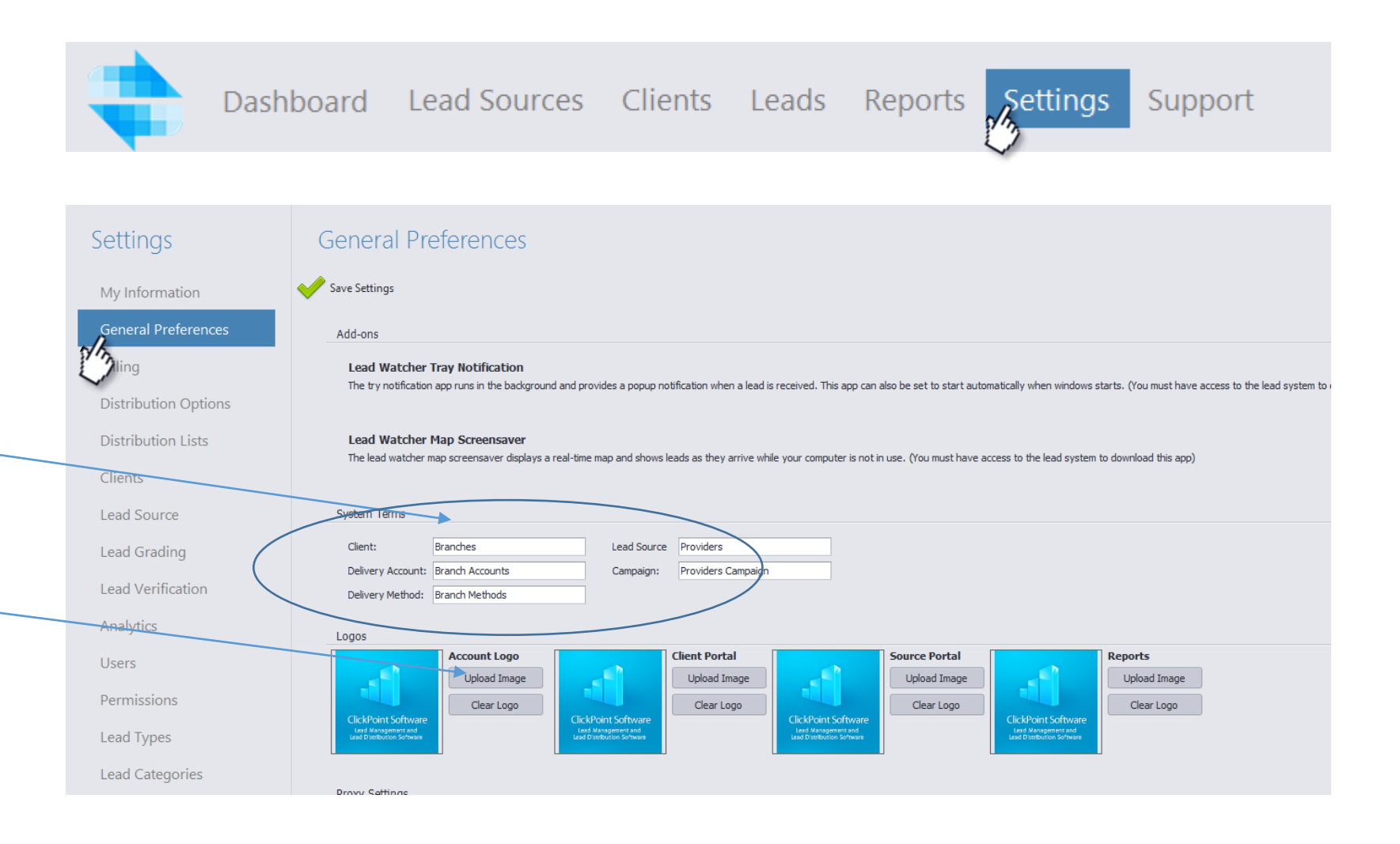

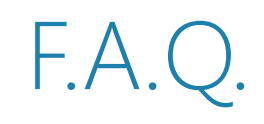

 $\rightarrow$  Q. What is a System Term?

 $\rightarrow$ A. A System Term by default is how LE will display the data along the top row. We give you the option to change the terminolog to better suit your needs.

 $\rightarrow$  Q. How Big can my logo be?

 $\rightarrow$ A. Your logo can be up to 60 Pixels in height and there is no width limit.

 $\rightarrow$  Q. Where does my logo show?

 $\rightarrow$ A. The logo will be edited for the following areas as long as an image is uploaded.

→Account

 $\rightarrow$ Vendor Portal

→Client Portal

→Reports

- $\rightarrow~$  Q.What Format does my image need to be?
  - →A. The image you upload into your system should be in a PNG format.

### What is Lead Grading?

Getting the most out of your LeadExec Account

#### Why is this important?

Lead Grading allows you to validate information on your leads by running checks on system fields set on your lead type.

You are able to run grading on the following fields:

- o Address Ensures that the address is deliverable.
- o IP Address Checks to make sure that the IP is tied to the Address.
- o Comments Makes sure that the comments section has information input.
- o Email Ensures that the email address is deliverable
  - Disposable Email (Leads@gmail.com)
  - Custom Domain email (Leads@clickpointsoftware.com)
- Phone Checks to see if the number is a working number
  - Land Line
  - Mobile

You are able to set up a custom grading scale with each letter grade allowing you to have leads follow certain routes.

LeadExec will then show the grade of the lead inside of the reporting screens. (Shown in in Figure 2)

Address Deliverability Check: This check verifies that the address on the record is deliverable

#### Cost: \$0.02 Per Lead

Phone Verification Check:

This check verifies that the primary phone number on the record is callable, It will also show if the number is wireless. Cost: \$0.02 Per Lead

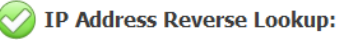

This check will reverse the IP address to confirm that is located in the proper location.

Cost: \$0.02 Per Lead

C Email Verification:

This check verifies with the receiving server that the email is \*deliverable.

#### Cost: \$0.05 Per Lead

\*Note: Email verification drastically slows down the response to the lead source.

Comments Field Validation: This will check to see if the user filled out the comments portion of the lead. Cost: No Charge

Figure 1: Image showing the lead grading options.

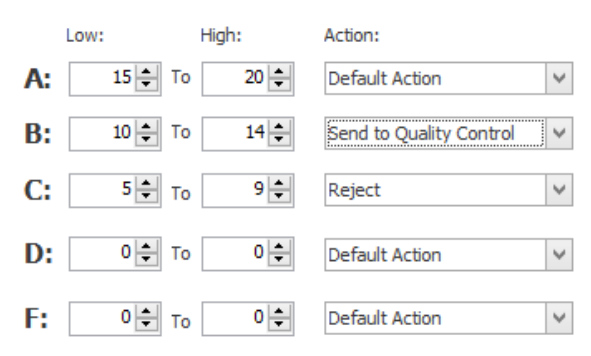

Figure 2: Image depicting the grading scale.

### Setting up Lead Grading

→ Step 1: Navigate to the Settings section by clicking the *Settings* link at the top, and clicking the *Lead Grading* option that will appear on the left side.

(Illustrated in Figure 1)

 Dashboard
 Lead Sources
 Clients
 Leads
 Reports
 Settings
 Support

 Figure 1: Image depicting how to get to the Settings section.
 Settings
 Support

→ Step 2: Once you are in the *Lead Grading*, enable the validation options you wish to use by selecting *Enable*. *D*o this to all validation options you want to use.

(Illustrated in Figure 2)

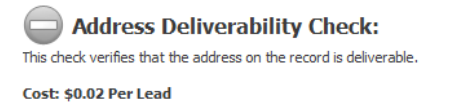

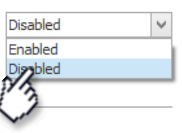

Figure 2: Depicting how to enable a validation option.

# Setting up Lead Grading

→ Step 3: Once you have all of your validation options set the next step will be to set a point value each validation can earn if the lead passes.

(Illustrated in Figure 3)

→ Step 4: Once the scores are in place it's time to set up your grade settings. At the bottom right of the Lead Grading section you will see the highest possible score. This will assist you with inputting your grade scores.

(Illustrated in Figure 4)

→ Step 5: Once the Lows and Highs are set for each letter it's time to set the action each grade will follow. To do this select the Action Dropdown box.

(Illustrated in Figure 5)

#### Enabled 🗸 🗸

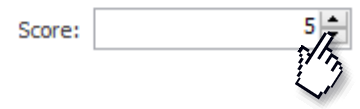

Figure 3: Image depicting how to set a point value.

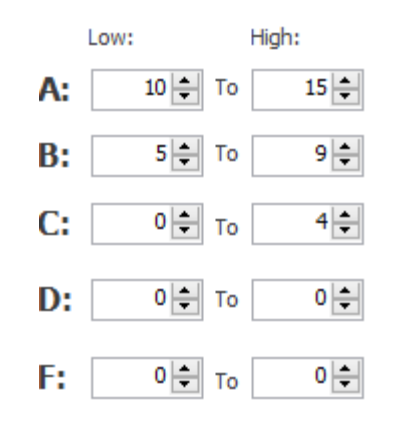

Figure 4: Depicting the letter grade scoring system.

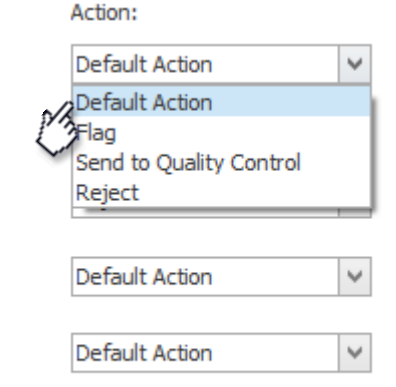

Figure 5: Depicting how to set the action each grade will take.

# Setting up Lead Grading

→ Step 6: Click *Save and Agree* located at the top left of the Lead Grading Section.

#### (Illustrated in Figure 6)

→ Step 7: The next step will be to implement this across all the campaigns receiving leads that you want to be graded.

#### (Illustrated in Figure 7)

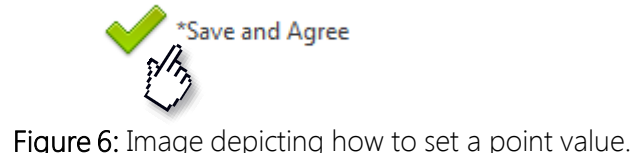

#### Campaign Setup

# Information and Support 1. General Information 2. Quantity Limits 3. Lead Type Information 4. Quality Options 5. Criteria Requirements 6. Posting Instructions PING Requirements

Grading Services

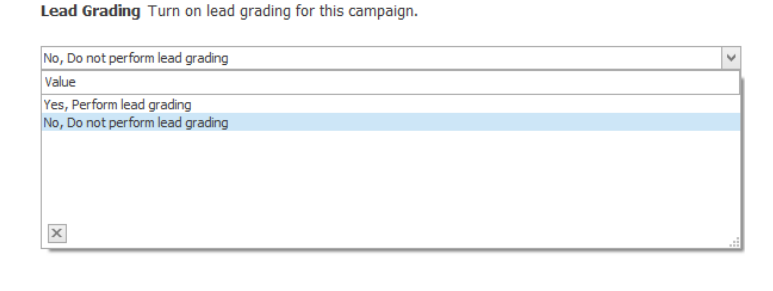

#### Figure 7: Depicting the letter grade scoring system.

Grading Services

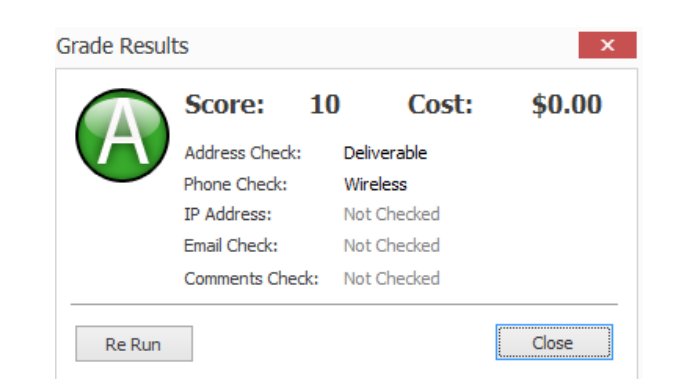

Figure 8: Depicting the Grade Results inside of LeadExec.
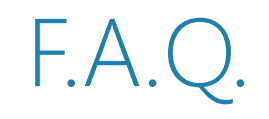

- $\rightarrow$  Q. Is there a cost associated with Lead Grading?
  - $\rightarrow$  A. Yes, the cost varies depending on the validation that you choose to enable. The max cost per lead is \$0.11.
- $\rightarrow$  Q. Does Lead Grading Reject leads based off of certain validation options?
  - → A. Yes, you are able to set custom actions depending on the grade that your lead gets. Doing this you are able to reject leads that don't meet your requirements.
- $\rightarrow$  Q. Will this option be available for every lead type?
  - $\rightarrow$  A. Yes, doing this allows you to set the grading terms for your entire account.
- $\rightarrow$  Q. Can I run custom grades for different campaigns?
  - → A. Yes, you are able to customize the grades per campaign by setting the lead grading terms inside of the campaign itself.
- $\rightarrow$  Q. How can I view why a lead was given a specific grade?
  - → A. If you right click the lead in the Search Leads screen and select *View Lead Grade* you will be able to see the Grading Scores for that specific lead.

### Setting Up Call Routing Inside of LeadExec

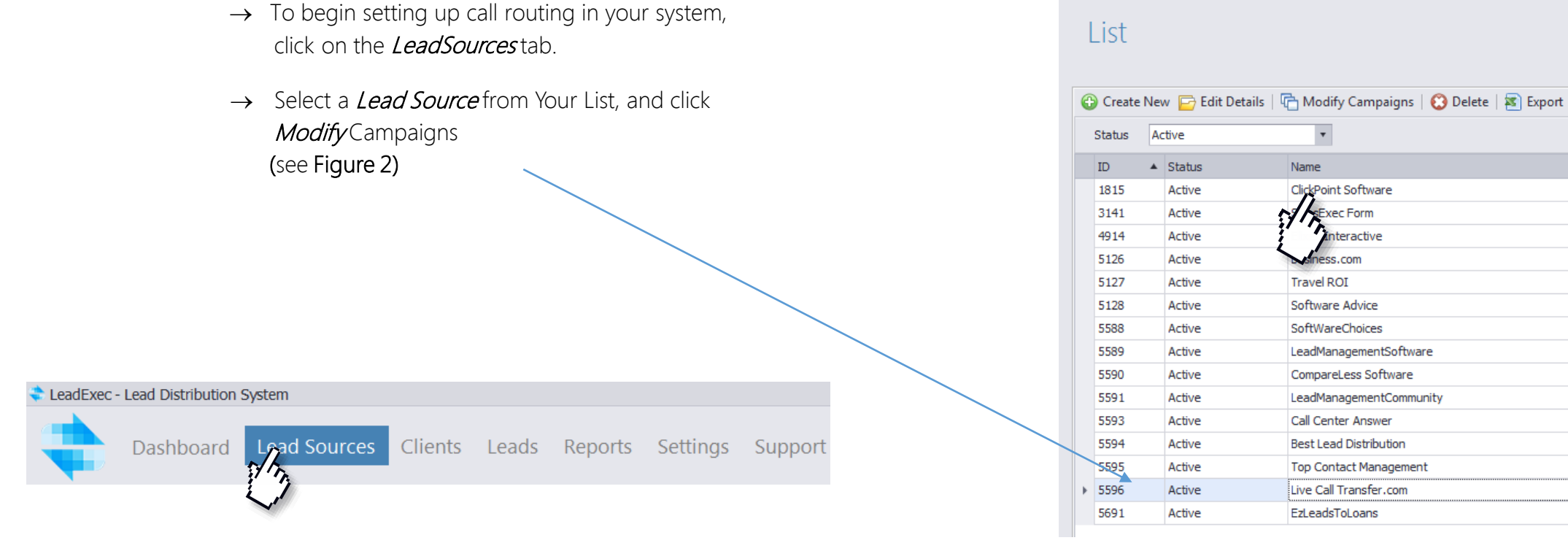

Figure 1: Selecting *Lead Sources* tab

Figure 2: Selecting a *Lead Source* to modify your Campaign

## Navigating to your IVR Numbers

- → From within your campaign list, select the campaign and hit *edit* (see Figure 1)
- → Next, from within your campaign Click on *IVR Numbers and Scripts* (see Figure 2)
- $\rightarrow$  From this Screen you will have the ability to:
  - Edit Numbers
  - Add Numbers
  - Delete Selected Leads
  - Edit Scripts
  - View Existing Numbers

#### Live Call Transfer.com

#### Campaigns

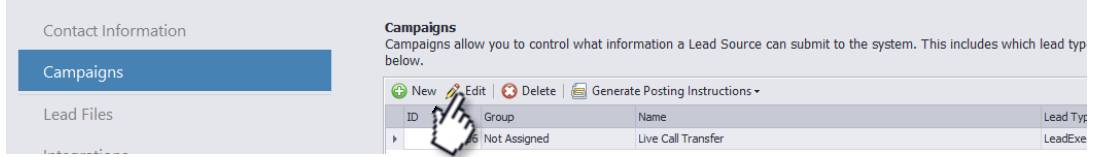

Figure 1: Edityour Campaign to navigate to your Lead Forms

| roviders Campaign Setup   |                       |                                |                             |                       |      |
|---------------------------|-----------------------|--------------------------------|-----------------------------|-----------------------|------|
| Providers Campaign        | IVR Number            | s and Scripts                  |                             |                       |      |
| Information and Support   | IVR Numbers Use the o | options below to create and ec | dit IVR numbers, you can ti | nen edit the scripts. |      |
| 1. General Information    | 🖉 Edit Number 🙆 Ad    | d Number 🔗 Delete Selected     | File Edit Script            |                       |      |
| 2. Quantity Limits        | IVR Number            | Default Number                 | Run 411                     | Process Delivery      |      |
| 3. Lead Type Information  | ▶ (888) 511-4744      |                                |                             | 1                     |      |
| 4. Quality Options        |                       |                                |                             |                       |      |
| 5. Criteria Requirements  |                       |                                |                             |                       |      |
| 6. Posting Instructions   |                       |                                |                             |                       |      |
| PING Requirements         |                       |                                |                             |                       |      |
| Grading Services          |                       |                                |                             |                       |      |
| KIVR Numbers and Scripts  |                       |                                |                             |                       |      |
| Lead Forms                |                       |                                |                             |                       |      |
| Website Analytic Profiles |                       |                                |                             |                       |      |
| Additional Options        |                       |                                |                             |                       |      |
|                           |                       |                                |                             |                       |      |
| 2 Help                    |                       | Prev Prev                      | Next                        | Save 🙆 Ca             | ncel |

Figure 2: Click on *IVR Numbers and Scripts* to View or Add Forms.

# What Happens Now?

- → Now that you have purchased your IVR number, it now falls to the ClickPoint Team to integrate your numbers. Items you will need to provide are as follows:
  - → Call Script this will be the way your call flows and what data is captured and shown in our system
  - → Lead Source and Campaign the IVR Is tied to.
- → *Note:* You can attempt writing your own scripts, by using the CDYNE Integration guide found here.
- → <u>http://wiki.cdyne.com/index.php/Phone\_Notify!\_T</u> <u>extToSay\_Advanced\_Commands</u>

# Viewing Your Calls Inside of LeadExec

- → To View your Leads inside the LeadExec System, click on the *Leads* Tab(Figure 1)
- → IVR Lead details, such as *call duration* can only be viewed in the Search Leads Screen(Figure 2)
- → You can see the call detail history by selecting *call details*

|                     | Dashboard                                                                                                    | Lead So                      | urces                | Dealers                 | s Le            | ads                | Report               | s Se            | ettings              | Sup         | port         |
|---------------------|----------------------------------------------------------------------------------------------------|------------------------------|----------------------|-------------------------|-----------------|--------------------|----------------------|-----------------|----------------------|-------------|--------------|
| Figure 1 – Sele     | ecting leads                                                                                                    |                              |                      |                         | r h             |                    |                      |                 |                      |             |              |
|                     | -                                                                                                    |                              |                      |                         |                 |                    |                      |                 |                      |             |              |
| Leads               | Search                                                                                                    | Doen Lead ID   🔊 Data Ex     | oort - 🕴 📢 Clear Rei | iect Flag 🗂 Return To ( | OC   🜒 Listen T | Fo Call 🧨 Call [   | Details   🎫 Pivot *  | 🕈 Filters 🕥 Adv | vanced   1779 Restor | re Lavout   |              |
| Search Leads        |                                                                                                    |                              | 10/1/0010            | 7/17/0010               |                 | C                  |                      |                 |                      | ,           | Chan Sa      |
| Quality Control     | Quick Dates: Custom                                                                                                    | Dates:                       | 12/1/2012 •          | - //1//2013 <b>•</b>    | Lead Types:     | Current Short Mort | gage Lead 3          | •               |                      |             | ✓ Stop Se    |
|                     | Drag a column header                                                                                                    | here to group by that column |                      |                         |                 | s/h                |                      |                 |                      |             |              |
| Lead Maximizer      | General General Genera | Category                     | Assigned To          | Call Duration IVF       | R Number        | Call Result        | Lead Source          | Campaign        | Referrer             | Search Term | Date Added   |
| Client Distribution | (۱ 🔾 🌜                                                                                                    | 19976341 No Category         | Not Assigned         | 599                     | 8888952547      | No Zip - Hang Up   | Bills wholesale le   | Default MLM     |                      |             | 7/17/2013 7: |
|                     | s 🔾 🔾 🖜                                                                                                    | 19970189 No Category         | Not Assigned         | 48                      | 8888952547      | No Zip - Hang Up   | Bills wholesale le   | Default MLM     |                      |             | 7/16/2013 2: |
| Lead Returns        | <b>(</b> )                                                                                                    | 19967196 No Category         | Not Assigned         | 600                     | 8888952547      | No Zip - Hang Up   | Bills wholesale le   | Default MLM     |                      |             | 7/16/2013 10 |
|                     |                                                                                                    | 19966005 No Category         | Not Assigned         | 0                       |                 |                    | Bills wholesale le   | Default MLM     |                      |             | 7/16/2013 9: |
| Lead Map            |                                                                                                    | 19966000 No Category         | Not Assigned         | 0                       |                 |                    | Bills wholesale le   | Default MLM     |                      |             | 7/16/2013 9: |
|                     |                                                                                                    | 19954373 No Category         |                      | 29                      | 8776440127      | Call Ended Witho   | . Bills wholesale le | copy test       |                      |             | 7/15/2013 9: |
| Delivery Queue      |                                                                                                    | 19931992 No Category         | Not Assigned         | 1                       | 8888952547      | Iransferred        | Bills wholesale le   | Default MLM     |                      |             | 7/12/2013 1  |
|                     |                                                                                                    | 19928470 No Category         | Not Assigned         | 12                      | 0000932347 1    |                    | Bills wholesale le   | Default MLM     |                      |             | 7/12/2013 7: |
|                     |                                                                                                    | 1991/200 No Category         | Not Assigned         | 45                      | 8888052547      | No Zip - Hang Up   | Bills wholesale le   | Default MLM     |                      |             | 7/10/2013 6  |
|                     |                                                                                                    | 19901435 No Category         | Not Assigned         | 21                      | 8888952547      | No Zip - Hang Up   | Bills wholesale le   | Default MI M    |                      |             | 7/10/2013 10 |
|                     |                                                                                                    | 19879640 No Category         | Not Assigned         | 11                      | 8888952547      | No Zip - Hang Up   | Bills wholesale le   | Default MLM     |                      |             | 7/9/2013 5:4 |
|                     |                                                                                                    | 19879628 No Category         | Not Assigned         | 21                      | 8888952547      | No Zip - Hang Up   | Bills wholesale le   | Default MLM     |                      |             | 7/9/2013 5:4 |
|                     |                                                                                                    | 19877190 No Category         | Not Assigned         | 126                     | 8888952547      | Transferred        | Bills wholesale le   | Default MLM     |                      |             | 7/8/2013 8:5 |
|                     | د 🔾 🛶                                                                                                    | 19876823 No Category         | Not Assigned         | 37                      | 8888952547      | Transferred        | Bills wholesale le   | Default MLM     |                      |             | 7/8/2013 7:5 |
|                     |                                                                                                    |                              |                      |                         |                 |                    |                      |                 |                      |             |              |

# Your Call Details

- $\rightarrow~$  In Your Call Details you can view the following information
  - Call Result
  - IVR Number Dialed
  - Duration of Call
  - Listen to the Recording
  - Client Transferred Information
- → The Call Log, will show you the steps the IVR took when accepting the call and display keys pressed, as well as transfer information.(Figure 1)
- → You can listen to your call by clicking the *Listen To Call* Hyperlink which will open the call recording media player. (Figure 2)

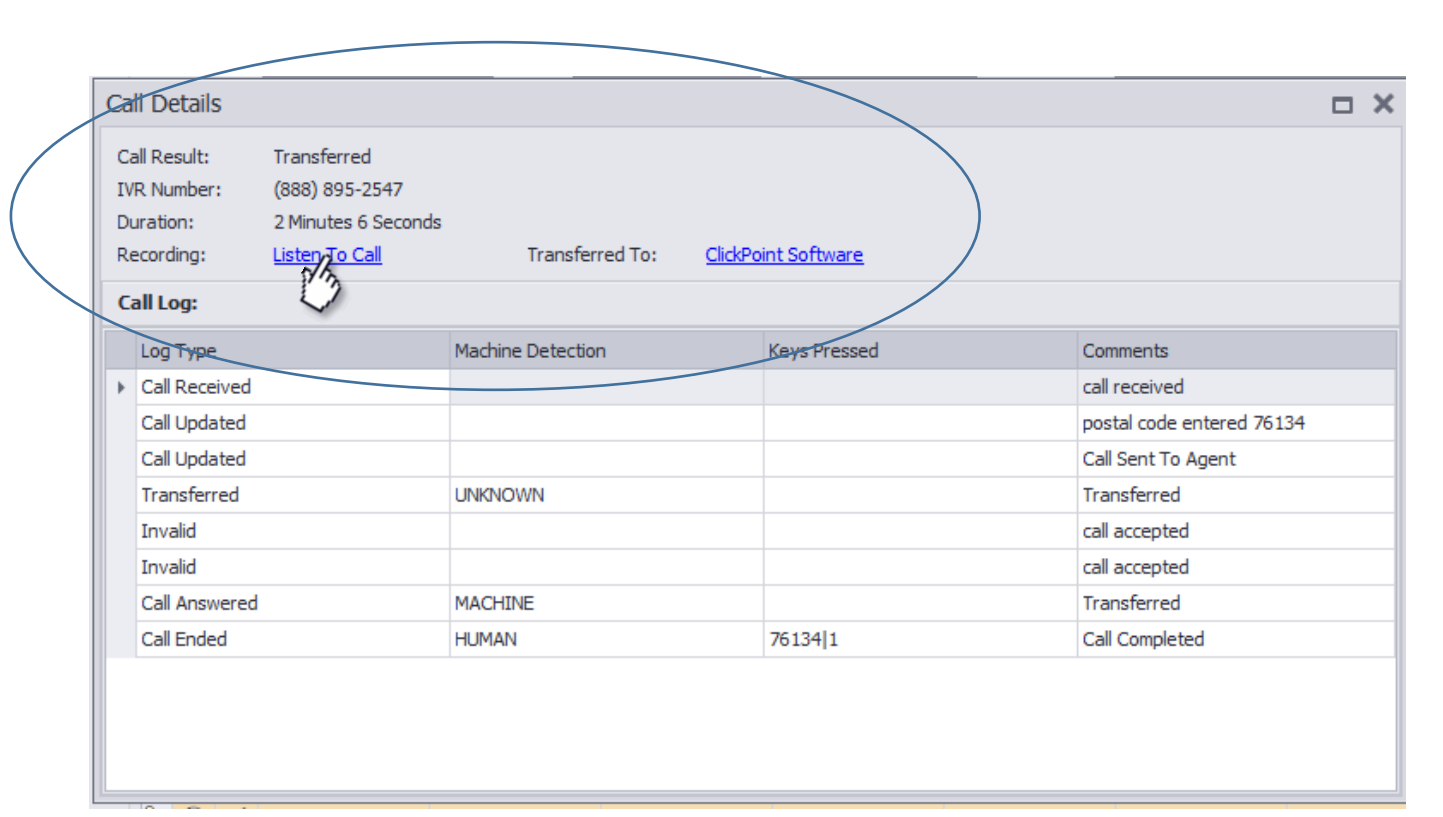

Figure 1: - Call Details Log

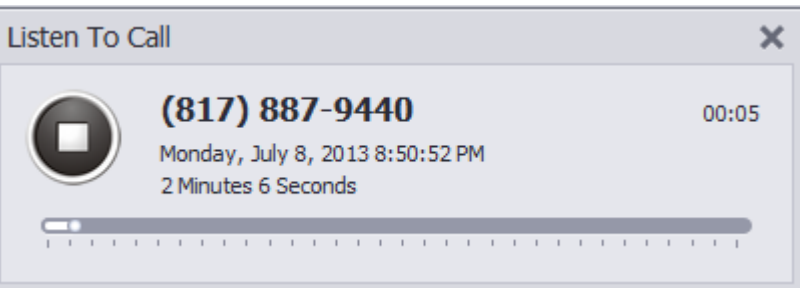

Figure 2: – Listening to Call Details

# F.A.Q.

- $\rightarrow~$  Q. Is there a cost for the IVR Number?
  - →A. Yes, IVR Numbers cost \$5.00 upon purchase, and then \$5 extra a month.
- $\rightarrow$  Q. Is there a minute per fee charge?
  - $\rightarrow\,$  A. Yes, normally there is a 12-15 cent charge per minute. Varies by account.
- $\rightarrow$  Q. Why does my IVR not Work?
  - → A. IVR's require a developer to script your IVR before being able to deliver IVR calls to your clients.

- $\rightarrow$  Q. My IVR doesn't sound right.
  - → A. If you call your IVR and something doesn't sound right, i.e. you don't hear your normal prompts, we are most likely experiencing an issue with our phone provider. Please notify your account manager immediately about this.
- $\rightarrow$  Q. I no longer want my IVR
  - → A. If you no longer want your IVR, please contact your support manager who will then deactivate that line. You can always re-activate it at a later date.

#### Generic Forms/ Live Call Transfers

→ Creating Live Call Transfers allows you the ability to create a generic form used specifically to transfer leads in real time. Upon submitting a lead with a Live Transfer form you will see a list of available clients who can take that lead, as well as their number, so that you can call that agent to let him know a lead is on its way.

|                    | tion Canture, X                                                |                             | - 🗆 🗙                 |
|--------------------|----------------------------------------------------------------|-----------------------------|-----------------------|
| ← → C [            | leadform.leadexec.net/?id=0b57c9bf-bc67-402d-b725-84c1ba4bb31d |                             | ☆ 🖸 🗉                 |
| Update Informat    | ion Reset Form Reset Form After Submit                         |                             |                       |
| Short For          | m                                                              | Response                    | e                     |
| Address:           | 25008 w sansome st                                             | Lead UID: 20                | 127058                |
| First Name:        | jon                                                            | Company:                    | Hanlin Plumbing       |
| Home Phone:        | (623) 456-2145                                                 | Agent Name:<br>Agent Phone: | Brett<br>623-845-6521 |
| Last Name:         | test                                                           | Send                        |                       |
| State:             | California                                                     | Company:                    | Goode Auto Services   |
| Zip Code:          | 90921                                                          | Agent Name:<br>Agent Phone: | Kyle<br>623-456-8451  |
| Email:             | jon@clicktest.com                                              | Send                        |                       |
| Update Information | ion Reset Form                                                 |                             |                       |
|                    |                                                                |                             |                       |
|                    |                                                                |                             |                       |
|                    |                                                                |                             |                       |
|                    |                                                                |                             |                       |
| Copyright ©2       | 012                                                            |                             |                       |

### Setting Up a Live Call Transfer Form

- → Step 1: Select *Lead Sources* from the Top Tab to view your Lead Source List.
- → Step 2: Select a Source from your list and click, *Modify Campaigns*.
- → Step 3: Select Your Campaign and Click *Edit*.

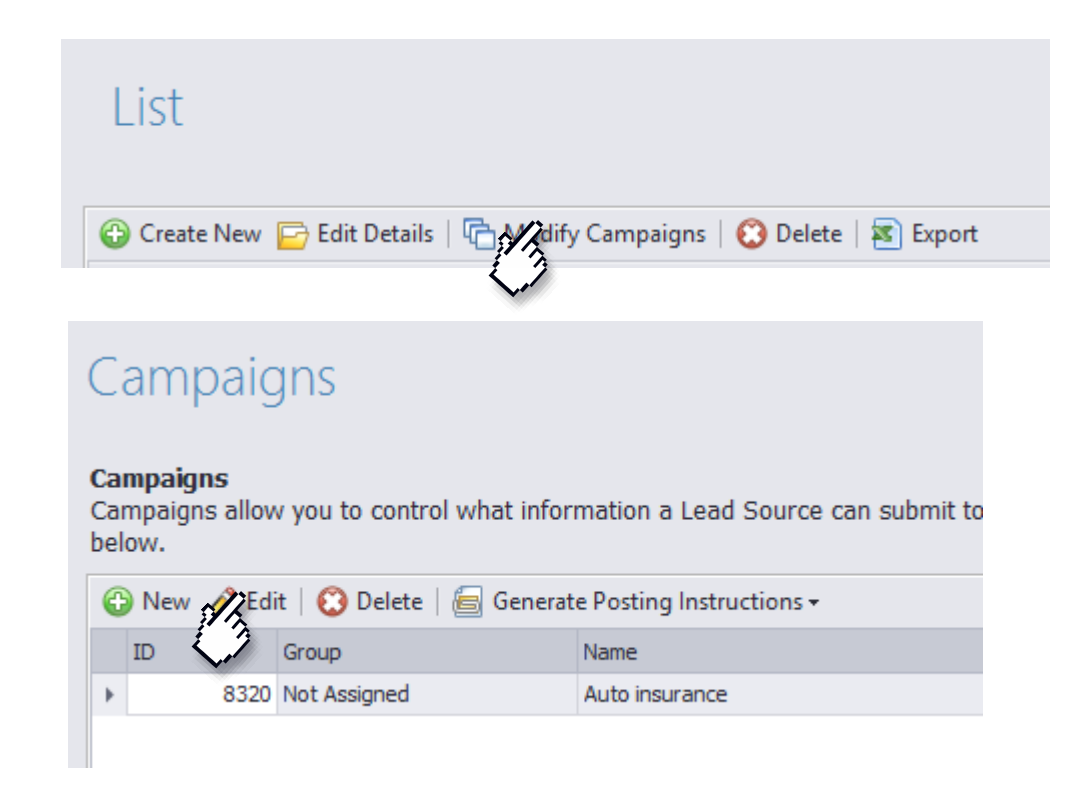

Clients Leads Reports Settings

Support

Lead Sources

Dashboard

# Creating your Form

- $\rightarrow~$  The Lead Forms Tab will give you the options for the Following
  - $\rightarrow$  Add Form Allows you to add a New Form
  - $\rightarrow$  Edit Form- Edit an Existing Form
  - $\rightarrow$  Delete Form Delete an Existing Form
  - $\rightarrow~$  Show URL Show Existing URL for Form.
- → To Create a New Form, Click *Add Form*.

| Campaign Setup            |                                                                                                    |
|---------------------------|----------------------------------------------------------------------------------------------------|
| Campaign Setup            | Generic Lead Forms                                                                                                    |
| Information and Support   | Generic Lead Forms<br>Use the options below to create generic lead forms for testing or to generate live call transfer leads. |
| 1. General Information    | 😮 Add Form 🥜 Edit Form 😮 Delete Form 👘 Show URL                                                                               |
| 2. Quantity Limits        | Name                                                                                                    |
| 3. Lead Type Information  | Live Call Transfer Form                                                                                                    |
| 4. Quality Options        |                                                                                                    |
| 5. Criteria Requirements  |                                                                                                    |
| 6. Posting Instructions   |                                                                                                    |
| PING Requirements         |                                                                                                    |
| Grading Services          |                                                                                                    |
| IVR Numbers and Scripts   |                                                                                                    |
| Lead Forms                |                                                                                                    |
| Vebsite Analytic Profiles |                                                                                                    |
| Additional Options        |                                                                                                    |
|                           |                                                                                                    |
| Help                      | 🔶 Prev Next 🜓 🔚 Save 🧭 Cancel                                                                                                 |

#### Lead Form Properties

- → Form Properties will allow you to do the following:
  - $\rightarrow$  Name your Form
  - $\rightarrow$  Copyright your Form.
  - $\rightarrow$  Reset form fields upon submission
  - $\rightarrow$  Show your Account Logo
  - $\rightarrow~$  View your URL for this particular form.
- → In Order to Make this Generic form do Live Call Transfers, you must ensure the Return Live Call Clients Box is Checked. This will allow to set more specific options such as
  - $\rightarrow$  Reset live form after submit
  - → Schedule the lead for general automation to be delivered to the client.
- → NOTE\*Do not click on Return live clients for generic forms. Simply click OK once typing in the name in order to create your generic form.

| Properties                                                                    | >  |
|-------------------------------------------------------------------------------|----|
| Form Properties                                                               |    |
| Name:                                                                         |    |
| Auto Live Call Transfer                                                       |    |
| Copyright / Footer Text:                                                      |    |
| Copyright ©2013                                                               |    |
| 🗹 Auto Reset Form Fields 🔹 Show Account Logo                                  |    |
| Live Call Settings                                                            |    |
| Return Live Call Clients                                                      |    |
| Reset Form After Send                                                         |    |
| □ Schedule General Automation General Delay (Seconds): 0 ‡                    |    |
|                                                                               |    |
| http://leadform.leadexec.net/?id=471d488b-16c2-44bf-84a9-db5d39008873 OK Cano | el |

# Setting Up Client For Live Call Transfer

- → In Order to use your Live Call Transfer Form, you must ensure that your client can receive live call transfers. To do this:
  - $\rightarrow$  Open Clients
  - $\rightarrow$  Select Client
  - $\rightarrow$  Go to Delivery Accounts.
  - $\rightarrow$  Modify Delivery Accounts.
  - $\rightarrow$  Additional Options.
- → In the Additional Options, Set the Account Type to Live Call Transfer
  - $\rightarrow$  Assign Agent Name
  - $\rightarrow$  Assign Agent Phone.
- → This Client is now set to receive Live Call transfer Leads

#### **Delivery Account Setup**

Information and Support

1. General Information

2. Quantity Limits

3. Delivery Options

4. Criteria Requirements

Additional Options

#### Additional Options

#### Account Type

Select one of the available types for this account. This will cause the system to use them in the area selected.

# F.A.Q.

- $\rightarrow$  Q. Fields are not Showing up on my Live Call Transfer Form
  - → A. Ensure that you have the fields checked on the Field Group Section of your Lead Type. This is most often caused by field displays not being set properly.
- $\rightarrow$  Q. My Form Resets after submission, how do I make it stop?
  - → A. Head over to your Lead Forms, Ensure that the "Reset Form after Submit" option is not enabled.
- $\rightarrow$  Q. How do I get my Form URL?
  - → A. To Get your form URL you can click on the form from the lead forms screen and click *Show URL*. From there you can copy your URL and have the option to open it from a browser.

- → Q. My Client Doesn't Show Up on the Live Call Transfer Form Upon Submission
  - → A. Ensure that the Client's Delivery Account is set to Receive Live Call Transfers and that an Agent Name and Phone are submitted.
  - → Note if client still does not appear\*

This may be due to the delivery method not being on the correct lead type. If your client still does not appear after checking the items above ensure the delivery method being used is on the correct lead type.

- → Q. Will editing my existing delivery account taking web leads to Live Call Transfer mess with delivery?
  - → A. Yes, if you already have an existing delivery account for your web leads, create a new account specifically set for live call transfer.

### Setting up Double opt-in

- → Double Opt-In allows you to send an email to your lead to ensure that they want to be contacted by an agent or client when entering the system.
- → To set up your Double Opt In templates, click on the *Settings* Tab
- → Select *Lead Verification*
- $\rightarrow$  Items of Interest on this Page
- → System Enabled This tells the system whether or not you want to use the Double Opt In functionality.
- → Confirmation URL This URL will be the URL the lead is directed to if the lead chooses to opt in.
- → Enable SSL This will enable SSL encryption on your particular URL provided it is already SSL secured.

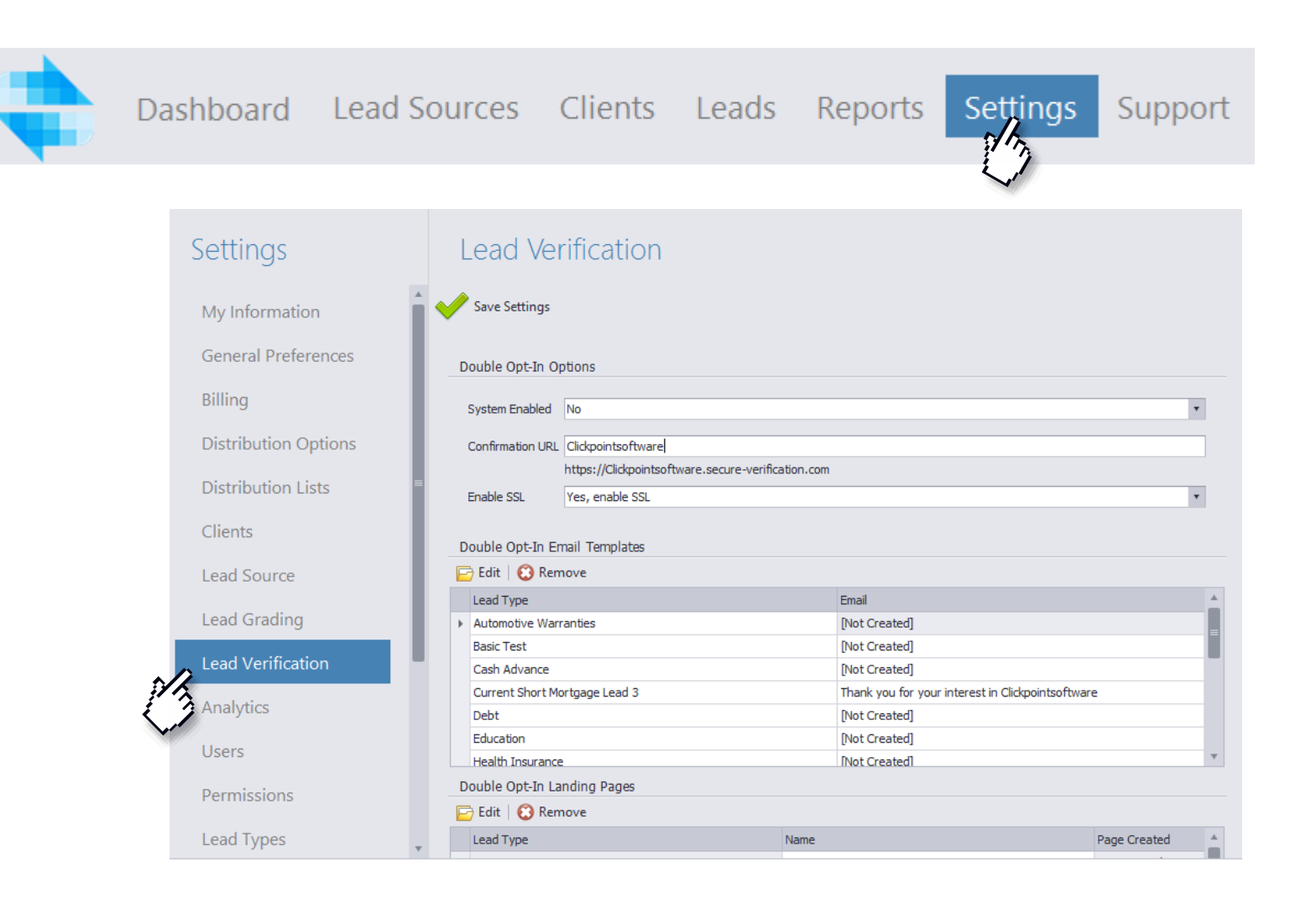

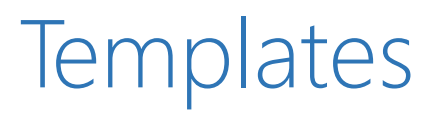

- → Double Opt-In Templates are the templates your lead will see and or be directed to based upon the actions listed.
- → Each Lead Type will be assigned its own Template.
- → Double Opt-In Template
  - → This is the Email Sent to the lead that will show them whether or not they want to opt in.
- $\rightarrow$  Double Opt-In Landing Pages
  - → This Is the page your lead will see when they accept the Double Opt-In Email
- $\rightarrow$  Double Opt-Out Landing Pages
  - → This is the page shown if your lead decides to opt-out
- → Click *edit* to change any of the template you have listed.

| Double Opt-In Email Templates |          |                                                   |              |
|-------------------------------|----------|---------------------------------------------------|--------------|
| 🖻 Edit   🔇 Remove             |          |                                                   |              |
| Lead Type                     |          | Email                                             |              |
| Automotive Warranties         |          | [Not Created]                                     |              |
| Basic Test                    |          | [Not Created]                                     |              |
| Cash Advance                  |          | [Not Created]                                     |              |
| Current Short Mortgage Lead 3 |          | Thank you for your interest in Clickpointsoftware |              |
| Debt                          |          | [Not Created]                                     |              |
| Education                     |          | [Not Created]                                     |              |
| Health Insurance              |          | [Not Created]                                     |              |
| Double Opt-In Landing Pages   |          |                                                   |              |
| 🖻 Edit   😢 Remove             |          |                                                   |              |
| Lead Type                     | Name     |                                                   | Page Created |
| Automotive Warranties         |          |                                                   | Not Created  |
| Basic Test                    |          |                                                   | Not Created  |
| Cash Advance                  |          |                                                   | Not Created  |
| Current Short Mortgage Lead 3 | SalesExe | c Landing Page                                    | Yes          |
| Debt                          |          |                                                   | Not Created  |
| Education                     |          |                                                   | Not Created  |
| Double Opt-Out Landing Pages  |          |                                                   |              |
| Edit   🕄 Remove               |          |                                                   |              |
| Lead Type                     | Name     |                                                   | Page Created |
| Automotive Warranties         |          |                                                   | Not Created  |

| Lead Type                     | Name              | Page Created | A |
|-------------------------------|-------------------|--------------|---|
| Automotive Warranties         |                   | Not Created  |   |
| Basic Test                    |                   | Not Created  |   |
| Cash Advance                  |                   | Not Created  |   |
| Current Short Mortgage Lead 3 | SalesExec Opt out | Yes          |   |
| Debt                          |                   | Not Created  |   |
| Education                     |                   | Not Created  | Ŧ |

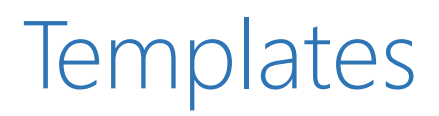

Double Opt In

- → The Template will show you a list of all the system fields that you can add to your HTML template.
- → The From Email will show your lead where the email came from.
- → The Subject line will determine the subject of your email.
- → The Template has to be written in HTML. Click on the *Preview* Tab to show what your HTML email looks like,
- $\rightarrow$  You also have the ability to upload files, such as images in order to link them in your HTML
- → Note\* All Editors are the same. They just have different functions.

| HTML Editor    |     |                                                                                                    |                              |
|----------------|-----|----------------------------------------------------------------------------------------------------|------------------------------|
| Fields         | лх  | Template Properties                                                                                                    |                              |
| System Fields  | ÷ ^ |                                                                                                    |                              |
|                |     | From Email leads@clickpointsoftware.com                                                                                                    |                              |
|                |     | Subject Thank you for your interact in Clickpointsoftware                                                                                                    |                              |
| LeadUID        |     | Subject mank you for your interest in circipointsortware                                                                                                    |                              |
| Date Added     |     |                                                                                                    |                              |
| Lead Source    |     | Preview                                                                                                    |                              |
| Campaign       |     | <pre><!DOCTYPE html PUBLIC "-//W3C//DTD XHTML 1.0 Transitional//EN" "!</pre>    </pre>                                                                                                    | http://www.w3.org/TF         |
| Search Engine  |     | <html></html>                                                                                                    |                              |
| Search Term    | Ψ   | 3 E <head></head>                                                                                                    |                              |
| Lead Fields    |     | A H Kmeta HIP-EQUIV="Content-Type" CONTENT="text/ntml; cnars                                                                                                    | et=utT-8" /> <title></title> |
| Field          |     | 6 A <style type="text/css"></td><td></td></tr><tr><td>Current Address</td><td></td><td>7 .cs95E872D0{text-align:left;text-indent:0pt;margin:0p1</td><td>: Opt Opt Opt}</td></tr><tr><td>Address?</td><td></td><td>8 .cs7A304846{color:#000000;background-color:transparent</td><td>;font-family:Calibr</td></tr><tr><td>Address2</td><td></td><td>9 .cs2D2816FE{}</td><td></td></tr><tr><td>Ad Source</td><td></td><td><pre>10 .csAEBFB461{width:12opt;padding:0pt 5.4pt 0pt 5.4pt;pd<br>11 .csEE5004333{width:352 &nt:padding:0pt 5.4pt 0pt 5.4pt</pre></td><td>border-top:none;porde</td></tr><tr><td>Area Code</td><td></td><td>12 .cs5EFED22E{color:#000000:background-color:transparent</td><td>:font-family:Times</td></tr><tr><td>Balance of Loan</td><td></td><td>13 .cs89FF823{color:#C89800;background-color:transparent;</td><td>font-family:Calibri</td></tr><tr><td>Borrower Information</td><td></td><td>14 .csC75ECB1D{color:#000000;background-color:transparent</td><td>;font-family:Calib</td></tr><tr><td>Call Time</td><td></td><td>15 .cs99F306D2{color:#1F497D;background-color:transparent</td><td>;font-family:Calib</td></tr><tr><td>Current City</td><td></td><td>16 .cs306E2088{color:#1F497D;background-color:transparent</td><td>;;tont-tamily:Calib</td></tr><tr><td>DOB</td><td></td><td>18 .csA62DED6A{color:#000000;background-color:transparent</td><td>:font-family:Times</td></tr><tr><td>Drivers</td><td></td><td>19 - </style> | .,                           |
| Divers         |     | 20 -                                                                                                    |                              |
| Duration       | Ψ   | 21 <body></body>                                                                                                    |                              |
|                | •>  |                                                                                                    | >                            |
| Files 🔚 Fields |     |                                                                                                    | Save 🥝 Cancel                |
| 0              |     |                                                                                                    |                              |

stra

# Templates

Double Opt-In Preview

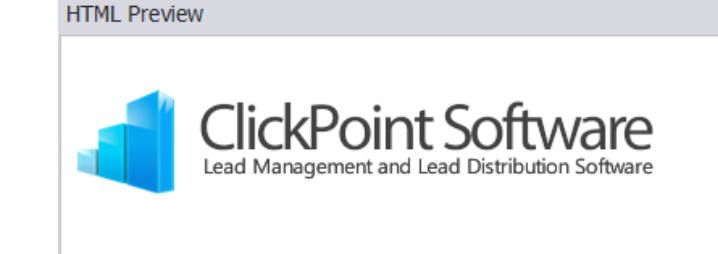

To: [FirstName] [LastName]

From: ClickpointSoftware.com

Thank you for your interest in ClickPointSoftware.com. Our website has received your request for a brochure.

Please [Opt-inLink] to validate your email.

If you have any questions with regard to this email, please contact us at Support@clickpointsoftware.com

Thank you,

If you have received this email in error or wish to be removed from our mailing list please [Opt-outLink] to be removed.

 $\square X$ 

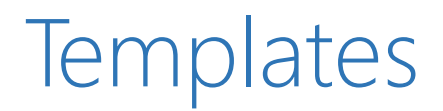

#### Double Opt-In landing page

- → The landing page is the page the lead will be redirected to if the lead selects the opt-in feature on the opt-in email.
- $\rightarrow$  You can also see the preview for this email as well.

| ITN  | 1L Editor               |                |     |                                                                                                    |                                                                                                    |       |        |        |            |
|------|-------------------------|----------------|-----|----------------------------------------------------------------------------------------------------|----------------------------------------------------------------------------------------------------|-------|--------|--------|------------|
| File | S                       | <del>т</del> × | : 1 | Template F                                                                                                    | Properties                                                                                                    |       |        |        |            |
|      | File Name               | Size 🔺         |     | Name                                                                                                    | SalesExec Landing Page                                                                                                    |       |        |        |            |
| ×    | 20100509162540!Ford.png | 491 KB         |     |                                                                                                    |                                                                                                    |       |        | _      |            |
|      | 800px-SolarWorld_Logos  | 6 KB           |     | Description                                                                                                    |                                                                                                    |       |        |        | ×.         |
|      | aaafront.png            | 140 KB         |     |                                                                                                    |                                                                                                    |       |        |        |            |
|      | aboutbrit_home.png      | 716 KB         |     | 2 Preview                                                                                                    |                                                                                                    |       |        |        |            |
|      | ameriprisefront.png     | 111 KB         | 17  | > DO</td <td>TYPE html PUBLIC "-//W3C//DTD XHTML 1.0 Transitional//EN" "<u>http://www.w3.org/TR/xhtml</u></td> <td>1/DTC</td> <td>)/xhtr</td> <td>ml1-tr</td> <td><u>a</u> ^</td>                                                      | TYPE html PUBLIC "-//W3C//DTD XHTML 1.0 Transitional//EN" " <u>http://www.w3.org/TR/xhtml</u>                                                                                                    | 1/DTC | )/xhtr | ml1-tr | <u>a</u> ^ |
|      | amxscreen.png           | 144 KB         |     | <pre> <html <="" pre=""></html></pre>                                                                                                    |                                                                                                    |       |        |        |            |
|      | amxscreen2.png          | 486 KB         |     | 4 <body< td=""><td><math>\sim</math></td><td></td><td></td><td></td><td></td></body<>                                                                                                    | $\sim$                                                                                                    |       |        |        |            |
|      | bg-image1600x1120.jpg   | 195 KB         |     | 5 <pa]< td=""><td><pre>lign="center"&gt;<img src="http://www.clickpointsoftware.com/images/logo_clickpointsoftwa&lt;/pre&gt;&lt;/td&gt;&lt;td&gt;ine.pr&lt;/td&gt;&lt;td&gt;ig"/><!--</td--><td>/p&gt;</td><td></td></pre></td></pa]<> | <pre>lign="center"&gt;<img src="http://www.clickpointsoftware.com/images/logo_clickpointsoftwa&lt;/pre&gt;&lt;/td&gt;&lt;td&gt;ine.pr&lt;/td&gt;&lt;td&gt;ig"/><!--</td--><td>/p&gt;</td><td></td></pre> | /p>   |        |        |            |
|      | capfront.fw.png         | 395 KB         |     | 6<br>7 (n. a)                                                                                                    | ign="center"\Thank you for your submission [FirstName] [LastName] //n\                                                                                                    |       |        |        |            |
|      | certainTeedLogo.png     | 15 KB          |     | 8 (Pa)                                                                                                    | right center sthank you for your submission [Firstwame] [Lastwame] (/ps                                                                                                    |       |        |        |            |
|      | certainteed_newsbg.png  | 370 KB         |     | 9 <pa]< td=""><td>lign="center"&gt;You will be contacted shortly by one of our highly trained personel.</td><td>*</td><td></td><td></td><td></td></pa]<>                                                                               | lign="center">You will be contacted shortly by one of our highly trained personel.                                                                                                    | *     |        |        |            |
|      | clientbackkyocera.png   | 110 KB         | 1   | 0 <td>HTML Preview</td> <td></td> <td>ĸ</td> <td></td> <td></td>                                                                                                    | HTML Preview                                                                                                    |       | ĸ      |        |            |
|      | collette.jpg            | 338 KB         | 1   | 1                                                                                                    |                                                                                                    |       | Ť.     |        |            |
|      | cotonbg.png             | 444 KB         |     |                                                                                                    |                                                                                                    | 1     | ~      |        |            |
|      | cotoncolors.png         | 18 KB          |     |                                                                                                    | Click Daint Cafe yora                                                                                                    |       |        |        |            |
|      | CP_News.png             | 123 KB         |     |                                                                                                    |                                                                                                    |       |        |        |            |
|      | CT_CutAwayHouse2010     | 613 KB         |     |                                                                                                    | Lead Management and Lead Distribution Software                                                                                                    |       |        |        |            |
|      | CT_CutAwayHouse2010     | 384 KB         |     |                                                                                                    |                                                                                                    |       |        |        |            |
|      | CULLIGAN reverse osmo   | 449 KB         |     |                                                                                                    | Thank you for your submission [FirstName] [LastName]                                                                                                    |       |        |        |            |
|      | Dialer-Presentation.pdf | 2,438 KB       |     |                                                                                                    |                                                                                                    |       |        |        |            |
|      | EaseOfUseSearch.PNG     | 226 KB         |     |                                                                                                    | You will be contacted shortly by one of our highly trained personel.                                                                                                    |       |        |        |            |
|      | ford_frong.png          | 522 KB         |     |                                                                                                    |                                                                                                    |       |        |        |            |
|      | ford_small.png          | 21 KB          |     |                                                                                                    |                                                                                                    |       |        |        |            |
|      | gbuck.jpg               | 9 KB 👻         |     |                                                                                                    |                                                                                                    |       | ~      |        |            |
| C    | 0 🖸 🔎                   | •>             |     | <                                                                                                    |                                                                                                    | _     |        | >      |            |
| C    | Files 🗐 Fields          |                |     |                                                                                                    |                                                                                                    | Save  |        | Cance  |            |

# Templates

#### Opt Out Email

- → The Opt-out Email will be the email shown if the lead decides to opt out of the program. You can also preview the template by clicking on preview.
- → Once the Templates are set up, you must now go to your campaigns to enable them for double opt-in use.

| HTI | ML Editor               |                |            |                                                                                         |           | o X  |
|-----|-------------------------|----------------|------------|-----------------------------------------------------------------------------------------|-----------|------|
| Fil | es                      | <del>т</del> × | Templat    | e Properties                                                                            |           |      |
|     | File Name               | Size 🔺         | Name       | SalesExec Opt out                                                                       |           |      |
| Þ   | 20100509162540!Ford.png | 491 KB         |            |                                                                                         |           | _1   |
|     | 800px-SolarWorld_Logos  | 6 KB           | Descriptio | n                                                                                       |           | × ·  |
|     | aaafront.png            | 140 KB         |            |                                                                                         |           |      |
|     | aboutbrit_home.png      | 716 KB         | Previo     | ew                                                                                      |           |      |
|     | ameriprisefront.png     | 111 KB         | TR         | /xhtml1/DTD/xhtml1-transitional.dtd">                                                   |           | ^    |
|     | amxscreen.png           | 144 KB         |            |                                                                                         |           |      |
|     | amxscreen2.png          | 486 KB         | 4 E HT     | ML Preview                                                                              |           |      |
|     | bg-image1600x1120.jpg   | 195 KB         | 5          |                                                                                         | ~         |      |
|     | capfront.fw.png         | 395 KB         | 6 -        |                                                                                         |           |      |
|     | certainTeedLogo.png     | 15 KB          | 8          | ClickPoint Software                                                                     |           |      |
|     | certainteed_newsbg.png  | 370 KB         | 9          | Lead Management and Lead Distribution Software                                          |           |      |
|     | clientbackkyocera.png   | 110 KB         | 10         |                                                                                         |           |      |
|     | collette.jpg            | 338 KB         | 12         |                                                                                         |           |      |
|     | cotonbg.png             | 444 KB         | 13         | ITimeNamal II actNamal                                                                  |           |      |
|     | cotoncolors.png         | 18 KB          | 14 I       | o: [risuvaine] [Lasuvaine]                                                              |           |      |
|     | CP_News.png             | 123 KB         | 16 F       | rom: ClickpointSoftware.com                                                             |           |      |
|     | CT_CutAwayHouse2010     | 613 KB         | 17         |                                                                                         |           |      |
|     | CT_CutAwayHouse2010     | 384 KB         | 18<br>19   |                                                                                         |           |      |
|     | CULLIGAN reverse osmo   | 449 KB         | 20         |                                                                                         |           |      |
|     | Dialer-Presentation.pdf | 2,438 KB       | 21         |                                                                                         |           |      |
|     | EaseOfUseSearch.PNG     | 226 KB         | 22 T       | hank you Submission you will no longer be contacted and have been removed from our list | 4         | igh  |
|     | ford_frong.png          | 522 KB         | 24         |                                                                                         |           | -o   |
|     | ford_small.png          | 21 KB          | 25         |                                                                                         | × 0       | ≻≺p  |
|     | gbuck.jpg               | 9 KB 🐰         | 26         |                                                                                         |           | ~    |
| (   | ) 🖸 🗋 🔎                 | •>             | <          |                                                                                         |           | >    |
| Ľ   | Files 🗐 Fields          |                |            | Sec. Sec.                                                                               | ave 🥝 Can | ncel |

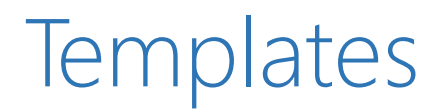

Setting Up Double Opt-in.

To set up Double Opt-In for use. Click on the *Lead Sources* tab.

→ Select a lead Source, and Click *Modify Campaigns*.

 $\rightarrow$  On the Campaign Screen click *Edit*.

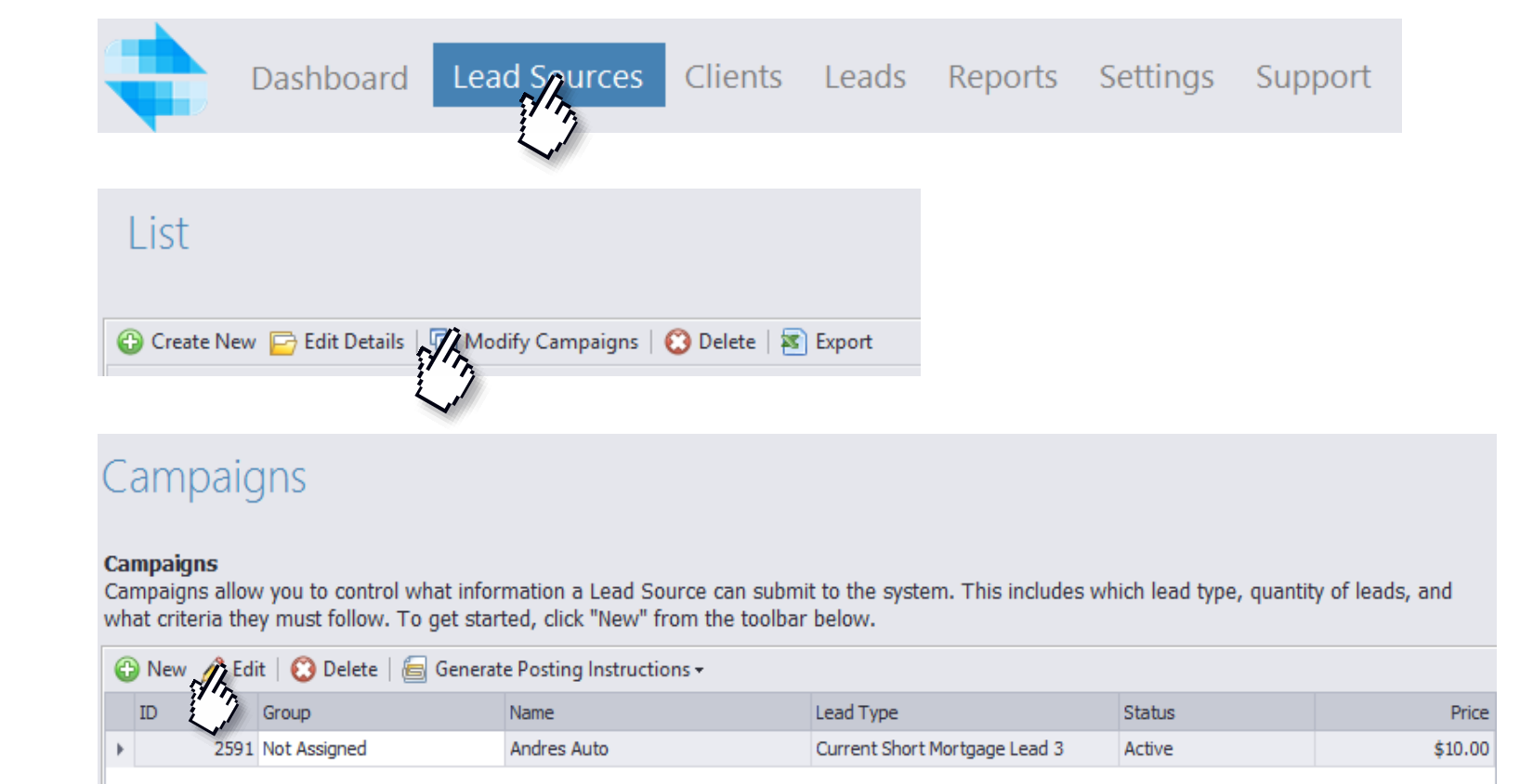

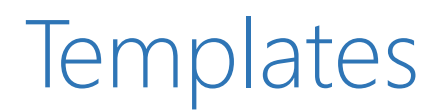

#### Double Opt-in Setup (cont.)

- → In the Campaign Setup Menu Click on *Additional Options*.
- $\rightarrow$  Scroll down Until you can see Double Opt In
- → Set the Option to Yes and Click *Save*. By default setting the campaign to "yes" will use the templates you created under your settings section of LeadExec

Can

→ Note\* You can customize the email templates for this particular campaign by setting the options to "yes" under each particular item. This will change the emails and landing pages for this campaign only.

| paign Setup               |                                                                                                    |                            |
|---------------------------|----------------------------------------------------------------------------------------------------|----------------------------|
| Campaign Setup            |                                                                                                    |                            |
| Information and Support   |                                                                                                    |                            |
| 1. General Information    |                                                                                                    |                            |
| 2. Quantity Limits        |                                                                                                    |                            |
| 3. Lead Type Information  | Custom Scripts<br>Custom scripts allows you to specify very customized actions to take place be<br>been scanned and inserted into the system. | efore and after a lead has |
| 4. Quality Options        |                                                                                                    |                            |
| 5. Criteria Requirements  | Scripts                                                                                                    |                            |
| 6. Posting Instructions   | Double Opt-In<br>Send a confirmation email and delay delivery of the lead until the link is conf                                              | ìrmed.                     |
| PING Requirements         | Note: Lead will be placed in Quality Control until confirmation is received.                                                                  | •                          |
| Grading Services          |                                                                                                    |                            |
| IVR Numbers and Scripts   | Customize Email Template No                                                                                                    | Email Template             |
| Lead Forms                | Customize Opt-In Landing Page                                                                                                    |                            |
| Website Analytic Profiles | No                                                                                                    | Opt-In Page                |
| Additional Options        | Customize Opt-Out Landing Page                                                                                                    | Opt-Out Page               |
|                           |                                                                                                    |                            |
|                           |                                                                                                    |                            |

# F.A.Q.

- $\rightarrow~$  Q. I just created a client and I cant see it, why?
  - → A. When creating a new client the status may be set to new, in order to view this in the client list, ensure that the "status" dropdown on your client list is set to show all.
- $\rightarrow$  Q. Do I need to fill out ALL of that contact information to continue?
  - → A. No, all you need is an email, however it is recommended you put in as much information as possible.
- $\rightarrow$  Q. How do I give this client access to the client portal?
  - → A. You can assign a username and password under the web portal options.

- $\rightarrow~$  Q. What does setting a client to inactive do?
  - → A. Setting a client to inactive will ensure that no leads are delivered to that client. Any status other than "active" will not deliver leads to that client.
- $\rightarrow$  Q. How do I set criteria on this client?
  - → A. All criteria is set on the delivery accounts, under the criteria step.

# Setting Pivot Grid Reports

#### Why is this important?

Pivot grid reports allows you to create custom reports on the following Screens:

- Search All Leads
- Maximizer
- Distribution

Pivot grids can be used to obtain reporting otherwise not offered by the system. To create a pivot grid report on any of the following screens, click on *Pivot*.

Note\* pivot grid reports can only be built for 1 lead type and 1 screen at a time

| Search                |                  |                               |                     |                |                                                                 |
|-----------------------|------------------|-------------------------------|---------------------|----------------|-----------------------------------------------------------------|
| 📴 Open Lead 🔓         | Open Lead ID   🔤 | 🗋 Data Export 🗸   🍕           | 🛾 Clear Reject Flag | 뉠 Return To QC | 🛋) Listen To Call 🧨 Call Details   戻 Pivot 🔗 Filters 🔕 Advanced |
| Quick Dates: Custo    | om •             | Dates: 3/1/2013               | • - 8/7/            | 2013 •         | Lead Types: Current Short Mortgage L                            |
| Field: IsValid        |                  | <ul> <li>Add Field</li> </ul> | •                   |                |                                                                 |
| Drop Filter Fields He | re               |                               |                     |                |                                                                 |
| IsValid (Count)       |                  | IsValid 🔺                     |                     |                |                                                                 |
| Lead So 🔺             | Campaign 🔺       | false                         | true                | Grand Total    |                                                                 |
| ▼ Andres Auto         | Andres Auto      |                               | 4                   | 4              |                                                                 |
|                       | No Account       | 1                             |                     | 1              |                                                                 |
| Andres Auto.Com T     | otal             | 1                             | 4                   | 5              |                                                                 |
| ▼ Bills wholesal      | copy test        |                               | 214                 | 214            |                                                                 |
|                       | Default MLM      | 40                            | 2303                | 2343           |                                                                 |
| Bills wholesale leads | Total            | 40                            | 2517                | 2557           |                                                                 |
| ▼ Direct Source       | ClickPoint Softw |                               | 2                   | 2              |                                                                 |
| Grand Total           |                  | 41                            | 2523                | 2564           |                                                                 |

Step 1. Navigating the pivot grid screen

When you first create a pivot grid screen there will not be any data populated, in order to begin populating data first select the field you want to use as either a:

- Row Item
- Data Item
- Column Item
- $\rightarrow$  To begin setting one up, click the *field* dropdown and select *leadsource*.
- → Once selected, click on the add field dropdown arrow and select Row Items. You should now see the names of your sources

Note\* if you do not see your source names, change the dates. There may be no data for those sources on the date range you have set.

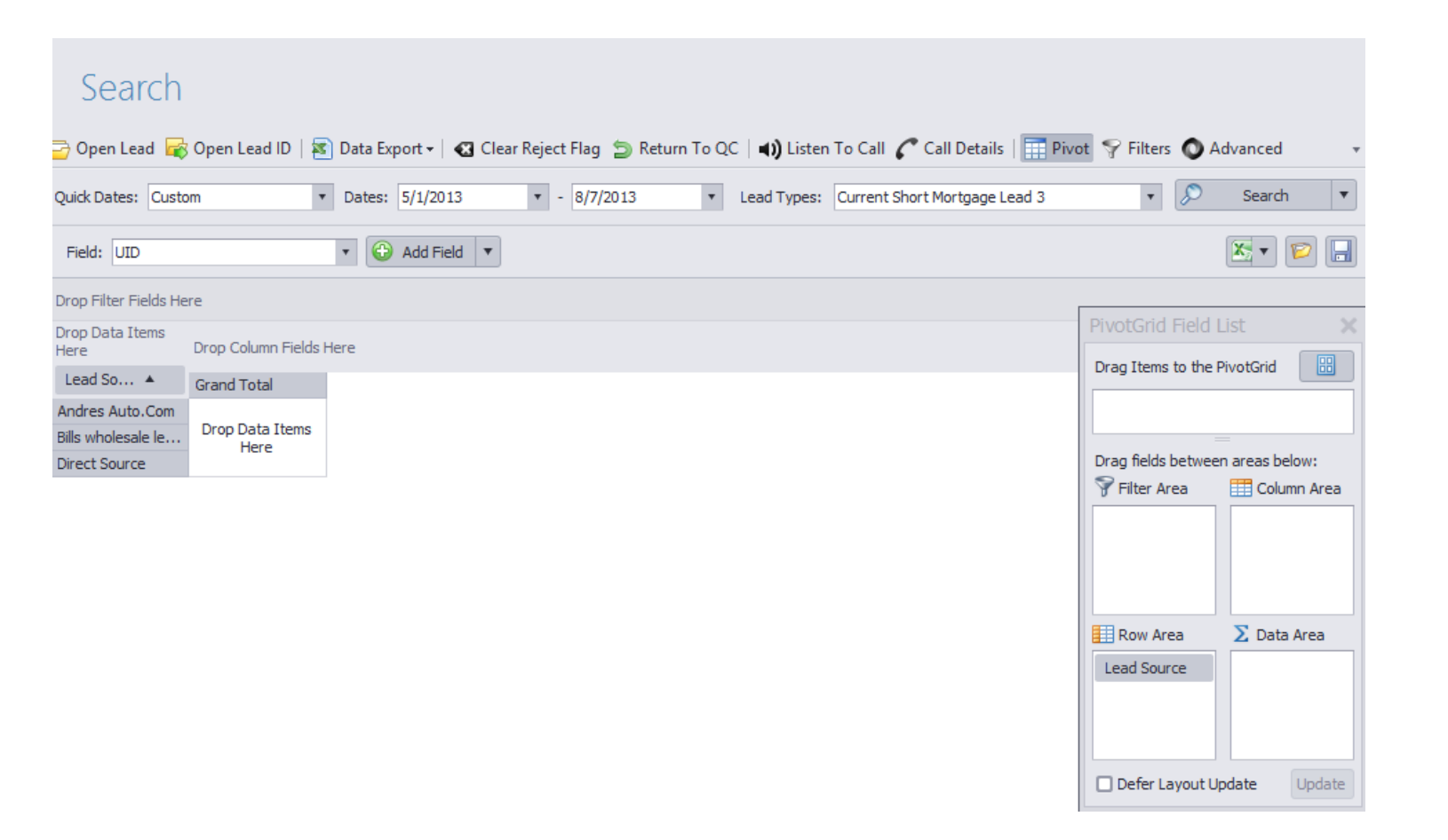

Step 2

- $\rightarrow$  Next lets add some campaigns.
- → From the Field Dropdown, look for the *campaign* field.
- → Select the arrow on add field and set it as a row item to add the campaign.
- → Once completed, your Pivot Report should start to look like the example provided.

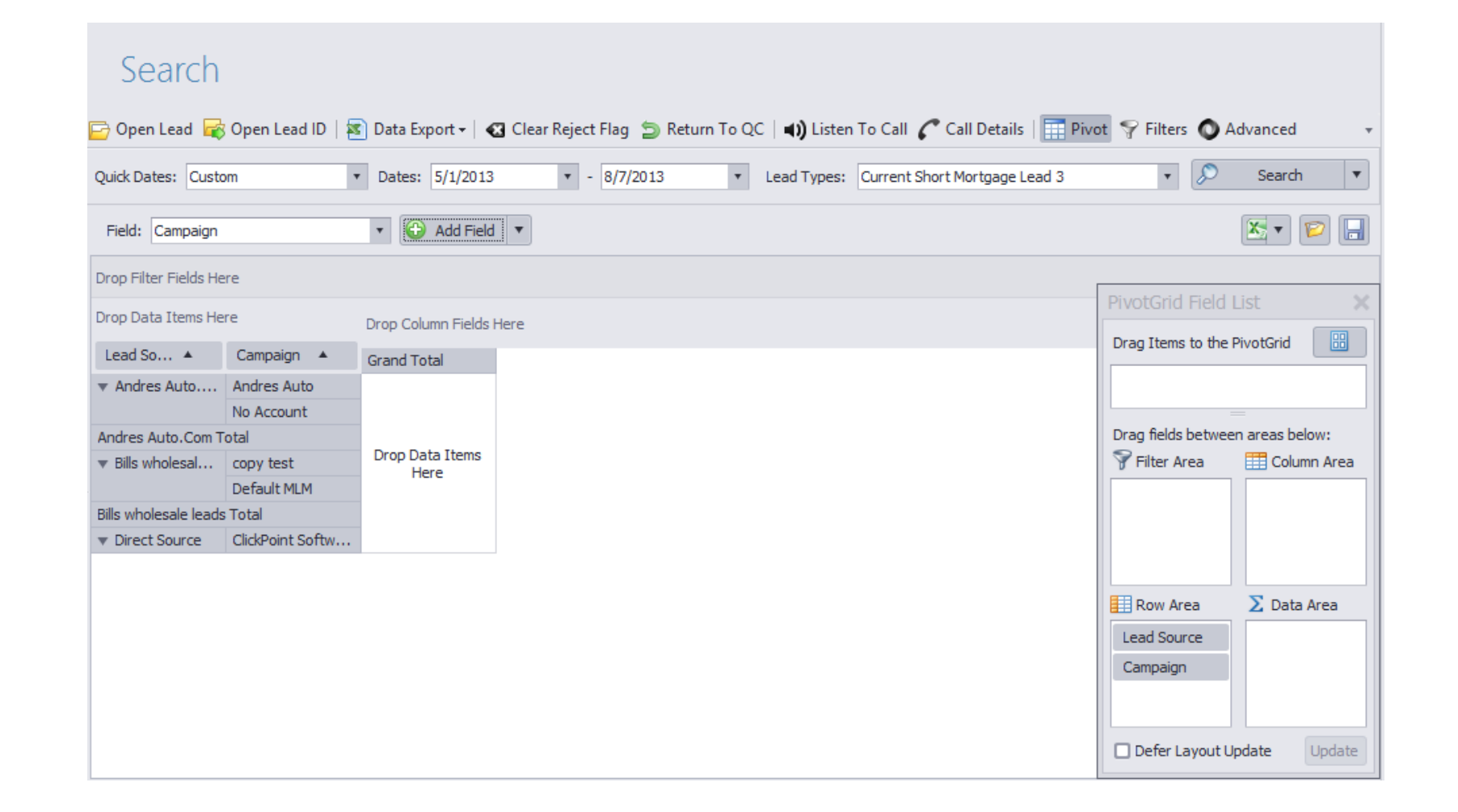

Step 3

- → Next, let's say you want to sort by all your Valid and Invalid Leads. To do this you want to select the *is valid* field from the dropdown
- $\rightarrow$  Add field as a column
- → You should now see a True/False appear, that is requesting data items.

| Search                |                           |                               |                     |                  |                |                     |                                                                                                    |                    |                 |
|-----------------------|---------------------------|-------------------------------|---------------------|------------------|----------------|---------------------|----------------------------------------------------------------------------------------------------|--------------------|-----------------|
| 🔁 Open Lead 🛛 🙀       | Open Lead ID   🔤          | 🗋 Data Export 🗸   🤞           | 🛛 Clear Reject Flag | Ӭ Return To Q    | C   🜒 Listen   | To Call 🥜 Call De   | etails   🧰 Pivot 🦠                                                                                                    | 🖓 Filters 🔘 Adva   | nced 👻          |
| Quick Dates: Custo    | om •                      | Dates: 5/1/2013               | 8 • - 8/7/          | 2013 •           | Lead Types:    | Current Short Mortg | age Lead 3                                                                                                    | • 🔊                | Search 🔻        |
| Field: IsValid        |                           | <ul> <li>Add Field</li> </ul> | t V                 |                  |                |                     |                                                                                                    | X                  | • 🖻 🔒           |
| Drop Filter Fields He | re                        |                               |                     |                  |                |                     |                                                                                                    |                    |                 |
| Drop Data Items He    | re                        | IsValid 🔺                     |                     |                  |                |                     |                                                                                                    |                    |                 |
| Lead So 🔺             | Campaign 🔺                | false                         | true                |                  |                |                     | PivotGrid Field I                                                                                                    | List 💙             | 0               |
| ▼ Andres Auto         | Andres Auto<br>No Account |                               |                     |                  |                |                     | Drag Items to the P                                                                                                    | PivotGrid          | j l             |
| Andres Auto.Com T     | otal                      |                               |                     |                  |                |                     |                                                                                                    |                    |                 |
| ▼ Bills wholesal      | copy test                 | Drop Data                     | Items Here          |                  |                |                     | E Constantino de la constantino de la constant | =                  |                 |
| Bills wholesale leads | Total                     |                               |                     |                  |                |                     | Filter Δrea                                                                                                    | Column Area        |                 |
| Direct Source         | ClickPoint Softw          |                               |                     |                  |                |                     | g Tittel Area                                                                                                    |                    | 7               |
| ⊘ Accepted: 159       | Rejected: 20              | QC Pending                    | p: 4   🕐 QC Reject  | ted: 1 🛛 🥝 Retur | rned: 1   Down | nload Complete      | Row Area Lead Source Campaign Defer Layout U                                                                                                    | ∑ Data Area        |                 |
|                       |                           |                               |                     |                  | Support Ch     | at Available 🛛 🔵    | Connected D                                                                                                    | hursday, August 8, | 2013 6:25:05 AM |

Step 4

- → The next step to take is to get your counts. To do this we want to add the *uid* field.
- → When you add a field, add it as a data item, and select *count*, click *ok* to have the pivot grid begin displaying data.

| Search                            |                  |           |                |                       |            |            |                       |                    |                    |        |
|-----------------------------------|------------------|-----------|----------------|-----------------------|------------|------------|-----------------------|--------------------|--------------------|--------|
| 📴 Open Lead 🔓                     | Open Lead ID     | 🚺 Data Ex | port -   🐼 Cle | ear Reject Flag 🏾 📁 R | eturn To C | C   🜒 List | en To Call 🌈 Call D   | etails   🧰 Pivot 📍 | 🖗 Filters 🔘 Advanc | ed 🔹   |
| Quick Dates: Cust                 | om ·             | Dates:    | 5/1/2013       | • 8/7/2013            | •          | Lead Type  | s: Current Short Mort | gage Lead 3        | 🔻 🔎 Se             | arch 🔻 |
| Field: UID                        |                  | •         | Select Sum     | mary Type             |            |            |                       |                    |                    | • 😰 🔒  |
| Drop Filter Fields He             | ere              |           | Count          |                       |            |            |                       |                    |                    |        |
| UID (Count)                       |                  | IsValid   | O Sum          |                       |            |            |                       |                    |                    |        |
| Lead So 🔺                         | Campaign 🔺       | false     | O Maximum      | 1                     | tal        | _          |                       | PivotGrid Field    | List X             |        |
| ▼ Andres Auto                     | Andres Auto      |           | O Average      |                       |            | 4          |                       | Drag Items to the  | PivotGrid          |        |
|                                   | No Account       |           |                |                       |            | 1          |                       | Drag Items to the  |                    |        |
| Andres Auto.Com T                 | Fotal            |           |                |                       |            | 5          |                       |                    |                    |        |
| ▼ Bills wholesal                  | copy test        |           |                | ОК                    |            | 4          |                       |                    |                    |        |
|                                   | Default MLM      |           |                |                       | 17         | 75         |                       | Drag fields betwee | en areas below:    |        |
| Bills wholesale leads             | s Total          |           | 19             | 160                   | 17         | 79         |                       | 💡 Filter Area      | 🔠 Column Area      |        |
| <ul> <li>Direct Source</li> </ul> | ClickPoint Softw |           |                | 1                     |            | 1          |                       |                    | IsValid            |        |
| Grand Total                       |                  |           | 20             | 165                   | 18         | 85         |                       |                    |                    |        |
|                                   |                  |           |                |                       |            |            |                       |                    |                    |        |
|                                   |                  |           |                |                       |            |            |                       |                    |                    |        |
|                                   |                  |           |                |                       |            |            |                       | Row Area           | Σ Data Area        |        |
|                                   |                  |           |                |                       |            |            |                       | Lead Source        | LITD (Count)       |        |
|                                   |                  |           |                |                       |            |            |                       | Campaian           | OID (Count)        |        |
|                                   |                  |           |                |                       |            |            |                       | Campaign           |                    |        |
|                                   |                  |           |                |                       |            |            |                       |                    |                    |        |
| Accepted: 159                     | 😧 Rejected: 20   | 🕜 Q(      | C Pending: 4   | 🕐 QC Rejected: 1      | 🙆 Retu     | rned: 1 De | ownload Complete      | Defer Layout L     | Jpdate Update      |        |

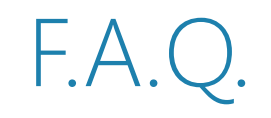

- $\rightarrow$  Q. Why isn't my PivotGrid displaying data?
  - → A. If your grid is not displaying data, try editing the date range you are viewing. It may be that there is not data to display.
- $\rightarrow$  Q. How do I hide a field?
  - → A. To hide a field you can right-click on the field box, i.e. the item that says *leadsource* and select hide to make it not appear.
- $\rightarrow$  Q. Why doesn't my PivotGrid report show up under a different screen?
  - $\rightarrow$  A. PivotGrid reports are specifically tied to the screen they are created on. They do not cross screens.
- $\rightarrow$  Q. Why won't my PivotGrid show up under another lead type?
  - → A. Pivot Grids are also tied to the Lead Type they are created under. You cannot view a grid created from one Lead Type in another.
- $\rightarrow$  Q. I can't find a field from my LeadType in the field dropdown?
  - → A. If you are unable to find a field, ensure that the field groups for your leadtype are in place to ensure the field can be displayed correctly.

## Setting Up Your Quality Control Dialer

Within LeadExec you have the ability to use our Quality Control bin to call leads and validate their information.

- $\rightarrow$  To get to your quality control bin Select the *leads* Tab
- → Select *Quality Control*

Note\* You must have an Xlite phone with an SIP provider or Skype to place calls.

|              | Dashboard |               | Lead Source                          | s C       | lie | ent     | s L          | ac    | ds Reports                   | Setting     | s Supp       | oort    |   |
|--------------|-----------|---------------|--------------------------------------|-----------|-----|---------|--------------|-------|------------------------------|-------------|--------------|---------|---|
|              |           |               |                                      |           |     |         |              |       |                              |             |              |         |   |
| Leads        |           | (             | Quality Conti                        |           | 0   | Invali  | data 🖉 C C   | -     | eade - I Ma Pertore I avout  |             |              |         |   |
| Search Lea   | ds        | <u></u>       |                                      | validate  | 0   | IIIvali |              |       |                              |             |              |         |   |
| Quality Cor  | ntrol     | Date<br>Assig | s: 8/13/2013 -<br>gned To: All Users | 8/13/2013 |     | •       | Lead Sour    | ce:   | All Lead Sources             | v           | <b>S</b> F   | Refresh |   |
| Lead Maxin   | nizer     | Lea           | d Types                              |           |     | Aut     | o Insuran    | ce    |                              |             |              |         |   |
| Client Distr | ibution   | Le            | ad Type<br>01 Contact Information    | Count     | в   | Drag    | a column hea | der h | nere to group by that column |             |              |         | l |
|              |           |               | Auto Insurance                       | 39        | 9   | U       | ID           | A     | Lead Source                  | Category    | Assigned To  | Dati    | 1 |
| Lead Retur   | IS        |               | Example Lead Type                    | (         | D   | ۱.      | 14874256     |       | Leads                        | No Category | Not Assigned | 7/3:    |   |
| Load Map     |           |               |                                      |           |     |         | 14677545     |       | 3.5                          | No Category | Not Assigned | 7/1:    | 1 |
| Leau Map     |           |               |                                      |           |     |         | 14305950     |       | Test Source                  | No Category | Not Assigned | 6/1!    |   |
| Delivery O   | IELIE     |               |                                      |           |     |         | 15081363     |       | Reject                       | No Category | Not Assigned | 8/1:    |   |
| benneny da   |           |               |                                      |           |     |         | 15081212     |       | Reject                       | No Category | Not Assigned | 8/1:    |   |
|              |           |               |                                      |           | 1   |         | 14677529     |       | 3.5                          | No Category | Not Assigned | 7/1:    |   |
|              |           |               |                                      |           |     |         | 14458188     |       | Test Source                  | No Category | Not Assigned | 6/29    |   |
|              |           |               |                                      |           |     |         | 14458219     |       | Test Source                  | No Category | Not Assigned | 6/29    |   |
|              |           |               |                                      |           |     |         | 14458589     |       | Test Source                  | No Category | Not Assigned | 6/29    |   |
|              |           |               |                                      |           |     |         | 14458625     | -     | Test Source                  | No Category | Not Assigned | 6/29    |   |
|              |           |               |                                      |           |     |         | 14458649     |       | Test Source                  | No Category | Not Assigned | 6/29    |   |
|              |           |               |                                      |           |     |         | 14459907     | -     | Test Source                  | No Category | Not Assigned | 6/2     |   |
|              |           |               |                                      |           |     |         | 14420097     |       | rest source                  | No Category | Not Assigned | 0/2     |   |
|              |           |               |                                      |           |     |         |              |       |                              |             |              |         | F |
|              |           | Down          | aload Complete                       |           |     |         |              |       |                              |             |              |         |   |
|              |           |               |                                      |           |     |         |              |       |                              |             |              |         |   |

# Calling your Lead

From the Quality Control Screen, select a lead you wish to call and hit Call Leads. There are two options you can use:

- *Call Selected* will call the lead you currently have selected.
- All Leads Shown this will call all leads that you have in your quality control bin

| arch Leads       |       | pen Lead 🔊 Export   💟  |           | 0 | Inva |                                            |        | eads 🕶   🔄 Restore Lay     | out         |              |         |
|------------------|-------|------------------------|-----------|---|------|--------------------------------------------|--------|----------------------------|-------------|--------------|---------|
| uality Control   | Date  | s: 8/13/2013 · -       | 8/13/2013 |   |      | <ul> <li>Show</li> <li>Lead Sou</li> </ul> | All    | All Lead Sources           |             | <b>-</b>     | Refresh |
| ,                | Assig | Airosers               |           |   |      | · Leau Sou                                 | ice.   | Air Lead Sources           |             |              |         |
| ad Maximizer     | Lea   | d Types                |           |   | Αι   | uto Insurar                                | nce    |                            |             |              |         |
| ont Distribution | Le    | ad Type                | Count     |   | Dra  | a a column be:                             | ader l | pere to group by that colu | 200         |              |         |
|                  |       | 01 Contact Information | 1         | 8 | Und  |                                            |        |                            |             |              |         |
| ad Returns       | •     | Auto Insurance         | 39        | 9 |      | UID                                        | A      | Lead Source                | Category    | Assigned To  | Dati    |
|                  |       | Example Lead Type      | (         | 0 | *    | 14874256                                   |        | Leads                      | No Category | Not Assigned | 7/3.    |
| ad Map           | -     |                        |           |   |      | 14677545                                   |        | 3.5                        | No Category | Not Assigned | //1.    |
|                  |       |                        |           |   |      | 14305950                                   |        | Test Source                | No Category | Not Assigned | 6/1     |
| livery Queue     |       |                        |           |   |      | 15081363                                   |        | Reject                     | No Category | Not Assigned | 8/1.    |
| -<br>-           |       |                        |           |   |      | 15081212                                   |        | Reject                     | No Category | Not Assigned | 8/1.    |
|                  |       |                        |           |   |      | 14677529                                   |        | 3.5                        | No Category | Not Assigned | //1.    |
|                  |       |                        |           |   |      | 14458188                                   |        | Test Source                | No Category | Not Assigned | 6/29    |
|                  |       |                        |           |   |      | 14458219                                   |        | Test Source                | No Category | Not Assigned | 6/29    |
|                  |       |                        |           |   |      | 14458589                                   |        | Test Source                | No Category | Not Assigned | 6/29    |
|                  |       |                        |           |   |      | 14458625                                   |        | Test Source                | No Category | Not Assigned | 6/29    |
|                  |       |                        |           |   |      | 14458649                                   |        | Test Source                | No Category | Not Assigned | 6/29    |
|                  |       |                        |           |   |      | 14458872                                   |        | Test Source                | No Category | Not Assigned | 6/29    |
|                  |       |                        |           |   |      | 14458897                                   |        | Test Source                | No Category | Not Assigned | 6/29    |

# Quality Control Power Dialer

When viewing your lead inside of the Quality control power dialer you can do the following:

- Edit your Lead Information by simply clicking in the text box and changing information
- Mark it as a good lead
- Disposition the lead, i.e. whether you received an answering machine, a call back time, or if the lead is a bad lead.
- Live Call Transfer use this feature to transfer your lead to an agent for your client.
- Find Client find the proper client for this lead to be delivered too
- *Return to vendor* Return this lead to your vendor if it is bad or not sellable.
- Save and Close save your current information, if marked as a good lead the system will move this lead through automation and be delivered to your clients.

| isposition: Answ | vering Machine   | V Call A   | gain 📃 Good Lead | Save and Close |
|------------------|------------------|------------|------------------|----------------|
| hort Form        |                  |            |                  |                |
| ddress           | Email            | First Name | Home Phone       |                |
| 25008 w sansom   | jon@interestnow. | Jonathan   | (623) 363-1111   |                |
| ast Name         | State            | Zip Code   |                  |                |
| Castro           | Alabama          | 85303      |                  |                |
|                  |                  |            |                  |                |
|                  |                  |            |                  |                |
|                  |                  |            |                  |                |
|                  |                  |            |                  |                |
|                  |                  |            |                  |                |
|                  |                  |            |                  |                |
|                  |                  |            |                  |                |
|                  |                  |            |                  |                |
|                  |                  |            |                  |                |
|                  |                  |            |                  |                |
|                  |                  |            |                  |                |
|                  |                  |            |                  |                |
|                  |                  |            |                  |                |
|                  |                  |            |                  |                |
|                  |                  |            |                  |                |

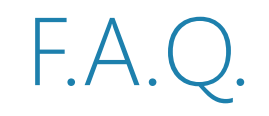

- $\rightarrow$  Q. My Dialer is not opening
  - → A. If your dialer is not opening, ensure that you have minutes available to make your call, also you will need to make certain that your provider is set to the default dialer for windows.
- $\rightarrow$  Q. Find Client Is Not Displaying any clients
  - → A. If you are having trouble finding a particular client, ensure that they are an active client, accepting leads from the lead type selected. If using order, make sure the order is not ful.
- $\rightarrow~$  Q. I can't do a live call transfer.
  - $\rightarrow$  A. Ensure that the client you are wanting to do a live call transfer for, is set up to receive leads for live call transfers.
- $\rightarrow$  Q. Can I type in my own reason when returning the lead to a source?
  - $\rightarrow$  A. Yes, you can input your own reason for returning a lead by typing in the check box.
- $\rightarrow$  Q. How do I deliver my lead?
  - $\rightarrow$  A. To deliver the lead, mark it as a good lead, then select the save and close option

# Setting Up Client Grouping

- → Client Groups can be used to group existing clients in your system to control delivery. With client groups you can
  - → Send leads to Clients while having only 1 method.
  - $\rightarrow~$  Assign multiple clients to 1 delivery.
- → To begin setting Client Groups Select *Clients* (see Figure 1)
- → Select *Client Groups* (see Figure 2)

→ Click *new* 

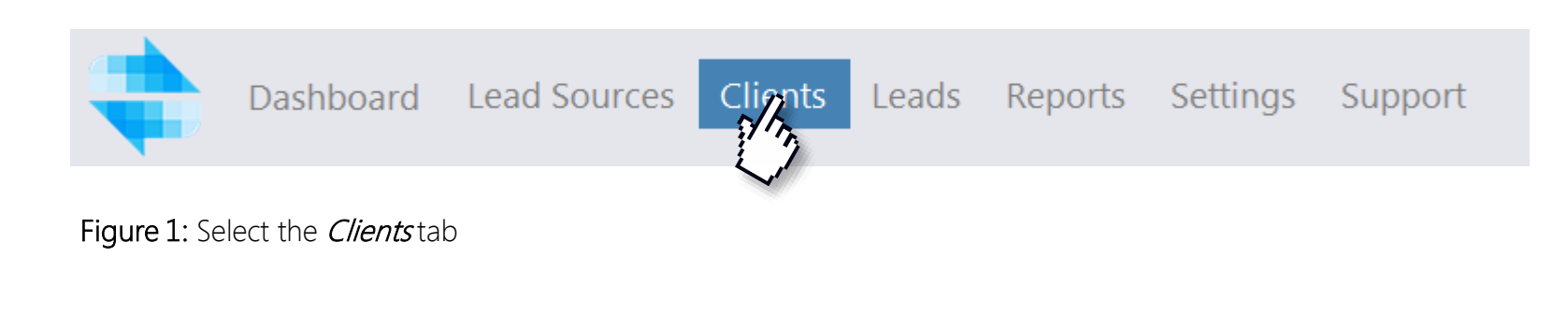

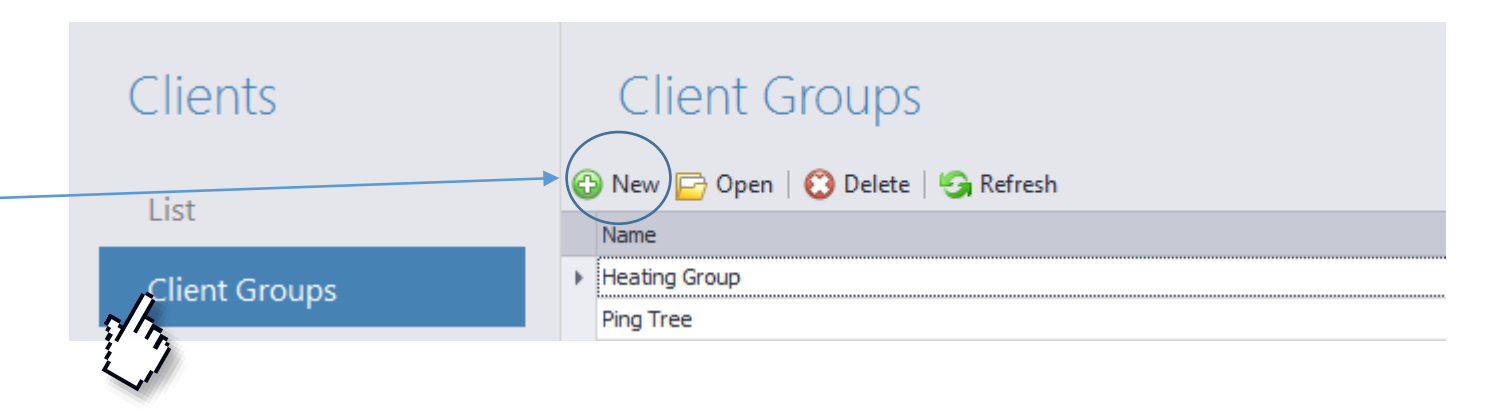

Figure 2: Selecting *Client Groups* 

### Navigating a Client Group Setup

- $\rightarrow$  Inside your Client Group you can assign
  - Default Delivery This will be the main delivery method your clients use when assigned to a client group. This is set up like a normal client Delivery. (Please refer to Setting Up Client Delivery for more details)
  - Force Delivery This will force the delivery of a lead and will override the default delivery (Please refer to Setting Up Client Delivery for more details)
  - Delivery Overides These can be assigned to Overide the *Default Delivery* to a client if certain criteria is met
  - Customize Company News Allows you to customize the news section for clients in this group (Reset Company News Will clear out existing Company News)

| G     | rou  | ıp Details          |                 |                                 |               |   |         | >                                                                                                    | ζ  |
|-------|------|---------------------|-----------------|---------------------------------|---------------|---|---------|----------------------------------------------------------------------------------------------------|----|
|       | Gro  | up Name:            | Heating         | Group                           |               |   |         |                                                                                                    |    |
| <br>• | Def  | ault Delivery:      | No Defa         | ult Delivery Assigned (Click To | o Assign)     |   |         | <u>Clear Default</u>                                                                                                    |    |
|       | Ford | e Delivery:         | No Force        | Delivery Assigned (Click To     | Assign)       |   |         | Clear Force                                                                                                    |    |
|       | Port | al Logo:            |                 |                                 |               |   |         | Browse                                                                                                    |    |
|       | Deli | very Overides       | <u>Customiz</u> | e Company News Reset Co         | ompany News   |   |         | <ul> <li>2</li> <li>2</li> <li>3</li> <li>3</li> <li>4</li> <li>4&lt;</li></ul> |    |
|       | -    | Name                |                 | Lead Type                       | Delivery Type |   | Enabled |                                                                                                    |    |
| ſ     | ×    | Arizona Delivery    |                 | Auto Insurance                  | HTTP POST     |   |         | $\checkmark$                                                                                                    |    |
|       |      | California Delivery |                 | Auto Insurance                  | HTTP POST     |   |         | $\checkmark$                                                                                                    |    |
|       |      |                     |                 |                                 |               |   |         |                                                                                                    |    |
|       |      |                     |                 |                                 |               | 0 | OK      | Cancel                                                                                                    | // |

## Setting up Delivery Overrides

→ To Set Up and Override, Click on the Green Add Button. This will populate a Normal Delivery Method Setup. However, with one difference, you can now add criteria.

| Group Details                        |                         |                         |          | ×                    |
|--------------------------------------|-------------------------|-------------------------|----------|----------------------|
| Group Name:                          | Heating Group           |                         |          |                      |
| Default Delivery:                    | No Default Delivery Ass | igned (Click To Assign) |          | <u>Clear Default</u> |
| Force Delivery:                      | No Force Delivery Assig | ned (Click To Assign)   |          | Clear Force          |
| Portal Logo:                         |                         |                         |          | Browse               |
| Delivery Overides                    | Customize Company Ne    | ws Reset Company New    | <u>s</u> | 😧 📨 🕄                |
| Name                                 | Lead Type               | Delivery Ty             | ре       | Enabled              |
| <ul> <li>Arizona Delivery</li> </ul> | Auto Insuranc           | e HTTP POST             |          | 1                    |
| California Delivery                  | Auto Insurance          | HTTP POST               |          | $\checkmark$         |
|                                      |                         |                         |          |                      |
|                                      |                         |                         |          |                      |
|                                      |                         |                         | 0        | OK Cancel            |

# Adding Criteria to Overrides

- → To add criteria to an Over Ride Delivery Click on the *Criteria Settings* Tab
- $\rightarrow~$  This will populate a screen, for you to select criteria.
- $\rightarrow$  To Add criteria, Click on the *Add* Button
- → Select the lead field you want to run criteria on, input the value and click OK

| eneral Settings Delivery URL Fie | ld Mappings XML Schema Response Setting                             | s Delivery Settings Criteria Settings | Portal Settings Notifications |      |          |
|----------------------------------|---------------------------------------------------------------------|---------------------------------------|-------------------------------|------|----------|
| dd 🗁 Edit   😲 Delete             | -                                                                   |                                       |                               |      |          |
| 2                                | Type<br>Field Velve                                                 | Operator<br>In Any Of                 | Value                         |      |          |
| ZinCode                          | Field Value                                                         | Is Any Or<br>Is Not Any Of            | 18                            |      |          |
|                                  |                                                                     |                                       |                               |      |          |
|                                  | Criteria Details                                                    |                                       | ×                             |      |          |
|                                  | Criteria Type                                                       |                                       |                               |      |          |
|                                  | Lead Field                                                          | O Calculated Expression               |                               |      |          |
|                                  | O Regular Expression                                                | O Evaluate Function                   |                               |      |          |
|                                  | Details                                                             |                                       |                               |      |          |
|                                  | Lead Field Stat                                                     | e                                     | ~                             |      |          |
| Generate Test String             | ery Day Schedule Operation                                          |                                       |                               | Save | O Cancel |
|                                  | Check Type In                                                       |                                       | ~                             |      |          |
|                                  | Details                                                             |                                       |                               |      |          |
|                                  | South Carolina<br>South Dakota<br>Tennessee                         |                                       |                               |      |          |
|                                  | Virginia                                                            |                                       |                               |      |          |
|                                  | Vasi inguoi<br>West Virginia<br>Wisconsin<br>Wyoming<br>Puerto Rico |                                       |                               |      |          |
|                                  |                                                                     |                                       | · ·                           |      |          |
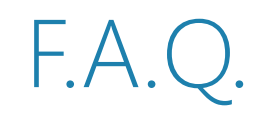

### $\rightarrow$ Q. What Is Client Grouping ?

→ A. It is a way to create categories for your clients, such as national clients vs local clients. Or a way to centralize delivery to a set of clients.

 $\rightarrow$  Q. How do I use the Client Group Delivery Method?

→ A. Inside of your Delivery Account, ensure that under Delivery Options you have group default selected.

 $\rightarrow$  Q. How do I assign a client to a group?

→ A. First open the client, next in system properties, assign your client to the proper client group.

## Setting Up User Permissions

- → Within Lead Exec our system offers users the unique ability to create permission groups for your users. What these groups do is ensure that users in your system can only see what permission groups they are assigned to.
- → To start creating a permission group click on the *Settings* tab.
- $\rightarrow$  Select *Permissions* to see your User Permissions.
- $\rightarrow$  Click *New* to create a new group

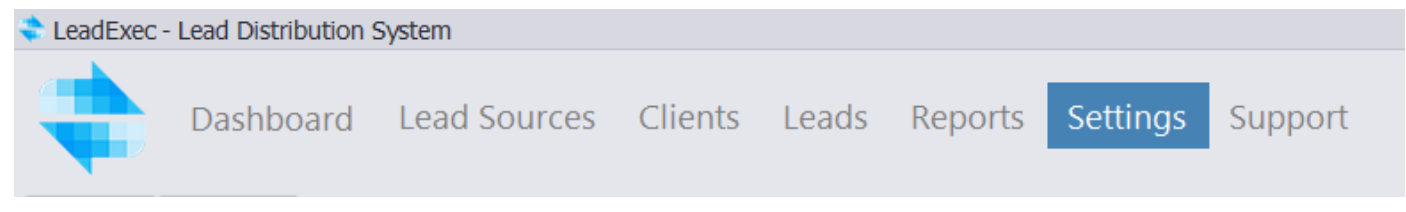

### Figure 1: Selecting your *Settings* tab

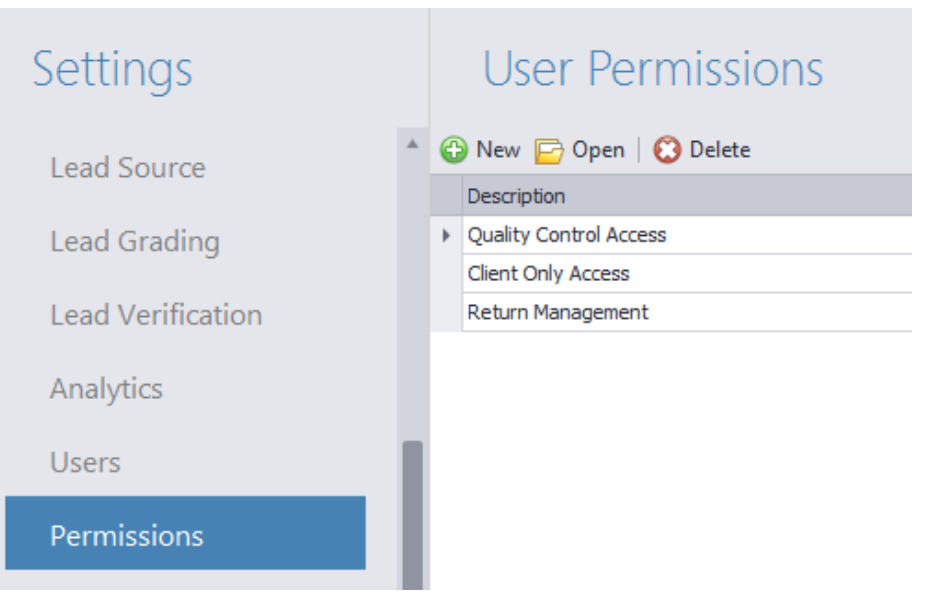

Figure 2: Viewing your Permission Groups

### Permissions Group Editor

| Permission Group Edi    | tor                                   |                           |                                    | 1  |
|-------------------------|---------------------------------------|---------------------------|------------------------------------|----|
| Properties              |                                       |                           |                                    |    |
| Description:            |                                       |                           |                                    |    |
| New Permission Group    |                                       |                           | Administrator 8                    |    |
| 1 Section               | 2 Section Properties                  |                           |                                    |    |
| Leads<br>Clients        | Deny Access View Only Assign          | ned Items                 |                                    |    |
| Lead Sources<br>Reports | Item                                  | 3 Item Properties         |                                    |    |
| System Settings         | Maximizer<br>Returns                  | Deny Access View Only Ac  | tive 🔲 Read Only                   |    |
|                         | Distribution Lists<br>Search Leads    | Item Operations           |                                    |    |
|                         | Lead Watcher<br>Scheduled Exports     | Send                      | Senabled                           |    |
|                         | Letter Templates<br>Lead Viewer       | Return Leads              | C Enabled                          |    |
|                         | Delivery Queue<br>Ouality Control Bin | Export Leads              | C Enabled                          |    |
|                         | Power Dialer                          | Print                     | 🐼 Enabled                          |    |
|                         |                                       | View Delivery Information | 🙆 Enabled                          | Ŧ  |
| 4 Lead Types            | ✓ Select All 5 * Sub Sources          | Select All 6Client Groups | Select All OLead Sources Select Al |    |
| 01 Contact Informati    | on                                    | Cooling Group             | 05 testing Client Send Response    | *  |
| Auto Insurance          |                                       | Heating Group             | ☑ 3.5                              |    |
| Example Lead Type       |                                       | 🗹 Ping Tree               | ✓ adsfasd                          |    |
|                         |                                       |                           | Auto Lead Source                   |    |
|                         |                                       |                           |                                    |    |
|                         |                                       |                           | LEBeta                             | Ŧ  |
| 🕜 Help                  | * Note: Select Lead Type for          | Sub Sources               | 📀 OK 🥝 Cance                       | el |

1. Section – This will list the section of the system you will be assigning permissions for. The 5 main items are:

- Leads
- Clients
- Lead Sources
- Reports
- System Settings

2. Section Properties – This will list all the items under that particular Section.

- Deny Access checking this will ensure your user cannot see anything for that section
- View only assigned items if this is checked your user will only see items or leads assigned to that user

3. Item properties – This will show you all the actions/ items that a user can do on that screen and whether or not they can be enabled or disabled

- Deny access Will deny access to the item selected
- View Only Active-
- *Read Only* Allows users to only view the data, but not interact with it

4. Lead Types – Select the lead type users should be able to see

- 5. Sub Sources If you use Sub-Sources you can check those here
- 6. Client Groups Allows users access to your client Groups
- 7. Lead Sources Allows you to control the lead sources your client sees
- 8. Administrator Gives the user administrator privileges Note\* not assigning a user to a permission group makes them an admin by default

## Assigning a User to a Group

#### $\rightarrow$ To assign a User to a group, Click on the **Users** tab right above permissions. User List Settings $\rightarrow$ Select a User and Click *Open* 🕒 New 📴 Open | 🙆 Delete Lead Source Reseller Username No Reseller JonTraining Lead Grading No Reseller b.hanlin No Reseller Lead Verification m.sawyer No Reseller I.riefkohl Analytics Users Permissions

### User Details

- → From the User Details screen, click on Add Permission Group. A dropdown box will appear for you to select the appropriate group from. Select your group.
- $\rightarrow$  Once your group is selected Click *Ok*
- $\rightarrow$  Click *Save* to make your changes

| User Details      |         |                            |          |          |             |
|-------------------|---------|----------------------------|----------|----------|-------------|
| Username:         | b.hani  | in                         |          |          |             |
| Password:         | *****   | ***                        |          |          |             |
| First Name:       | Brett   |                            |          |          |             |
| Last Name:        | Hanlin  | ١                          | Address: |          |             |
| Phone:            |         |                            |          |          |             |
| Phone Ext:        |         |                            | City:    |          |             |
| Direct Phone:     |         |                            | State:   | Alabama  | <b>v</b>    |
| Direct Phone Ext: |         |                            | Zip:     |          |             |
| Fax:              |         | GroupSelect                |          |          |             |
| Cell:             |         | Select Group               |          |          |             |
| Status:           | Active  | Quality Control Access     |          | <b>v</b> |             |
| Reseller:         | No Re   |                            | OK Ca    | ancel    |             |
| Permission Grour  | ).5     | L                          |          |          |             |
| Add Permission    | n Group | 😳 😢 Remove Permission Grou | p        |          |             |
| Description       |         |                            |          |          |             |
|                   |         |                            |          |          |             |
|                   |         |                            |          |          |             |
|                   |         |                            |          |          |             |
|                   |         |                            |          |          |             |
|                   |         |                            |          |          |             |
|                   |         |                            |          |          | Save Cancel |

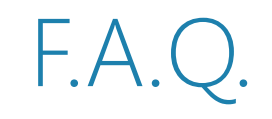

- $\rightarrow$  Q. Can I create a user that only views the QC?
  - $\rightarrow$  A. Yes, the settings for a user to view the QC will be like this:
    - $\rightarrow$  Deny Access to: Clients, Lead Sources, Reports, System Settings
    - → Under the Leads Section -> Item Properties Deny Access to Everything but Quality Control Bin and Power Dialer
- $\rightarrow$  Q. Do I need to check the administrator box for administrators?
  - $\rightarrow$  A. No, if you are creating an administrator simply leave the user unassigned to a group since by default the system will assign administrator permissions.
- $\rightarrow$  Q. My user can't view assigned items, why?
  - → A. If a user cannot view any leads, ensure that their campaign has been assigned to that particular user, or manually assign inside of the Quality Control Bin.

Distribution lists allow LeadExec to create a list of criteria that you can use for general client routing. Once a client is assigned to a list you can import their own routing logic for that client.

- $\rightarrow$  To set up a *distribution list* click on *settings*.
- $\rightarrow$  From the settings tab, click on *Distribution Lists*.
- $\rightarrow$  Click on *New List*.

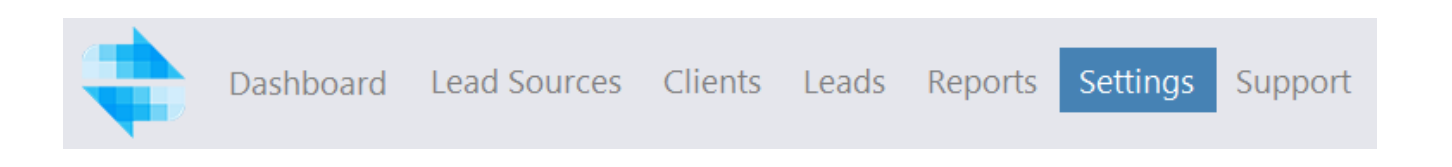

| Settings             |          | Distrib        | oution Li       | ists            |                |          |            |            |            |            |
|----------------------|----------|----------------|-----------------|-----------------|----------------|----------|------------|------------|------------|------------|
| Mulpformation        | <b>^</b> | 🕒 New List 📴   | Edit List   🔨 N | /lodify Assignm | ents   🌀 Refre | sh       |            |            |            |            |
|                      |          | Lead Type      | Name            | Lead Field      | Default Client | Assigned | Unassigned | Status     | Link Value | Link Field |
| General Preferences  | Þ        | 01 Contact I   | Zip Code        | ZipCode         |                | 0        |            | 0 Disabled |            | ZipCode    |
|                      |          | Auto Insurance | Zip Code for    | ZipCode         |                | 0        | -          | 0 Enabled  |            | ZipCode    |
| Billing              | L        |                |                 |                 |                |          |            |            |            |            |
| Distribution Options | L        |                |                 |                 |                |          |            |            |            |            |
| Distribution Lists   |          |                |                 |                 |                |          |            |            |            |            |

- → List Details This is where you assign a description for your distribution list. Items of note must be set here as well.
- → LeadType Select the lead type that this list will apply for.
- → LeadField What field will this list be using for criteria
- $\rightarrow$  Default Client Should this only be assigned to 1 client
- $\rightarrow$  Status Enabled or Disabled
- $\rightarrow$  Link Field –
- $\rightarrow$  Value Should there be a default Value
- → Add, Remove, Import, Export use these to do any of the following actions. If you are importing a file, make sure that it is in a .xls format.

| List Details   |                          |          |             |         | <b>- ×</b> |
|----------------|--------------------------|----------|-------------|---------|------------|
| Description:   | [                        |          |             |         | Save       |
| Lead Type:     | 01 Contact Information   | <b>v</b> |             |         | Cancel     |
| Lead Field:    | First Name               | ~        |             |         |            |
| Default Client | No Default Client        | ~        | Link Field: | No Link | ~          |
| Status:        | Disabled                 | ~        | Value:      |         |            |
| 🔂 Add 😢 Rem    | nove 👍 Import 🚺 Export 🗸 |          |             |         |            |
| Value T        | Tag1 Tag2                |          |             |         |            |
|                |                          |          |             |         |            |
|                |                          |          |             |         |            |
|                |                          |          |             |         |            |
|                |                          |          |             |         |            |
|                |                          |          |             |         |            |
|                |                          |          |             |         |            |
|                |                          |          |             |         |            |
|                |                          |          |             |         |            |
|                |                          |          |             |         |            |
|                |                          |          |             |         | 1.         |

- $\rightarrow$  To Set up a distribution list, open your client from the client list.
- $\rightarrow$  Select Options and Reports
- Click View List Assignments.  $\rightarrow$

Note\* when clicked, a dropdown will appear asking you to choose the distribution list this client should be tied to.

Select Distribution List Zip Code for Auto's OK Cancel

### Options and Reports Hanlin Plumbing 1. Contact Information 2. System Properties 3. Notes 4. Delivery Methods ß 5. Delivery Accounts Orders Billing Information ē, Options and Reports Web Portal Options Additional Properties D

### Edit Lead Pack Pricing This option allows you to sepecify custom pricing for individual lead packs

### Edit Pricing

#### Send Aged Data This option allows you to generate an aged file based on criteria that can be sent to the client via email

### Send Aged Data

#### **Distribution List Assignments** This option allows you to see which distribution lists this client has been assigned to

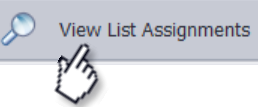

From the Distribution list assignments you will be able to do the following:

- → Create New Assignment Will manually add an assignment to the list.
- → Remove Assignment Will remove a value from the list.
- → Import Assignments Refresh allows you to import an assignment, such as zip codes via an .xls file .
- → Export List Will allow you to export the current assignment for future reference.

| Da   | shboard Settings Client List     | Gabe Industrial Heating - Detail | s Distribution List Assign | nments 🕲       |         |     |
|------|----------------------------------|----------------------------------|----------------------------|----------------|---------|-----|
| Ð    | Create New Assignment   ⓒ Remove | Assignment   😢 Import Assignm    | nent Refresh [ Export List | 🜀 Refresh List |         |     |
| Clie | ent: Gabe Industrial Heating     | Distribution List: Zip C         | ode for Auto's             | Assignments:   | 23524   |     |
| De   | escription                       | ▼ Tag1                           | Ƴ Tag2                     |                | ▼ Value | Δ ν |
| Þ    |                                  |                                  |                            |                | 99501   |     |
|      |                                  |                                  |                            |                | 99502   |     |
|      |                                  |                                  |                            |                | 99503   |     |
|      |                                  |                                  |                            |                | 99504   |     |
|      |                                  |                                  |                            |                | 99505   |     |
|      |                                  |                                  |                            |                | 99506   |     |
|      |                                  |                                  |                            |                | 99507   |     |
|      |                                  |                                  |                            |                | 99508   |     |
|      |                                  |                                  |                            |                | 99509   |     |
|      |                                  |                                  |                            |                | 99510   |     |
|      |                                  |                                  |                            |                | 99511   |     |
|      |                                  |                                  |                            |                | 99513   |     |
|      |                                  |                                  |                            |                | 99514   |     |
|      |                                  |                                  |                            |                | 99515   |     |
|      |                                  |                                  |                            |                | 99516   |     |
|      |                                  |                                  |                            |                | 99517   |     |
|      |                                  |                                  |                            |                | 99518   |     |
|      |                                  |                                  |                            |                | 99519   |     |
|      |                                  |                                  |                            |                | 99520   |     |
|      |                                  |                                  |                            |                | 99521   |     |
|      |                                  |                                  |                            |                | 99522   | ~   |

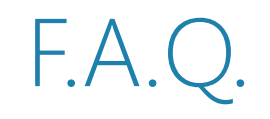

- $\rightarrow$  Q. Can I delete a Distribution list?
  - $\rightarrow$  A. Distribution lists cannot be deleted once entered into the system.
- $\rightarrow$  Q. Can I remove a client from a distribution list?
  - $\rightarrow$  A. Yes, you can remove a client from the distribution list by removing all of the assignments.
- $\rightarrow~$  Q. My file won't upload properly.
  - → A. Please ensure that your file is in an .xls format and has no special formatting of any sort. If you are still experiencing problems please contact support via <u>Support@clickpointsoftware.com</u>
- $\rightarrow$  Q. Do I need to create a distribution list under settings first?
  - $\rightarrow$  A. Yes, all distribution lists must be created under the settings tab in order for the client to be properly assigned.
- $\rightarrow$  Q. Can I assign a client to more than one list?
  - $\rightarrow$  A. No, clients can only be assigned to one list at a time. They cannot be placed into multiple lists.

# Analytics

Within LeadExec you have the ability to set up Analytics. What this does for you, is it allows you to track your conversion rates from specific sites. The information provided will include

- Visits
- Avg. Time on Site
- Bounce Rate
- Lead Received
- Leads Accepted
- $\rightarrow$  To begin Setting up Analytics, click on the *settings* tab
- → Select *Analytics* from the left
- → Select Add Profile.
- → Note\* You can also view Analytic Reports, Check the Status of your tracking code, or generate your code for the selected profile by clicking the appropriate icon in the header row.

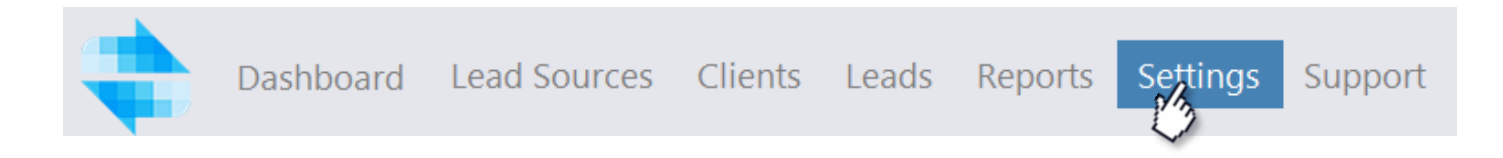

### Settings

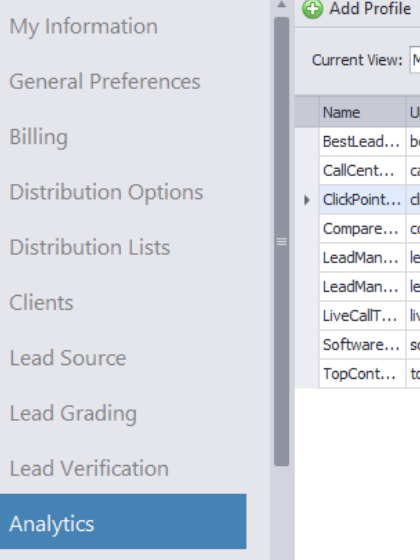

### Website Analytic Profiles

#### 🔺 😳 Add Profile 📴 Edit Profile | 🕄 Delete Profile | 🐕 View Report 🖌 Check Tracker Status | 👼 Generate Tracking Code

| C | urrent View: | Month       |                | *      |                   |             |                | S Refresh  |       |
|---|--------------|-------------|----------------|--------|-------------------|-------------|----------------|------------|-------|
|   | Name         | URL         | Status         | Visits | Avg. Time On Site | Bounce Rate | Leads Received | Leads Acce | epted |
|   | BestLead     | best-lead   | Receiving Data | 0      |                   | 0.00 %      | 0              |            | 0     |
|   | CallCent     | call-cente  | Receiving Data | 22     | 00:03:51          | 72.73 %     | 1              |            | 1     |
|   | ClickPoint   | clickpoint  | Receiving Data | 3946   | 00:05:25          | 68.50 %     | 97             |            | 94    |
|   | Compare      | compares    | Receiving Data | 181    | 00:02:37          | 86.19 %     | 1              |            | 1     |
|   | LeadMan      | leadmana    | Receiving Data | 132    | 00:03:37          | 84.85 %     | 0              |            | 0     |
|   | LeadMan      | leadmana    | Receiving Data | 98     | 00:02:01          | 82.65 %     | 0              |            | 0     |
|   | LiveCallT    | livecall-tr | Receiving Data | 16     | 00:03:17          | 62.50 %     | 0              |            | 0     |
|   | Software     | software    | Receiving Data | 28     | 00:06:55          | 71.43 %     | 0              |            | 0     |
|   | TopCont      | top-conta   | Receiving Data | 148    | 00:04:57          | 59.46 %     | 15             |            | 14    |

# Setting Up Analytics

When you add or edit a profile, the Site Profile settings will appear.

- *Profile Name* Will describe this particular profile
- *Site URL* Defines the site this will be tracking
- Use IP Location Services This will determine a location within reason to the IP Address provided.
- *Site Tracking code* This will be the code you place onto the form where the lead will be submitted.

| Current View:                                                                                                    | Month                                          | Profile   🚺 Delete F                          | Profile   🐕 View                              | v Report 💙 Check T        | racker Status   🤅  | Generate Tracking     | Code      | Refresh        |
|----------------------------------------------------------------------------------------------------|------------------------------------------------|-----------------------------------------------|-----------------------------------------------|---------------------------|--------------------|-----------------------|-----------|----------------|
| Name                                                                                                    | URL                                            | Status                                        | Visits                                        | Avg. Time On Site         | Bounce Rate        | Leads Received        |           | Leads Accepted |
| Site Profi                                                                                                    | le Setting                                     | S                                             |                                               |                           |                    |                       | ×         | 0              |
| Profile Na                                                                                                    | me:                                            |                                               |                                               |                           |                    |                       |           | 1              |
| Sawver L                                                                                                    | eads                                           |                                               |                                               |                           |                    |                       |           | 94             |
|                                                                                                    |                                                |                                               |                                               |                           |                    |                       |           |                |
| Site URL:                                                                                                    | (Example: si                                   | tetotrack.com)                                |                                               |                           |                    |                       | _         | (              |
| http                                                                                                    | ▼ Sawy                                         | ereducation.org                               |                                               |                           |                    |                       |           | 0              |
| -1                                                                                                    |                                                |                                               | _                                             |                           |                    |                       |           | C              |
| Use IF                                                                                                    | P Location Se                                  | rvices What is this                           | <u>12</u>                                     |                           |                    |                       |           | 14             |
|                                                                                                    |                                                |                                               |                                               |                           |                    |                       |           |                |
| Site Track                                                                                                    | ing Code:                                      |                                               |                                               | <u>How do I instal</u>    | I my tracking code | 2 - Copy Tracking Co  | <u>de</u> |                |
| Lear</td <td>dExec Analy</td> <td>tics Code Block&gt;</td> <td></td> <td></td> <td></td> <td></td> <td><b>A</b></td> <td></td>                                                                                                    | dExec Analy                                    | tics Code Block>                              |                                               |                           |                    |                       | <b>A</b>  |                |
|                                                                                                    | ype = text/j<br>ey = '3cd8b2'                  | b0-4d7e-46c1-9ee7-a                           | c9f00196684';                                 |                           |                    |                       |           |                |
| var CPKe                                                                                                    | 0n0 {                                          | t.createElement('scrip(                       | ť): cp.tvpe = 'text                           | :/iavascript': cp.asvnc = | = true:            |                       |           |                |
| var CPKe<br>(functio                                                                                                    | = documen                                      |                                               | · · · · · · · · · · · · · · · · · · ·         | (: 'http://) + 'analytics | .leadexec.net/Scri | pts/trackingCode.js'; |           |                |
| var CPKe<br>(functio<br>var cp<br>cp.src                                                                                                    | = documen<br>= ('https:' =                     | == document.location.                         | protocol ? 'https://                          | prontNedo incortPoforo    | (cp. c);           |                       |           |                |
| var CPKe<br>(functio<br>var cp<br>cp.src<br>var s<br>})0;                                                                                                    | = documen<br>= ('https:' =<br>= document.      | == document.location.<br>getElementsByTagNar  | protocol ? 'https://<br>ne('script')[0]; s.pa | arentNode.insertBefore    | (cp, s);           |                       |           |                |
| var CPKe<br>(function<br>var cp<br>cp.src<br>var s<br>})();<br><td>= documen<br/>= ('https:' =<br/>= document.<br/>&gt;</td> <td>== document.location.<br/>.getElementsByTagNar</td> <td>protocol ? 'https://<br/>ne('script')[0]; s.pa</td> <td>arentNode.insertBefore</td> <td>(cp, s);</td> <td></td> <td>•</td> <td></td> | = documen<br>= ('https:' =<br>= document.<br>> | == document.location.<br>.getElementsByTagNar | protocol ? 'https://<br>ne('script')[0]; s.pa | arentNode.insertBefore    | (cp, s);           |                       | •         |                |

## Assign your profile to a Campaign

?

- $\rightarrow$  Next Step is to assign your profile to a campaign inside your system to track. To do this, click on *Lead sources* in the top tab.
- Select a *Lead Source* and click *Modify*  $\rightarrow$ Campaigns.
- Select a campaign and hit *edit*.  $\rightarrow$
- Select *Website Analytic Profiles*  $\rightarrow$
- $\rightarrow$  Move the slider for this campaign to the analytic profile assigned to this campaign and hit save.

#### Campaign Setup Campaign Setup Analytic Profiles Information and Support Analytic Profiles Use the options below to assign which profiles in the analytics system that this campaign will be sending traffic to. This will allow the system to properly allocate the conversion numbers. 1. General Information BestLeadDistribution Off 2. Quantity Limits CallCenterAnswer Off 3. Lead Type Information ClickPoint Website On 4. Quality Options CompareSalesSoftware Off 5. Criteria Requirements LeadManagementCommunity Off 6. Posting Instructions LeadManagementSoftware Off LiveCallTransfers Off **PING Requirements** SoftwareChoice Off Grading Services TopContactManagement Off IVR Numbers and Scripts Lead Forms Website Analytic Profiles Help Prev Next Save Cancel

X

### Adding your tracking code to your website

→ To add your tracking code, you are going to want to place the following line of code to the head of every page on the site to ensure optimal tracking.

```
<!-- LeadExec Analytics Code Block -->
<script type="text/javascript">
var CPKey = 'fd3344fd-1938-4eb9-84ad-825975764e5c';
(function() {
    var cp = document.createElement('script'); cp.type = 'text/javascript'; cp.async = true;
    cp.src = ('https:' == document.location.protocol ? 'https://' : 'http://') +
 'analytics.leadexec.net/Scripts/trackingCode.js';
    var s = document.getElementsByTagName('script')[0]; s.parentNode.insertBefore(cp, s);
    })();
    </script>
    <!-- End Code Block -->
```

# Viewing Analytic Reports

From the Main Analytic page, you can click on *view reports* to be taken to your Analytics report. This will break down:

- o Leads Submitted
- o Leads Accepted
- o Leads Rejected
- o Leads Delivered

You can further break down your report by

- Keywords shows you exactly what was entered into the search engine
- Site Content see where the lead entered and exited from, as well as what pages were viewed
- Visitors see what browser and operating system your visitors used when viewing your website.
- Traffic Sources view what source and keyword was used to direct the traffic

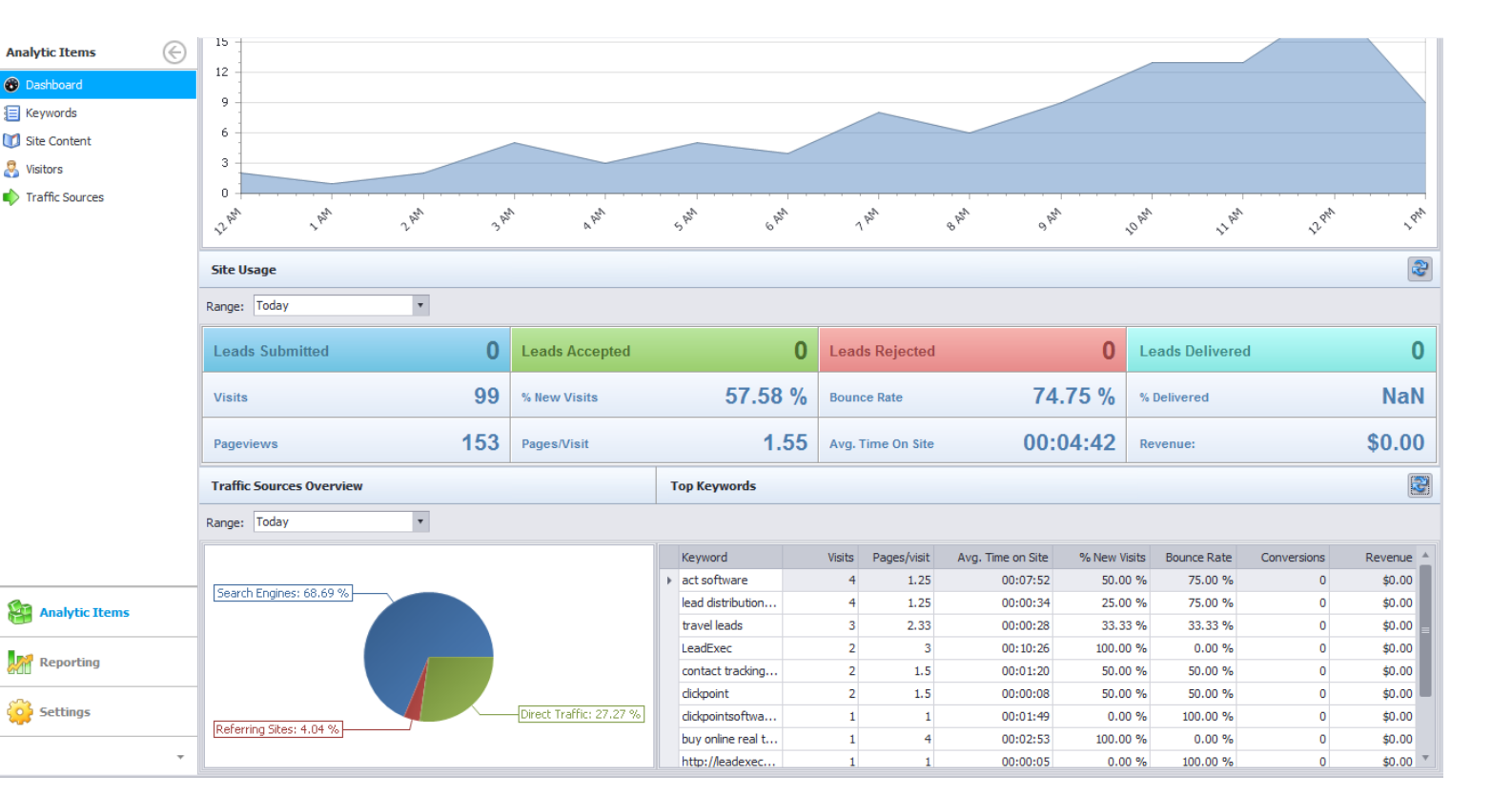

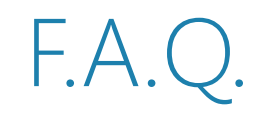

- $\rightarrow$  Q. I have no analytic data being populated
  - $\rightarrow$  A. If no analytic data is being populated, be sure to check that you are sending in the IP address of the lead into the system.
- $\rightarrow$  Q. I am passing an IP Address, but no analytic data is appearing
  - $\rightarrow$  A. Ensure that the field is tied to the correct system field, to do this:
    - $\rightarrow$  Click Settings
    - → LeadTypes
    - $\rightarrow$  Modify Lead Type
    - $\rightarrow$  Modify IP Address Field
    - $\rightarrow$  Ensure system field is set to IP. Address
- $\rightarrow~$  Q. No keywords are displaying for my CPC campaigns
  - $\rightarrow$  A. At this time, CPC analytics are not supported.
- $\rightarrow$  Q. How do I Add My Analytics code without a developer?
  - $\rightarrow$  A. Unfortunately a developer is needed to add the code to your website because it has to be added to the top of every page.
- $\rightarrow$  Q. Can I add more than one profile to a campaign?
  - $\rightarrow$  A. Yes, you can add more than one profile to a campaign by managing the Analytic profile sections in each campaign.